### 目次

| ・必ずお読みください           | 02 |
|----------------------|----|
| ・定期購入の登録とGoogleアカウント | 03 |
| ・画面操作                | 08 |
| ・地図の操作               | 14 |
| ・マイポイントについて          | 18 |
| ・航海計画・ナビ機能について       | 21 |
| ・航海記録について            | 25 |
| ・共有について              | 29 |
| ・海況・天気・潮汐            |    |
| ・Sガイドを表示する           | 35 |
| ・データのバックアップ          | 37 |
| ・データ履歴について           | 43 |
| ・機種変更について            | 45 |
| ・異なるOSへの機種変更について     |    |
| ・複数端末での利用            | 56 |
| ・解約について              | 61 |
| ・記号凡例                | 64 |

# 必ずお読みください

### 下記事項をご確認のうえ、本アプリケーションをご利用下さい。

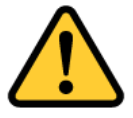

- 1. 当アプリは、航海用海図ではありません。航海安 全上の判断には、海図を利用してください。
- 実際の法令や周辺漁協等のルールを守ってご利用 ください。
- 3. 天気・海況・周囲の状況等、安全には十分に注意 してください。
- 当アプリはバッテリーを多く消費するため、必ず
   予備バッテリー等をご持参ください。
- 5. 当社は、当アプリ利用によるトラブル・事故・遭 難等の一切の責任を負いかねます。

※オンラインでのご利用時は、必要に応じて地図等の最新ファイルの取 得を行いますので、通信料を抑えたい場合には、予めWiFi環境でマッ プダウンロードを行い、オフラインでご利用ください。

操作説明内で掲載しているアプリ画面は開発中のものを使用してお りますので、製品版とは一部異なる場合がございます。予めご了承 ください。

# ◆定期購入の登録とGoogleアカウント

new pec smartのプレミアム会員(定期購入)はGoogle社の課金の仕組みを利用し、Google社が「Googleアカウント」で管理しています。

プレミアム会員登録後、必ず登録Googleアカウントを確認し てメモなどに控え、忘れないようにしてください。

機種変更時の定期購入引継ぎや解約をする時にGoogleアカウ ントが必要になります。

忘れてしまうと解約ができなくなりますので、必ず確認をお 願いします。

登録Googleアカウントの確認方法

①Playストアを開きます

②メニューの「定期購入」を選択します

③定期購入ページ内にnew pec smartが表示されていることを 確認します

 ④Playストアトップページに戻り、画面右上のプロフィールア イコンをタップ、表示されたGoogleアカウント(メールアド レス)をメモや手帳に控え、忘れないようにしてください。
 ※Googleアカウントのパスワードもお忘れないようお願いします

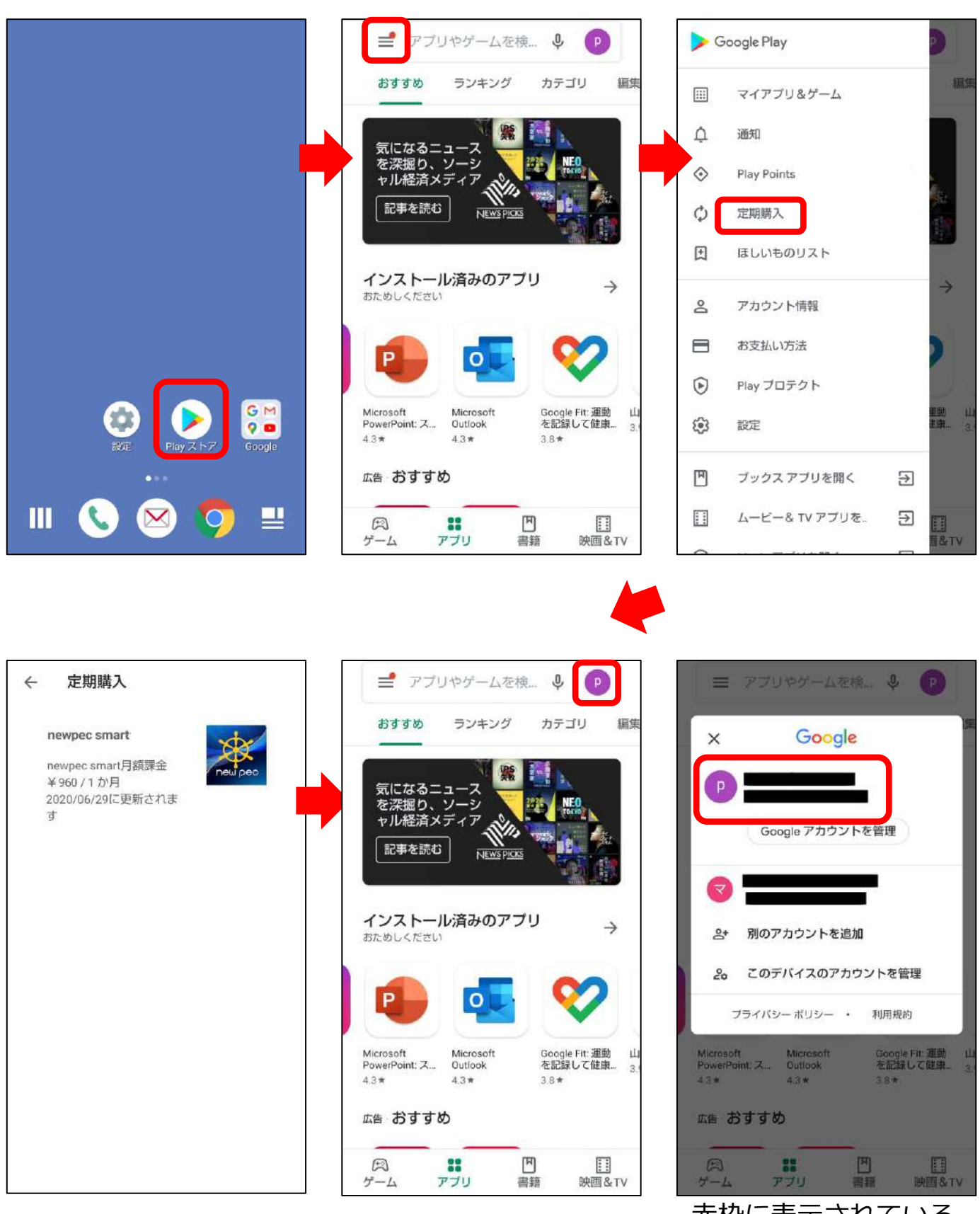

赤枠に表示されている メールアドレスが、登録 Googleアカウントです。

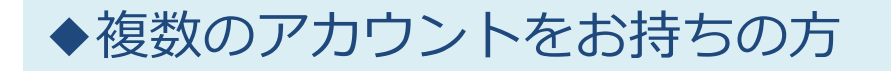

複数のアカウントをお持ちの方は、アカウントを切り替え てご確認ください。

①Playストアのプロフィールアイコンをタップします

②Googleアカウントの一覧が表示されるので選択します

③PlayストアのTOPページに戻るので、メニューを再度表示さ せます

④定期購入を開いてnew pec smartが登録されているか確認を します

⑤設定中のすべてのアカウントで確認し、new pec smartに登録したアカウントを確定してください

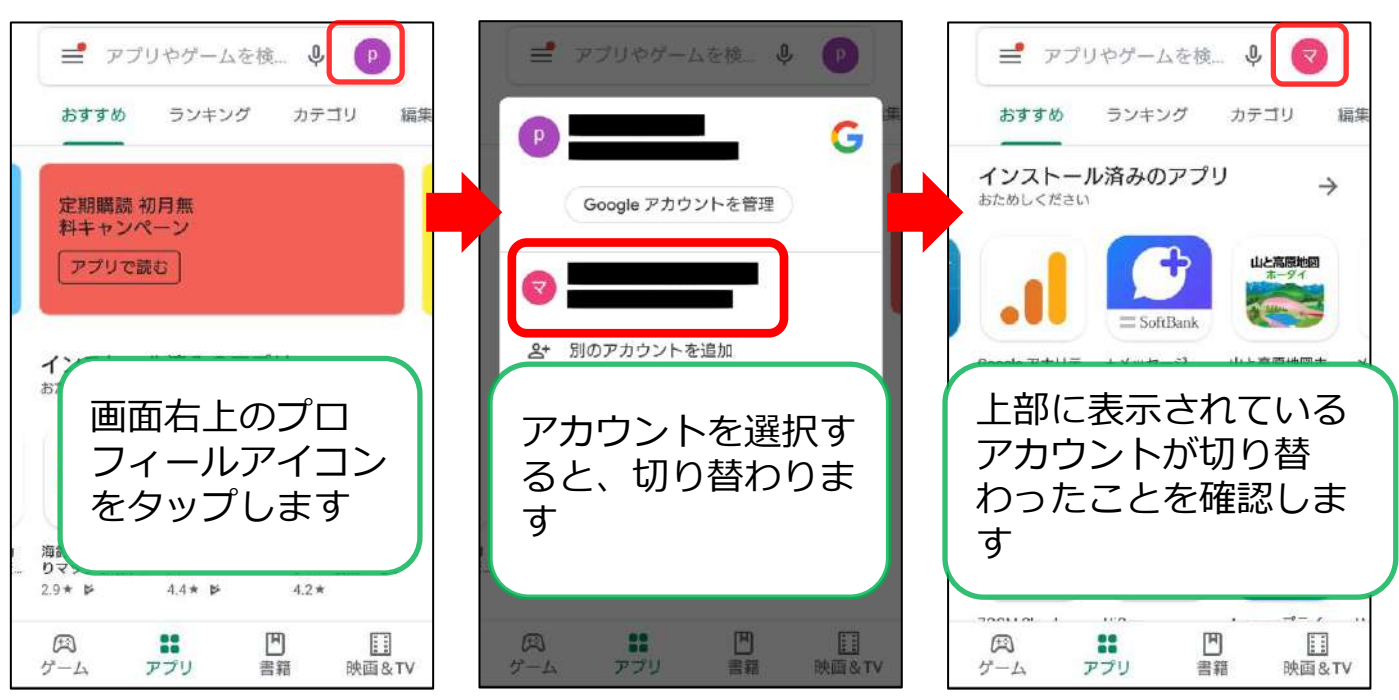

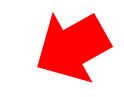

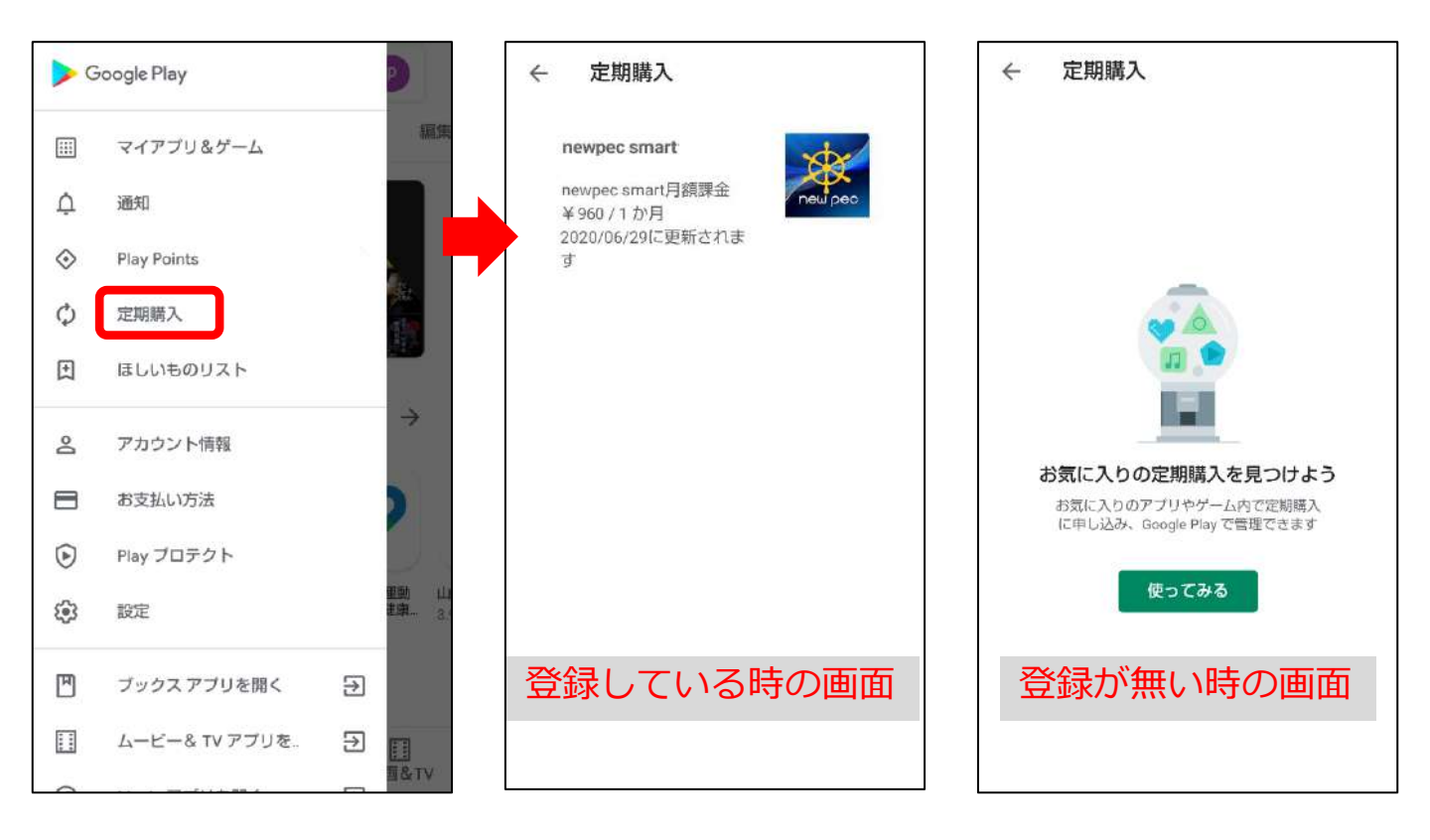

### Googleアカウントが必要になるのはいつ?

#### 

new pec smartの解約は、登録したGoogleアカウントが 設定された状態のPlayストアから手続きを行います。 登録Googleアカウント以外では定期購入の管理が表示され ないので、アカウントがわからないと解約ができません。

#### ②機種変更する時

定期購入はGoogleアカウントで管理しているため、機種 変更後の新しい端末でも登録Googleアカウントを端末に設 定すれば、引き続き利用できます。 新しく作成したGoogleアカウントをでアプリをインストー ルすると、未登録状態になり各機能を利用できません。 また、機種変更前に登録した定期購入の契約は続いているの で、利用できなまま課金が続きます。 ③iOSの端末に機種変更する時

OSが異なる機種変更では、課金の引継ぎができません。 機種変更前に解約をする必要があります。

#### ④複数の端末で使いたい時

定期購入に登録したGoogleアカウントと同じアカウント を別の端末にも追加してnew pec smartをインストールする と、1つの登録で複数台利用できます。 スマートフォンとタブレット両方お持ちの方は、ぜひご利用 ください。

#### ⑤端末が故障した時

端末が故障し修理に出した時、初期化が必要になった時、 端末内からGoogleアカウントが消去された状態やアプリが 消えた状態でお手元に戻ってきます。 登録Googleアカウントを端末に設定して再インストールす れば再び利用できますが、新しくアカウントを作成してしま うと課金情報が引き継がれずアプリを利用できません。

しかし、故障前に利用していた時の定期購入は契約が続いているため課金は続いてしまいます。

#### ⑥その他

アプリの不具合やデータ不整合で削除・再インストールが 必要になる場合があります。アプリ削除を行う前に、念のた めPlayストアの定期購入ページからnew pec smartに登録し たGoogeアカウントの確認をお願いします。ご家族で端末を 共有している・複数のGoogleアカウントを使い分けしてい るなどで、登録アカウント以外のアカウントでアプリを再イ ンストールしてしまうことがあります。 登録Googleアカウントが選択されていることを確認後、削

除・再インストールを行ってください。

# 地図画面について

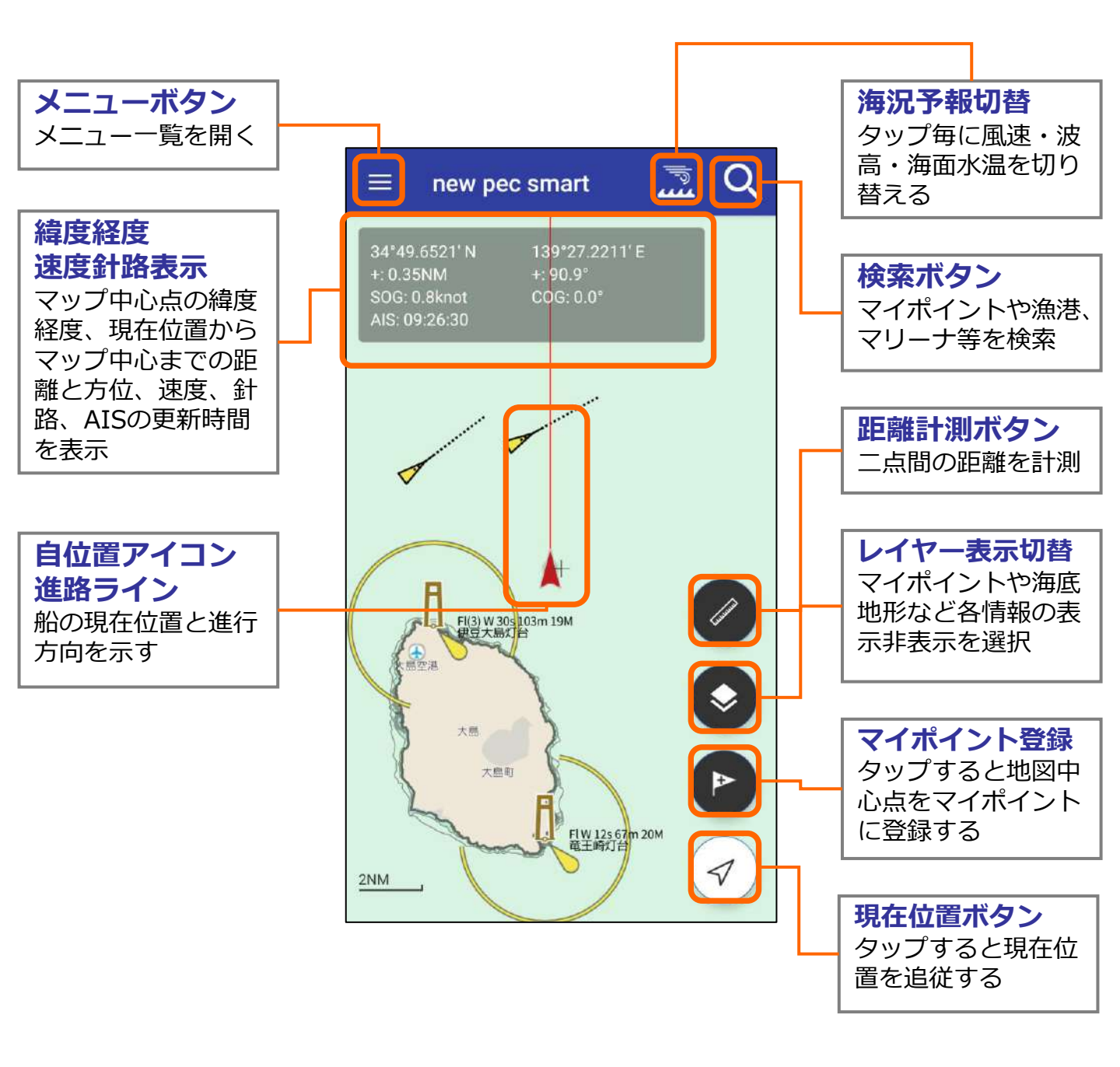

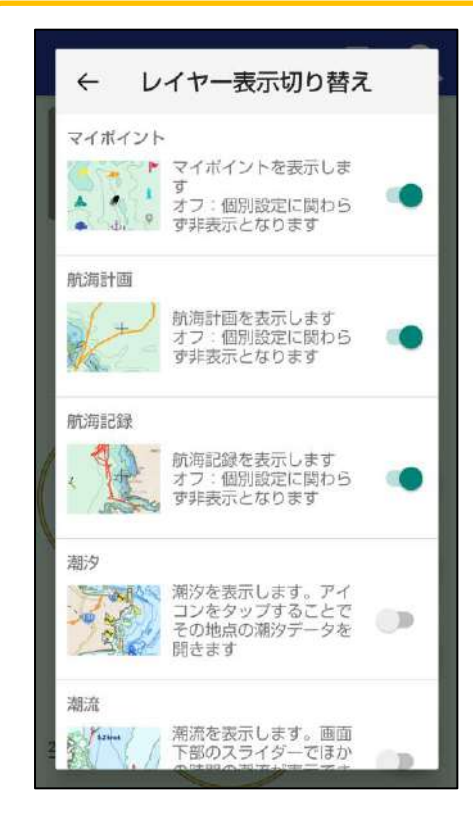

レイヤー表示切り替えでは以下の項目の表示/非 表示選択ができます。

- ・マイポイント
- ・航海計画
- ・航海記録
- ・潮汐
- ・潮流
- ・海底地形
- ・海底地形の水深値
- ・障害物
- ・航路境界等
- ・錨泊地等

- ・施設/境界線等
- ・漁具定置箇所
- ・指示水深点
- ・地名
- ・橋/送電線の高さ
- ・灯台名称
- ・灯略記
- ・灯台明弧
- ・陸図

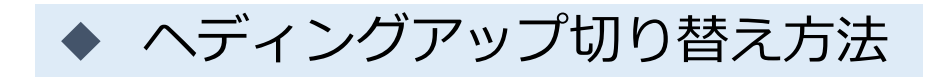

現在位置ボタンをタップするとノースアップ追従、もう一度タップ するとヘディングアップ追従に切り替わります。地図をスクロール すると、追従が外れます。

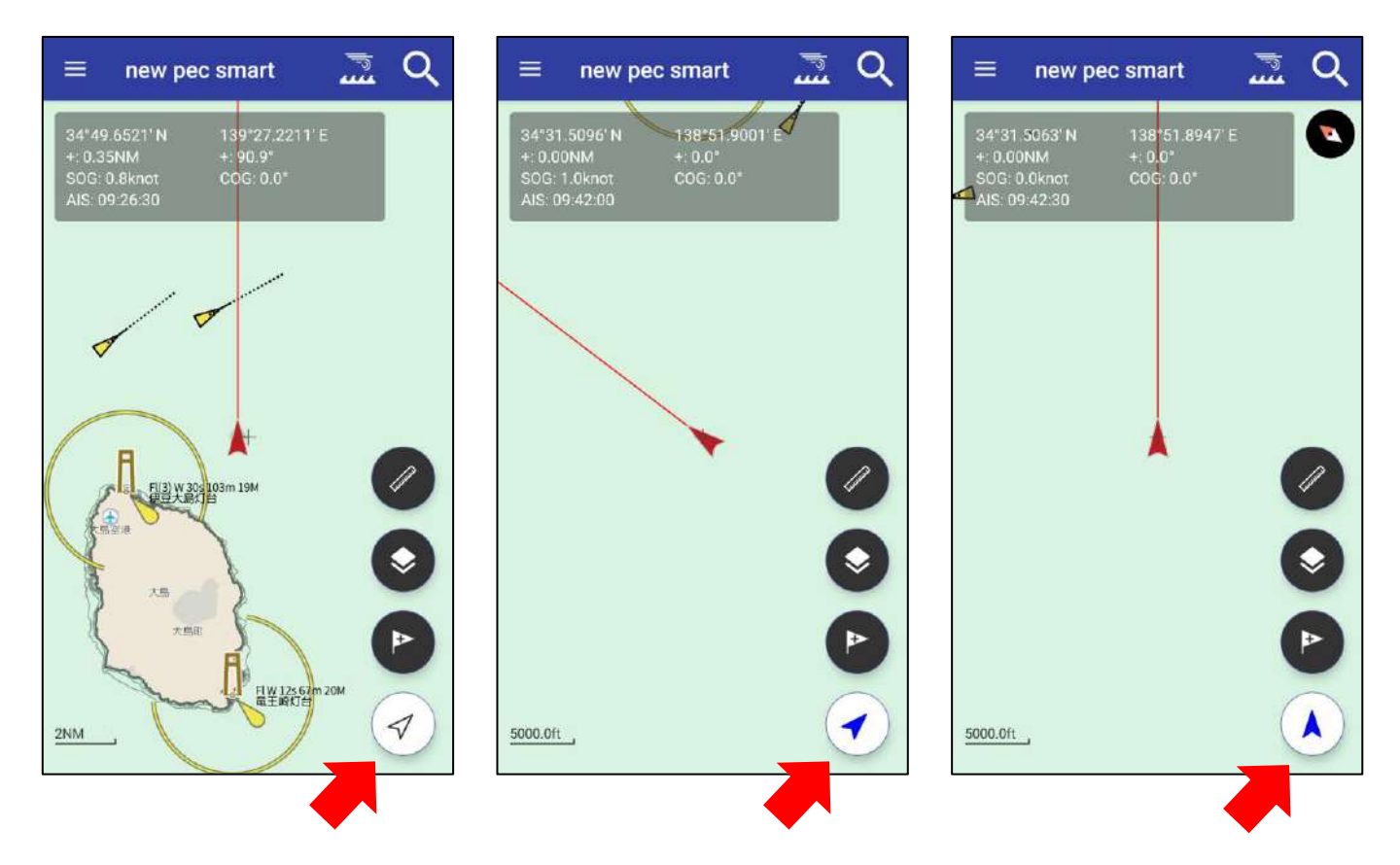

※現在位置追従中は、現在位置アイコン内の矢印が青色に変わります。

## ◆ 距離計測方法

距離計測ボタンをタップすると地図上に計測用のスケールが表示されます。始点と終点のピンをそれぞれ動かして計測したい場所に移動させてください。もう一度距離計測ボタンをタップすると終了します。

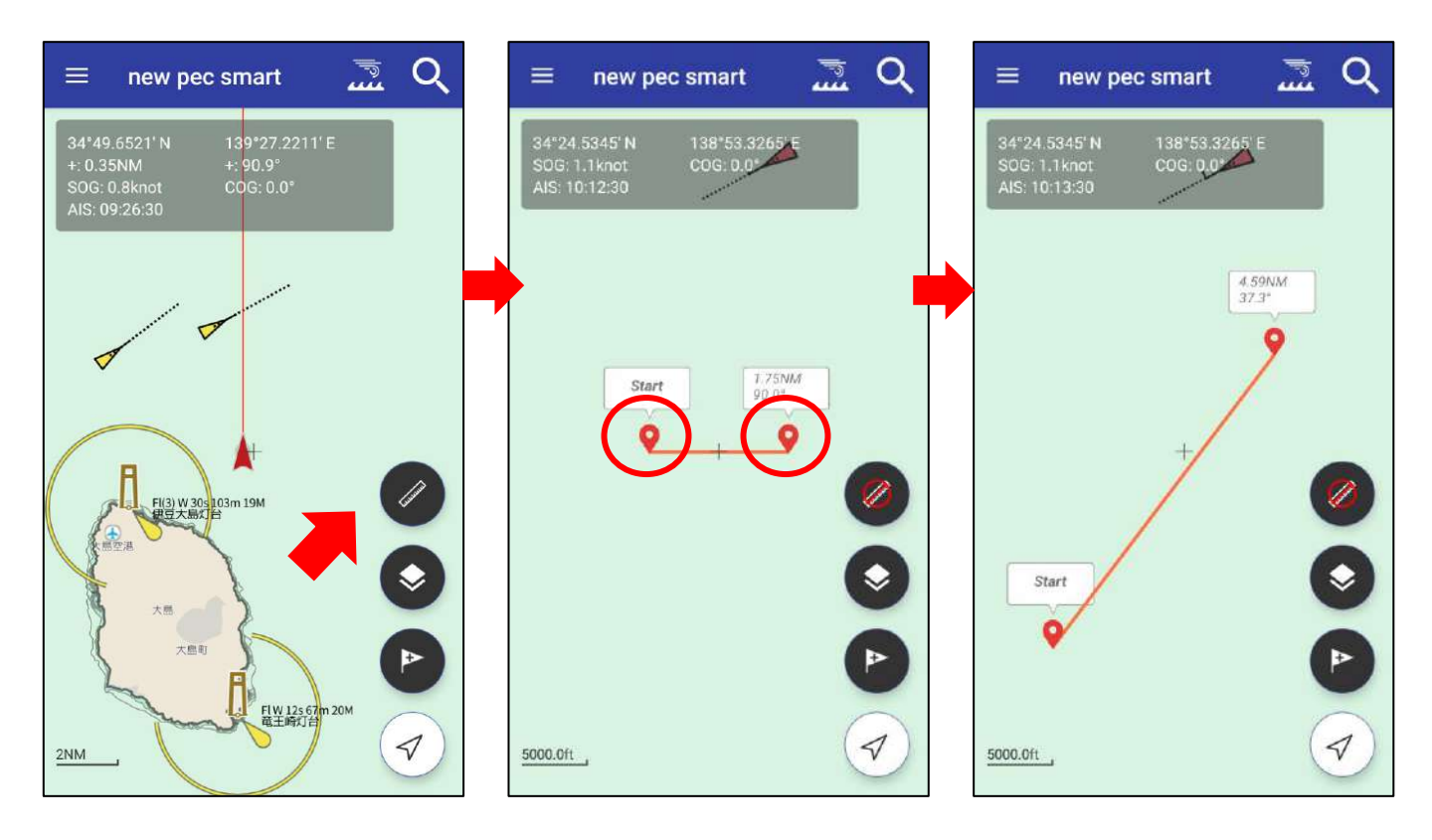

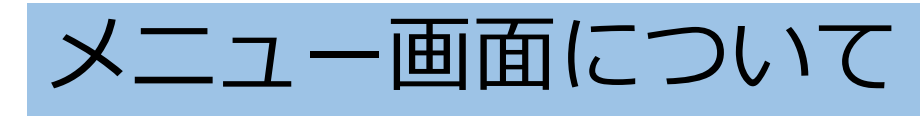

| マイホ       | イント       |   |
|-----------|-----------|---|
| ٩         | マイポイント管理  |   |
| 航海計       | 画         |   |
| ∢         | 計画作成      |   |
| P         | 計画管理      |   |
| 航海記       | 1録        |   |
| ۲         | 記録開始      |   |
| P         | 記録管理      |   |
| 潮汐・       | 天気        |   |
| <u>Ba</u> | 潮汐        |   |
| ÷.        | 天気予報      |   |
| 連携        |           |   |
| Ø         | マップアプリ    |   |
| Ø         | 海のレスキュー   |   |
| その他       | 1         |   |
| Ŵ         | マップダウンロード |   |
| 9         | 地点照会      | ۲ |
| Ф         | 設定        |   |
| i         | お知らせ/ヘルブ  |   |
| (j)       | 船舶用証明書    | A |

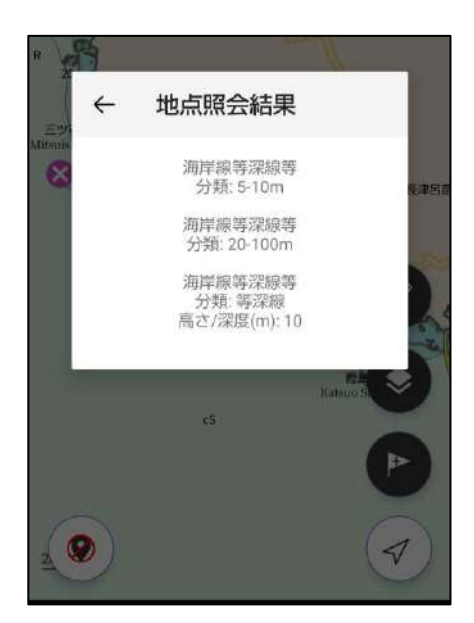

- 1. マイポイント管理 マイポイントの編集や削除、共有
- 計画作成・計画管理
   ルート作成や計画したルートの編
   集・削除
- 航海記録開始・管理
   航跡ログ(gpx)の取得、取得した
   記録の共有や削除
- **潮汐・天気予報** 潮汐表、週間・1時間天気
- 5. マップアプリ 地図中心をマップアプリで表示
- 海のレスキュー
   救助要請に必要な情報
- **7.マップダウンロード** オフライン利用に必要な海域をDL
- 8. 地点照会 タップした位置のnew pecデータ情 報を表示
- 9. 設定・お知らせ/ヘルプ 各種設定、ヘルプ情報など
- 10. 船検用証明書 証明書を表示。証明書はプレミアム 会員期間のみ有効

地点照会をタップすると、地図画面が地点 照会モードに切り替わります。 画面内をタップすると、その場所の情報が 表示されます。 照会モードは、画面左下の終了ボタンから 終わらせることができます。

# 設定画面について

## 表示設定

| 表示設定                                            |   |
|-------------------------------------------------|---|
| 注記・灯浮標シンボルの表示サイズ<br>中                           |   |
| <b>安全等深線</b><br>5m                              |   |
| 進路ライン表示                                         |   |
| 緯度経度表記表示                                        | • |
| <b>緯度経度表示形式</b><br>度分(DMM)                      |   |
| 速度・距離の単位表示                                      | • |
| <b>速度・距離の表示形式</b><br>速度: ノット(knot), 距離: マイル(NM) |   |
| 方位表示                                            |   |
| <b>方位表示形式</b><br>真方位                            |   |
| <b>カーソルまでの距離・方位</b><br>カーソル(+)までの距離・方位表示        |   |
| 同心円表示                                           |   |

注記やシンボル(灯台や灯標など)の大きさを変更します

#### 安全等深線

2m/5m/10mから選択します

#### 進路ライン表示

進路ラインの表示/非表示を選択します

#### 緯度経度表記表示・表示形式

地図画面で緯度経度の表示/非表示と形式DEG/DMM/DMSを選択

#### 速度・距離の単位表示・表示形式

地図画面で航行速度の表示/非表示と単位knot・km/hを選択

#### 方位表示・表示形式

対地針路の表示/非表示と真方位/磁方位を選択

#### カーソルまでの距離・方位

現在位置から地図中心までの距離と方位の表示/非表示を選択

#### 同心円表示

地図上に同心円を表示/非表示を選択

### 航海記録設定

航海記録設定

記録間隔 1秒

描画精度 精度の低いGPS情報も表示する

#### 記録間隔

航海記録の位置情報更新間隔を設定します 更新間隔を短くするとバッテリー消費が激しくなります

#### 描画制度

「精度の低いGPS情報も表示する」を選択すると、取得した全ての記録を結んで航跡ラインを描画します

「精度の低いGPS情報は表示しない」を選択すると、精度の高い記録のみを結んで航跡ラインを描画します

## ヘディングアップ追従設定

ヘディングアップ追従設定

自位置を画面下部に表示

#### 自位置を画面下部に表示

ヘディングアップ時、自位置を画面中央より下げて進行方向を広く 表示します

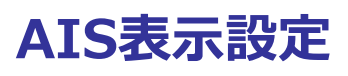

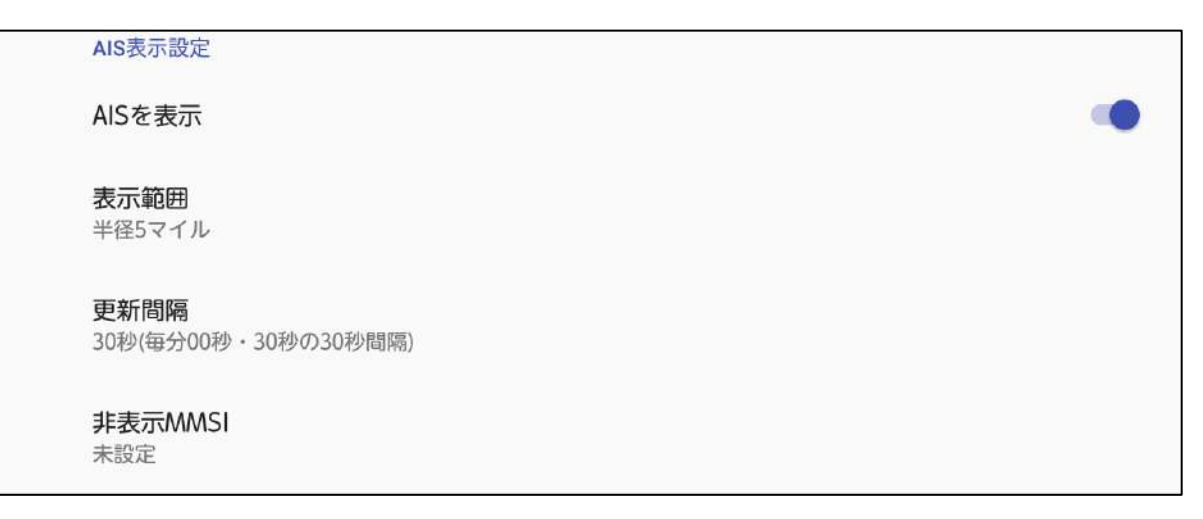

#### AISを表示・表示範囲・更新間隔

AIS情報の表示/非表示を選択します 表示範囲は現在位置から半径2/5/10マイル、更新間隔は30秒/1分/2 分から選べます

#### 非表示MMSI

自船がAIS情報を発信していると自位置アイコンと自船のAIS情報の 両方が表示されてしまいます 自船のMMSI番号を登録すると、自船のAIS情報を非表示にできます

## ナビゲーション設定

ナビゲーション設定

**自船の航行速度(knot)** 10

#### 自船の航行速度

設定速度を元にナビの到着予定時刻を算出します

### 地図操作設定・画面設定

地図操作設定

地図の回転

スカイビュー表示

#### 地図の回転

オフにすると、ピンチイン・ピンチアウトなどで地図に指が触れた 時に地図が回転しません

**スカイビュー表示** スカイビューをオフにすると、地図の3D表示を防ぐことができます

# 船検用証明書について

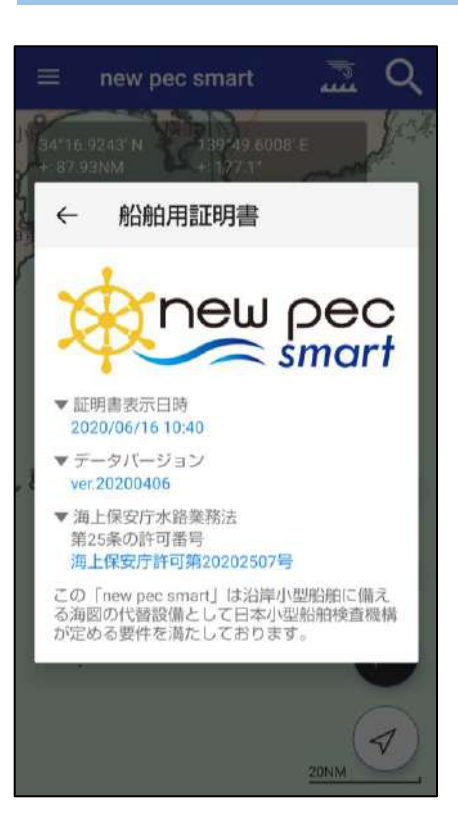

new pec smartは、沿岸小型船舶に備える 海図の代替設備として日本小型船舶検査機 構(JCI)が定める要件を満たしています

new pec smartを法定備品として利用する 場合には、JCIによる臨時検査が必要となる 場合があります。

証明書は、new pec smartのプレミアム会 員有効期限内のみ有効です

# マップについて

new pec smartの地図は、オンライン/オフラインに対応して います。 あらかじめ必要エリアをダウンロードしておけば、通信のでき ないエリアでもご利用いただけます。

◆ オンラインマップ

アプリをインストール後表示される地図は、オンラインマップ です。全国すべての海域をシームレスに閲覧できます。

閲覧には通信が発生します。海上や屋外でご利用の際はご注意 ください。

◆ オフラインマップ

メニュー> マップダウンロードから必要なエリアをダウンロー ドできます。

圏外など通信ができない状況でも、海上で地図の閲覧ができま す。

なお、地図をダウンロード済みでも端末が通信環境にある場合 は、オンラインマップが優先されます。

通信量が心配な場合は、機内モード設定にする・モバイルデー 夕通信をオフにするなどお願いします。

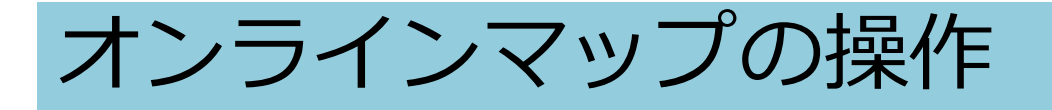

オンラインマップは全国の海図を閲覧できます。 ※地図表示には通信が発生します。

«地図の拡大と縮小» トントンとダブルタップをして、そのまま画面から指を離さず に、上方向に指を動かすと地図が縮小し、下方向に動かすと地 図が拡大します。

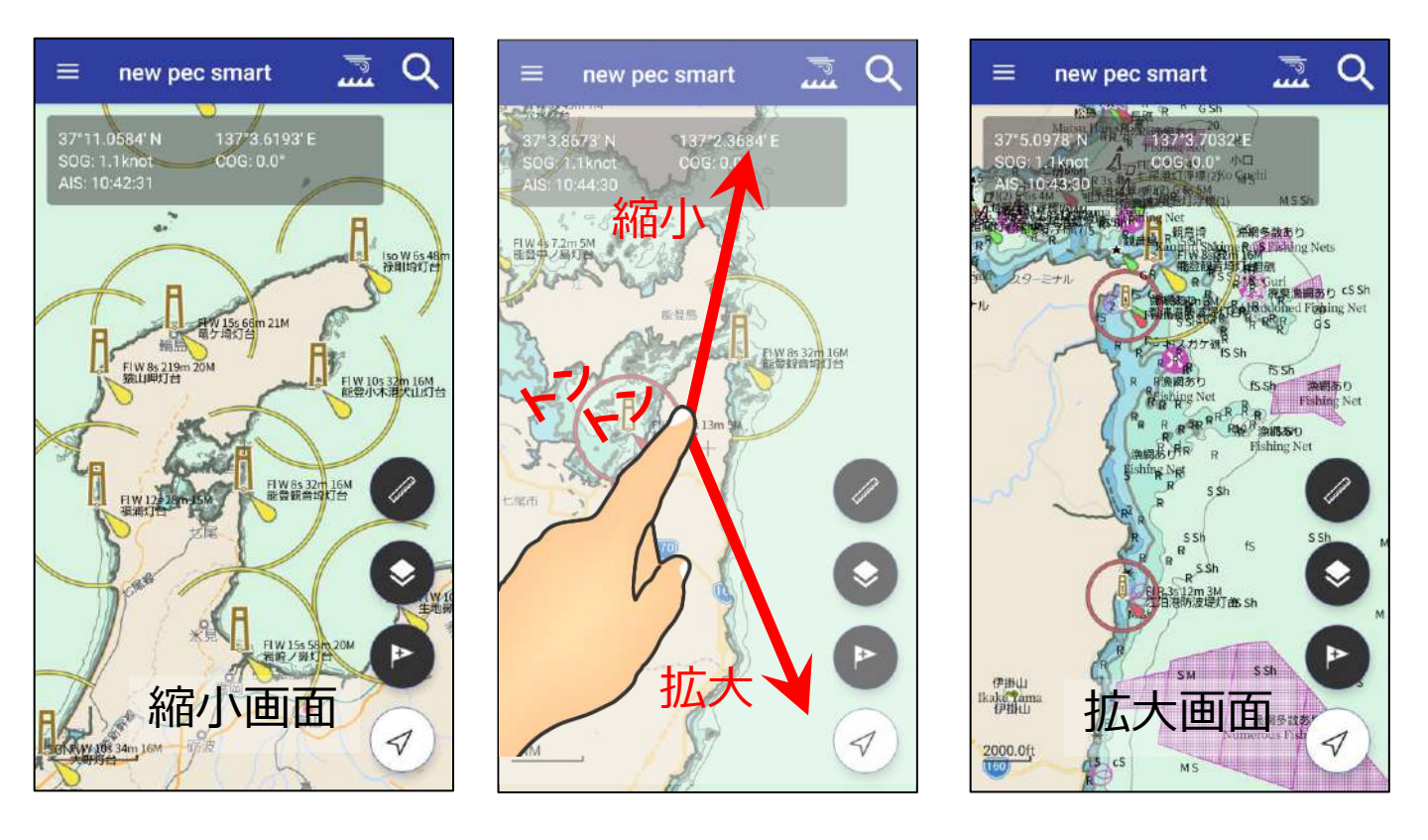

文字が重なる場合は・・

表示の仕組み上、縮小すると数 値や文字が重なって見えづらく なることがあります。 文字の重なりが解消される程度 まで拡大して、ご確認ください。

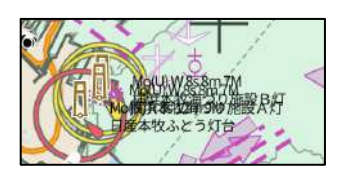

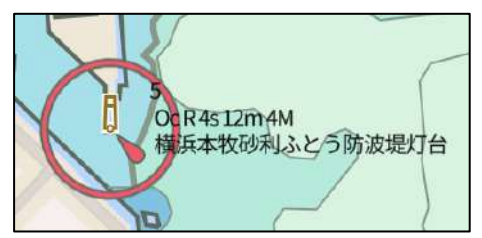

## 地図がスカイビュー表示になってしまった場合は・・・

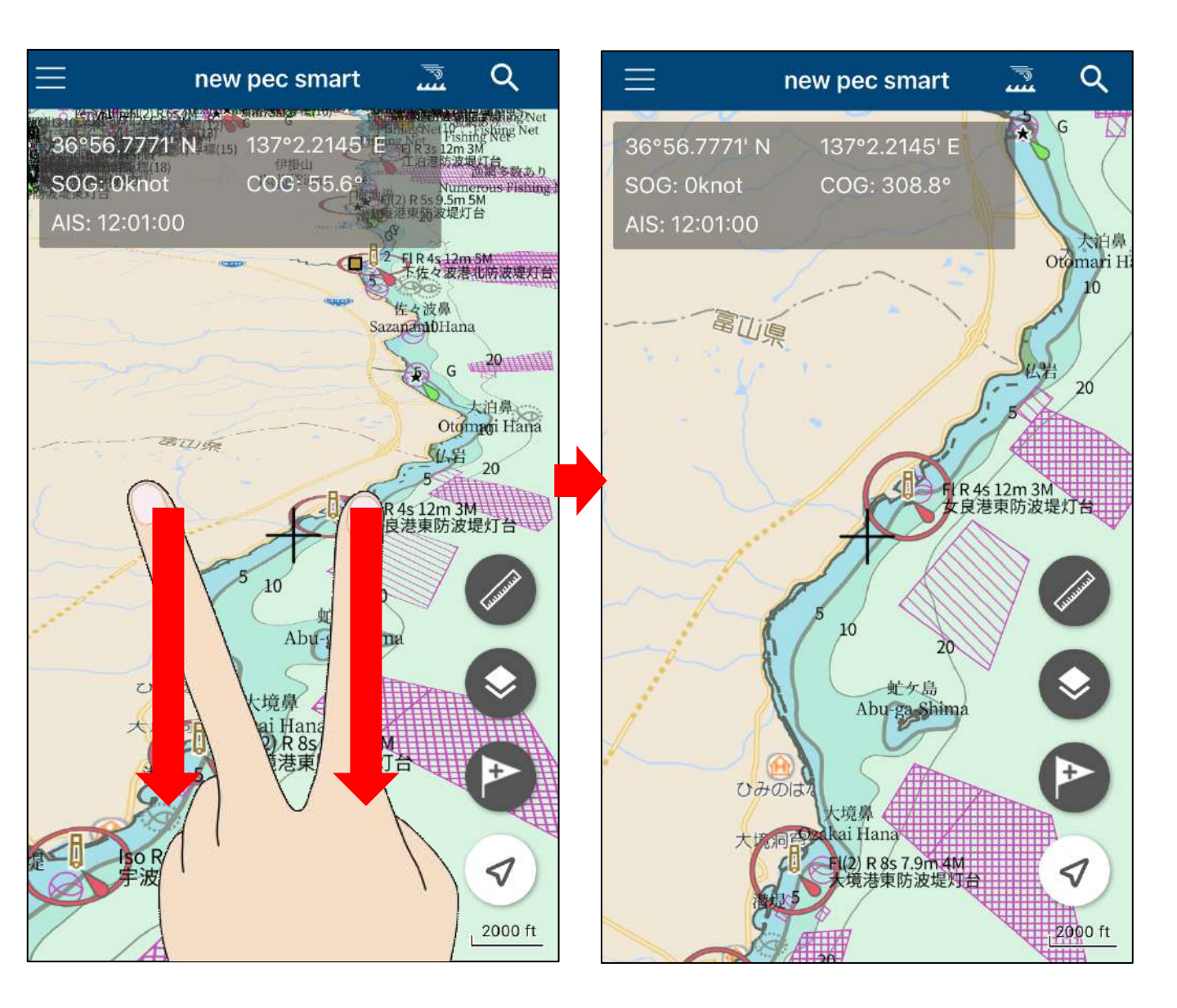

操作中に地図が斜め(スカイビュー)表示になってしまった時は、2本指で画 面に触れ、そのまま指を下方向に引き下げると、表示が元に戻ります。

逆に、2本指でのまま上方向に指を動かすとスカイビュー表示になります。

地図の回転やスカイビュー表示を利用しない場合は、設定>地図操作設定>ス カイビュー表示と地図の回転をオフにしてください。

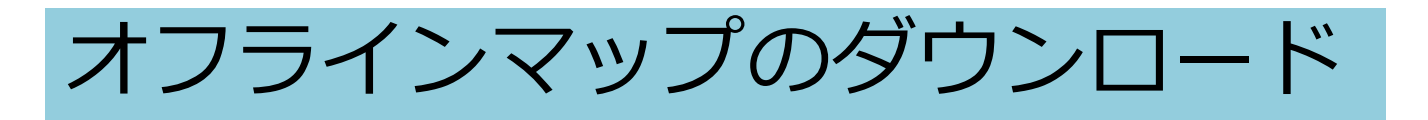

### メニューの「マップダウンロード」から必要エリアを選択し、 ダウンロードボタン 😰 をタップしてください。

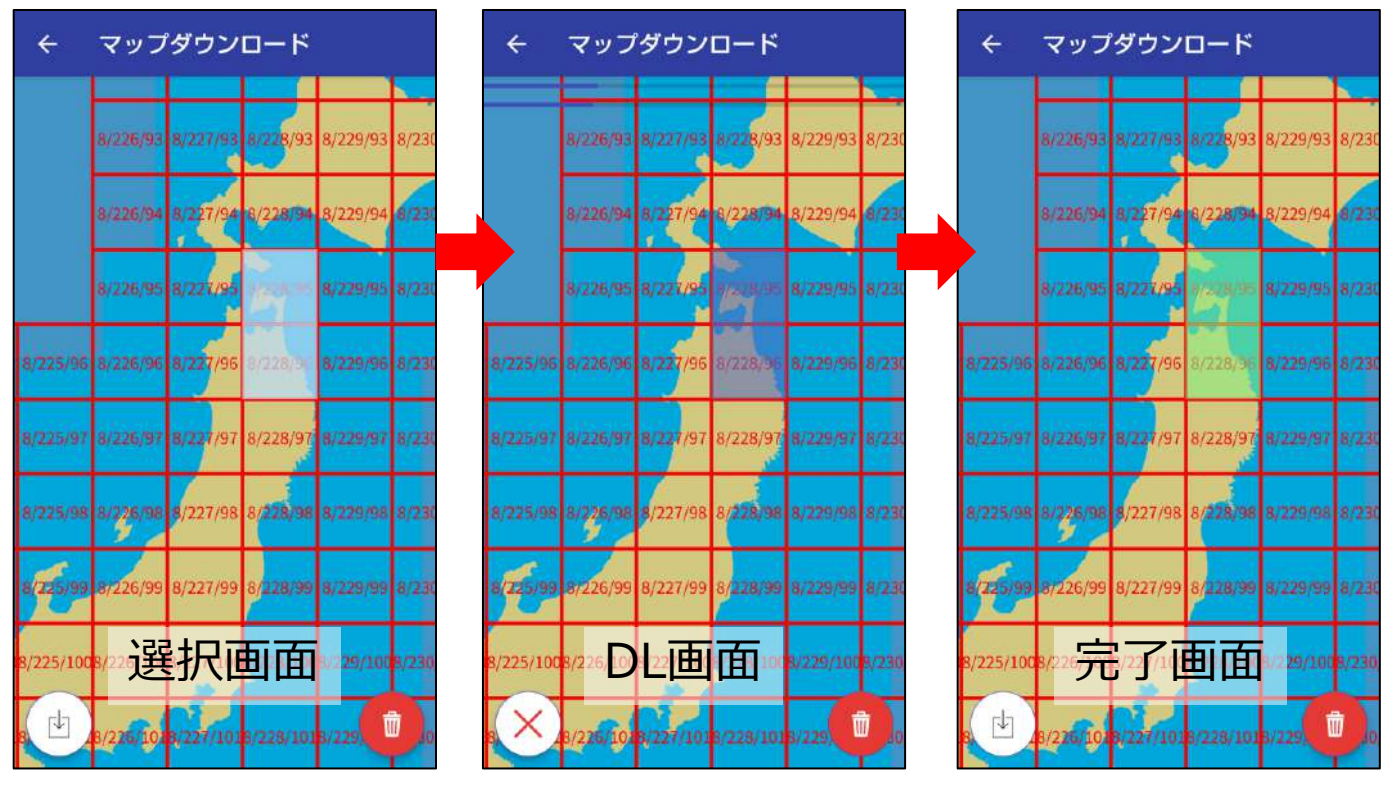

DL済みエリアは機内モードでも地図の閲覧ができます・・・画面1 通信環境が無いと未DL地域は地図が表示されません・・・画面2

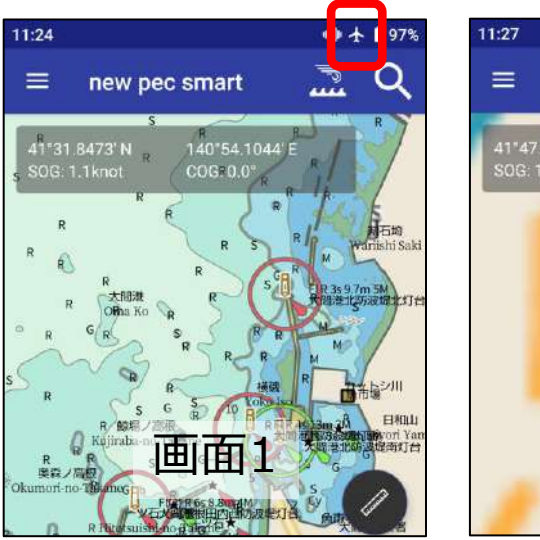

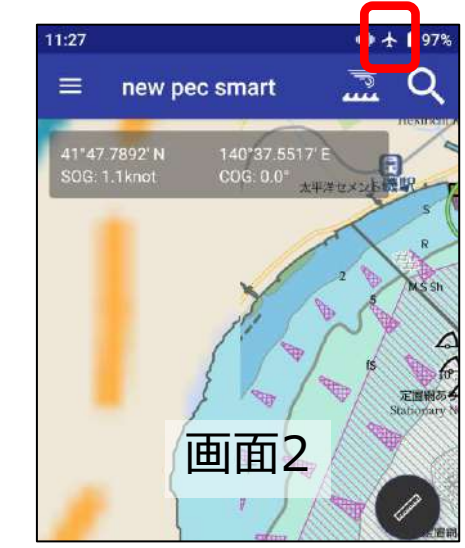

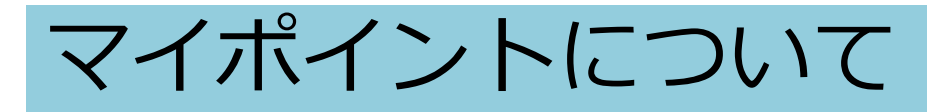

## ◆ マイポイント登録方法

## 任意の地点を「マイポイント」として登録することができます。

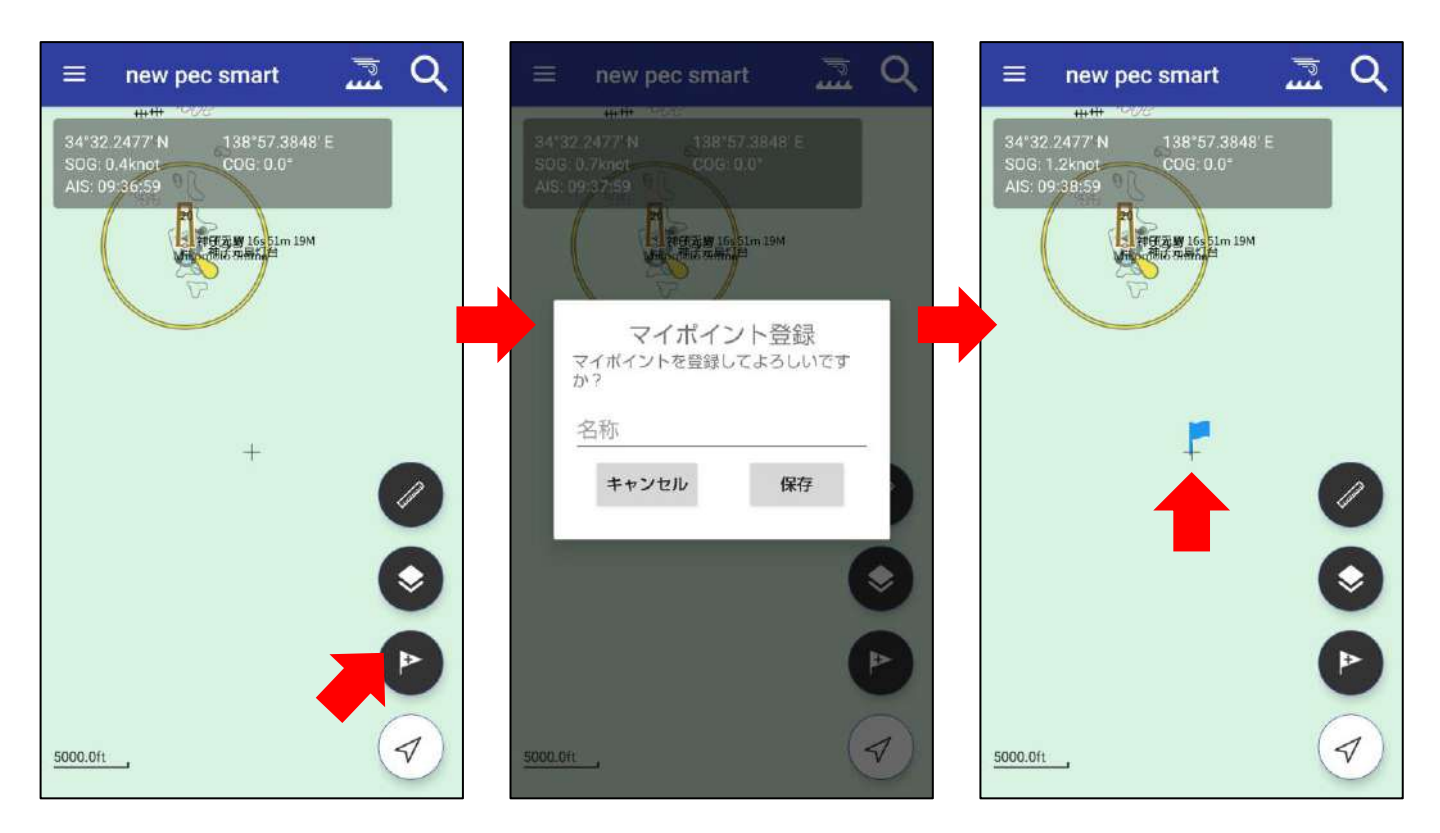

マイポイント追加ボタンをタップすると、マップ中心点がマイ ポイントとして登録されます。

また、画面上で長押しするとその場所がマイポイント登録され ます。

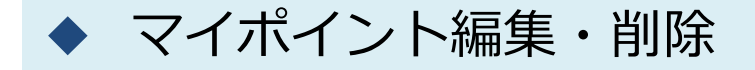

追加したマイポイントをタップすると詳細画面が表示されま す。詳細画面では、ポイント名の編集やメモの追加、目的地 設定、共有ができます。

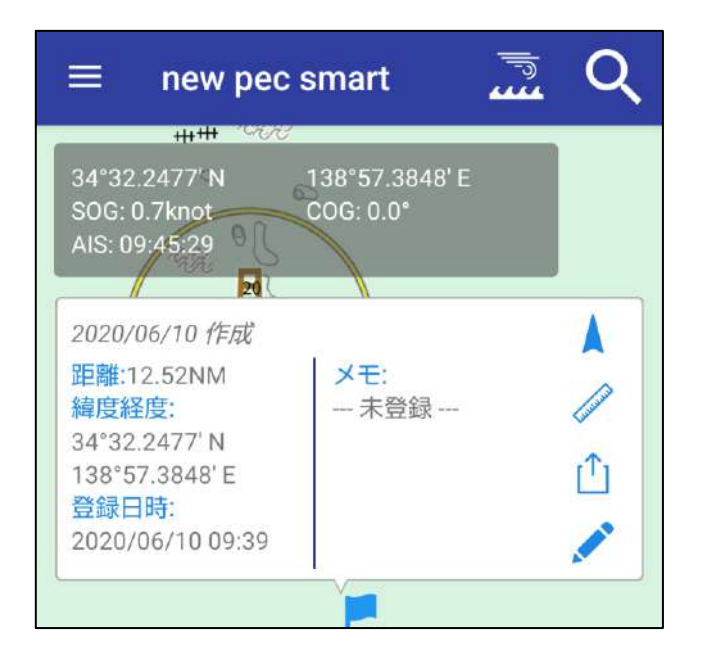

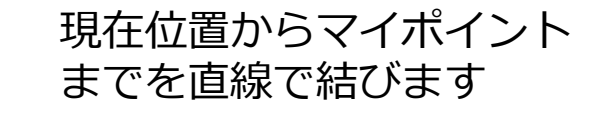

現在位置とマイポイントの 直線距離を測ります

マイポイントの共有 ※共有についてを参照

マイポイント情報を編集し ます

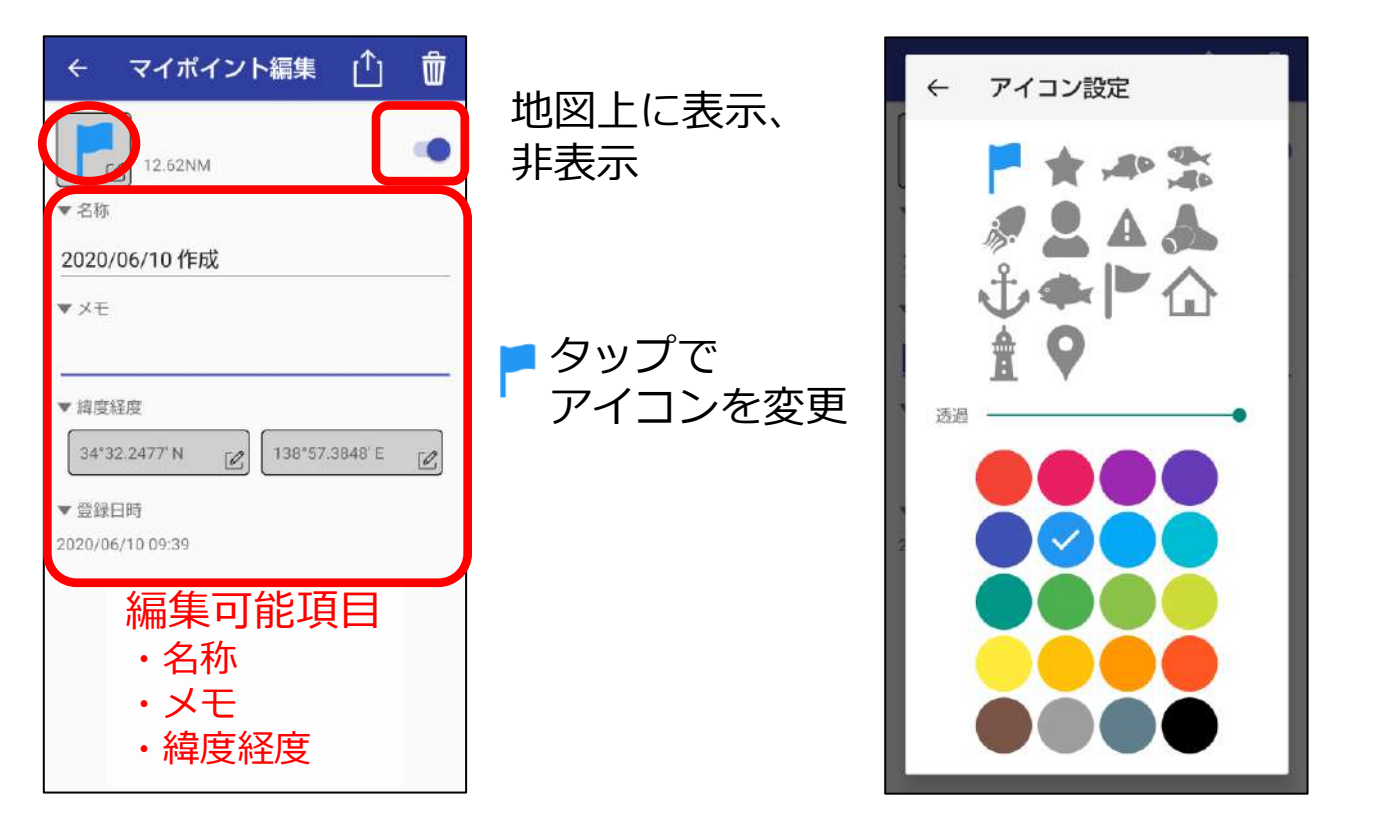

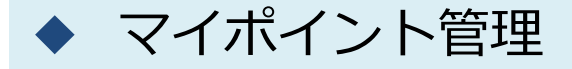

マイポイント管理では、登録したマイポイントの共有や削除 を一括で行います。

マイポイント管理→選択をタップすると、マイポイントの左 側に選択ボタンが表示されます。ポイントを選び、画面下の 共有ボタン・ゴミ箱をそれぞれタップして共有や削除を行い ます。

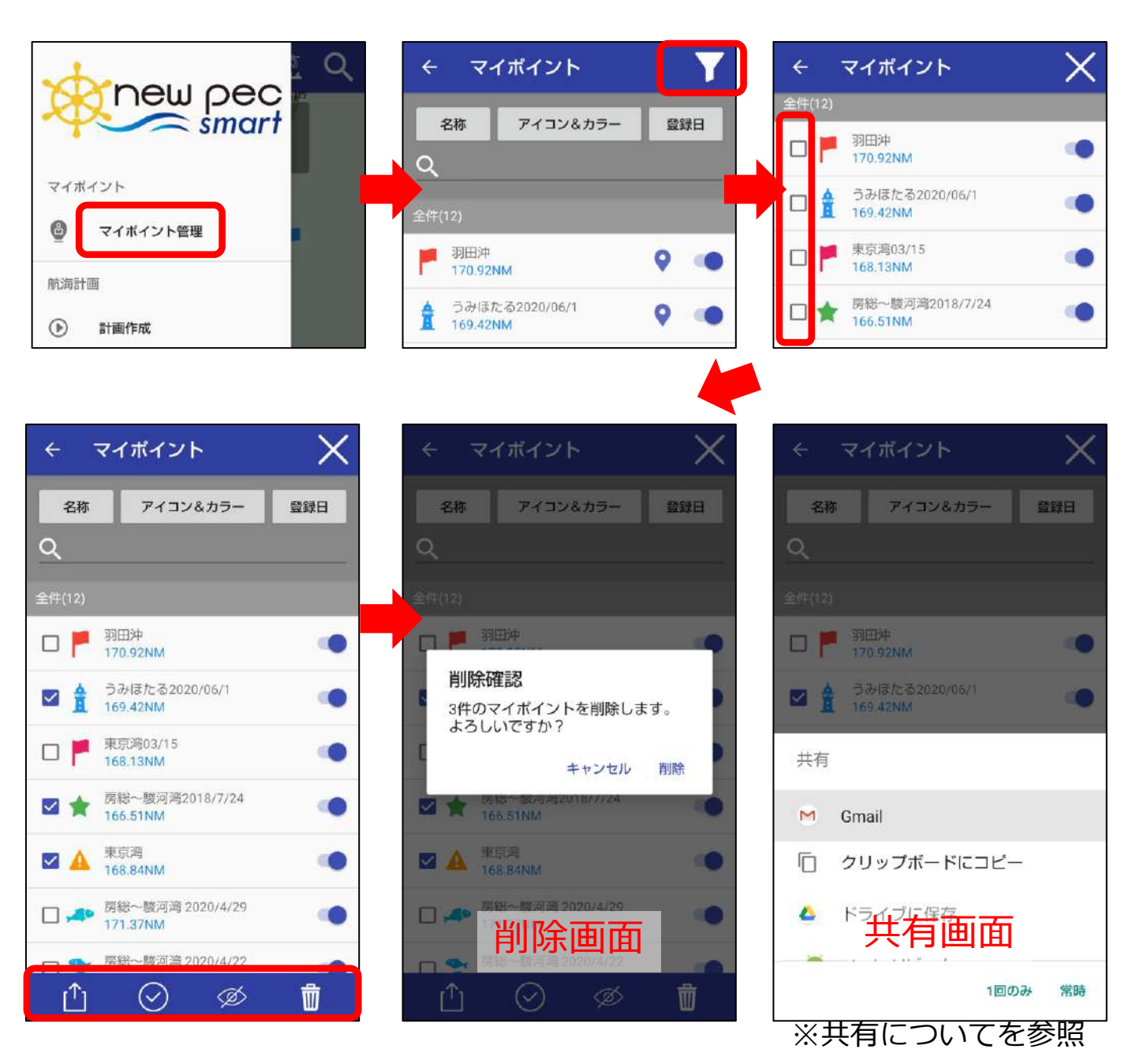

航海計画・ナビ機能について

### ◆ 計画作成

メニュー→計画作成をタップすると、作成画面に遷移します

① 出発地点(WP)をタップして作成を開始します

- ② マップ上をタップして経由地点(WP)を追加します ※登録したい地点を画面中心に合わせ「追加」ボタンタップでもWP登録できます ※航路のライン上をタップすると、航路の途中にWPが追加できます
- ③ 間違えたら (マイナス)ボタンタップでWPを削除、WPの長押し
   &ドラッグで移動できます
- ④ 予め、設定→自船の航行速度を入力すると想定時間が表示されます
- ⑤ 保存を押すと完了、計画管理に登録されます

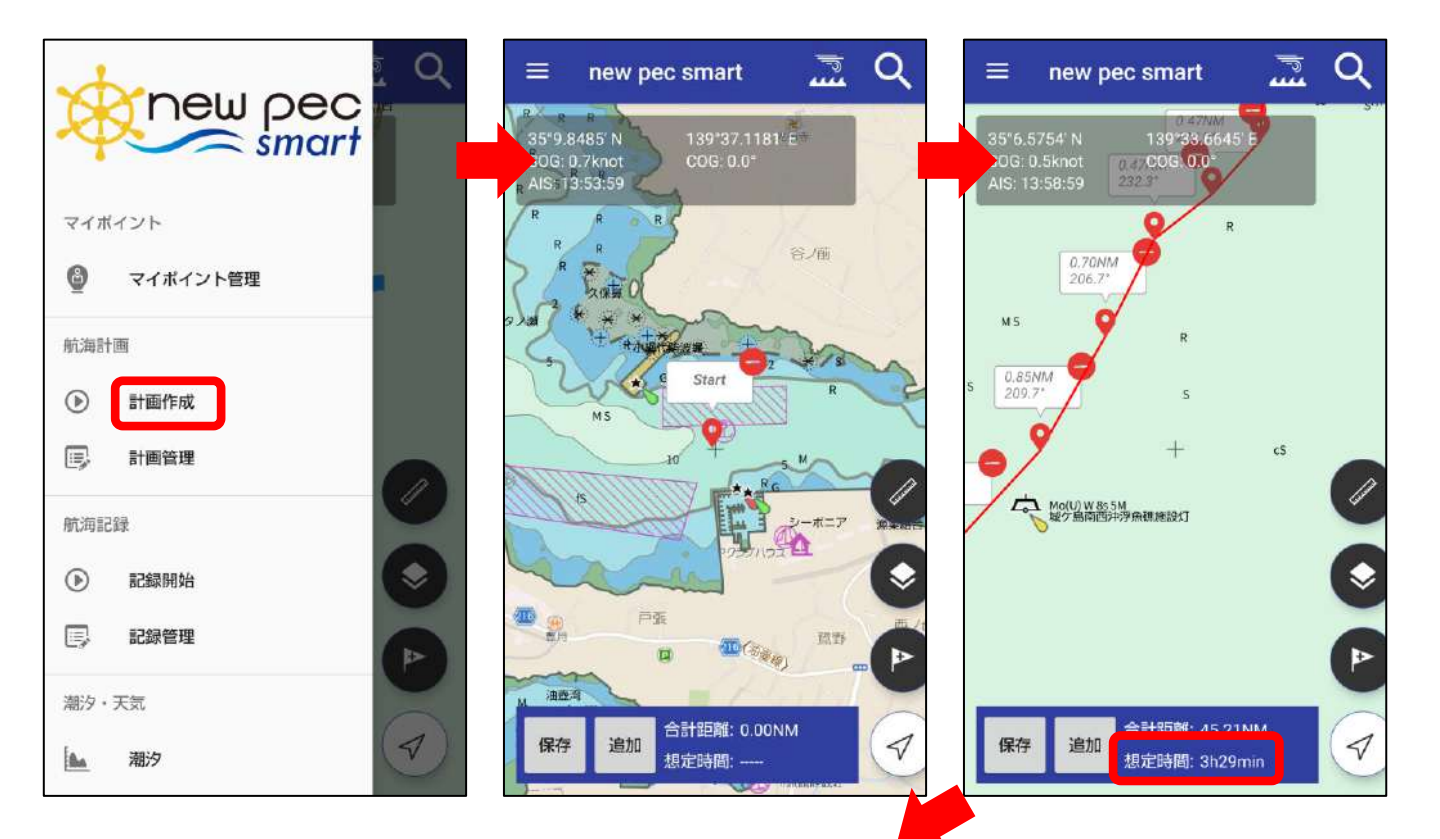

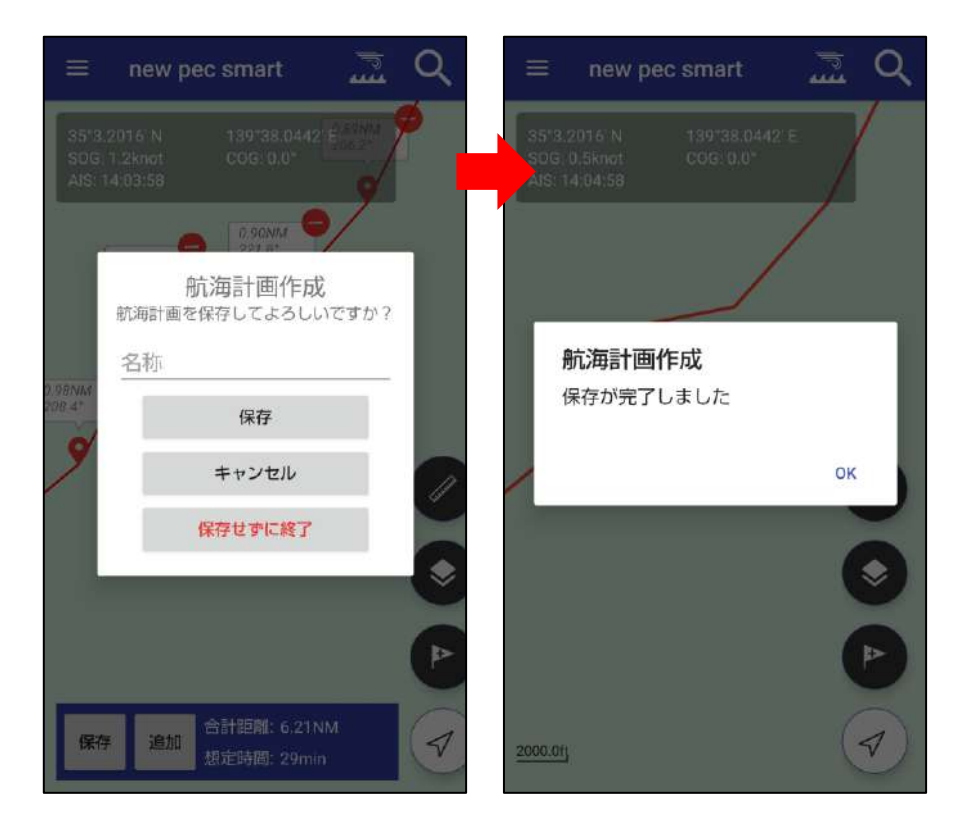

◆ 計画編集

計画管理→計画詳細から編集ができます。

| ÷           | 計画詳細       |        | Û | Ŵ |
|-------------|------------|--------|---|---|
| ▼ 名称        | Γ.         |        | e | • |
| 2020        | )/06/10 作成 |        |   |   |
| ▼ 期間        | 1          |        |   |   |
| 出航          | 未設定        |        |   |   |
| 帰航          | 未設定        |        |   |   |
| <b>▼</b> 計通 | 的目的        | ▼ 想定時間 |   |   |
| 6.21N       | N          | 29min  |   |   |
| ▼×ŧ         | 5          |        |   |   |
| 航海          | 計画を編集      |        |   |   |
|             |            |        |   |   |
|             |            |        |   |   |
|             |            |        |   |   |

### 【編集項目】

- ・名称
- ・ラインの色
- ・期間(出航・帰航)
- ・メモ

画面右上の共有ボタンから、航海計画の gpxファイルを別の端末や同行者に送るこ とができます。 共有方法は、操作説明内「共有につい て」をお読みください。 作成したルートの変更は「航海計画を編集」から行います。 「航海計画を編集」をタップすると、ルート作成画面に切り替わり、 修正できるようになります。 完了したら「保存」をタップして編集を終了してください。

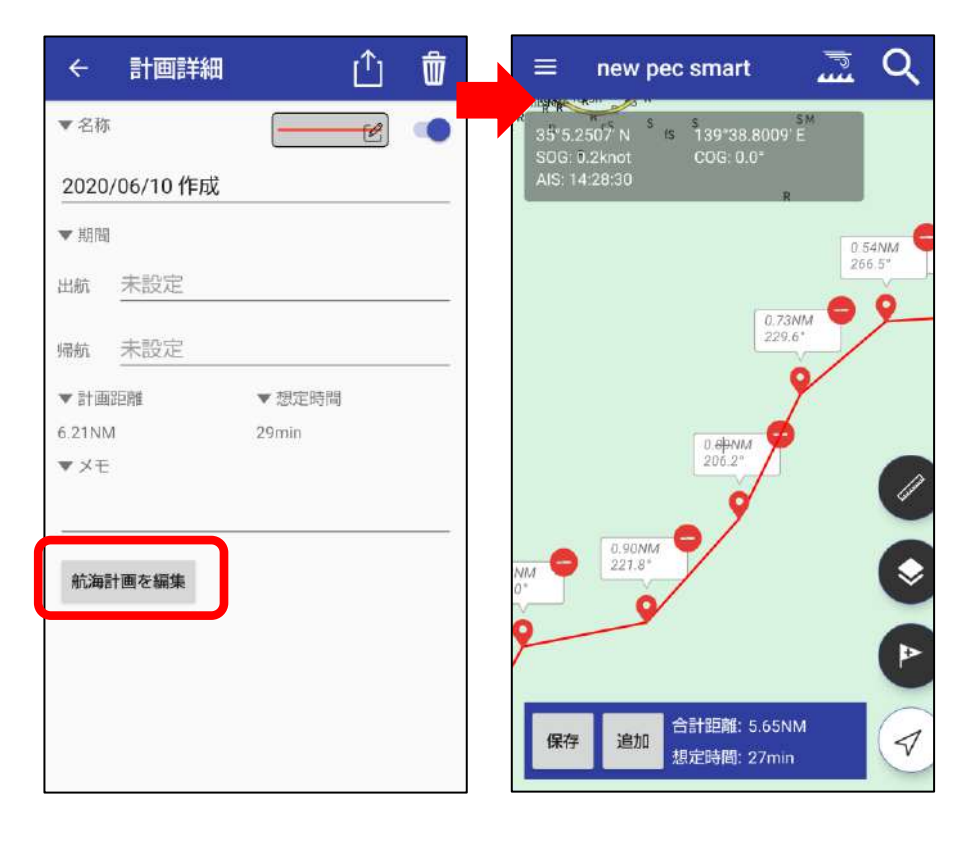

◆ ナビゲーション機能

地図上の航海計画ラインをタップ→表示された吹き出し内のナビア イコンタップでナビゲーション機能が起動します。画面左下の終了 ボタンをタップすると終了します。

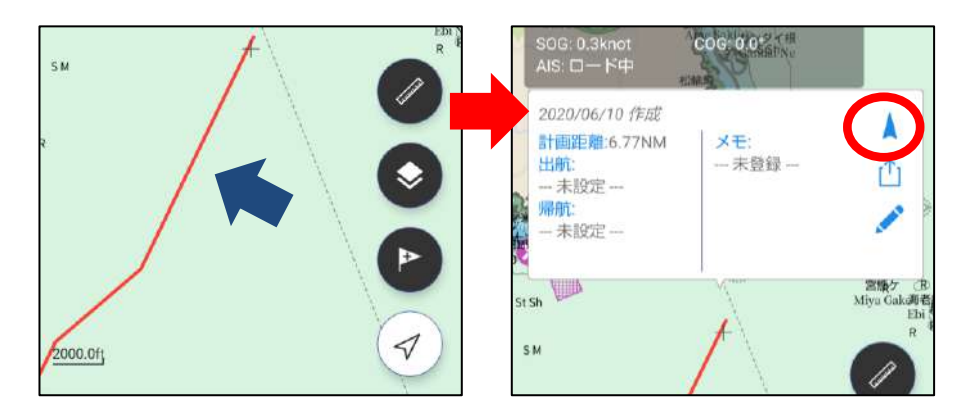

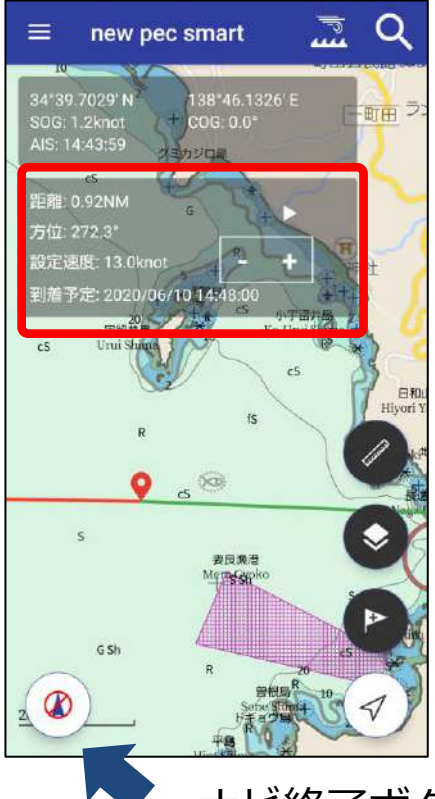

ナビを開始すると、現在位置と1番目のWP をグリーンの線で結びます。

情報画面には下記の情報を表示します。

- ・WPまでの距離
- ・方位
- ・設定速度
- ・設定速度に基づいた到着予定時刻

WPと自船を結ぶラインは自動では遷移しません。 距離情報横の◀▶から送ります。

設定速度は-+で変更できます(0.5刻み)。

ナビ終了ボタン

# 航海記録について

航海記録の開始と終了

メニューの「記録開始」をタップすると、航海記録の取得を開 始します。記録中は画面上に「●記録中」という表示と航跡が 表示されます。

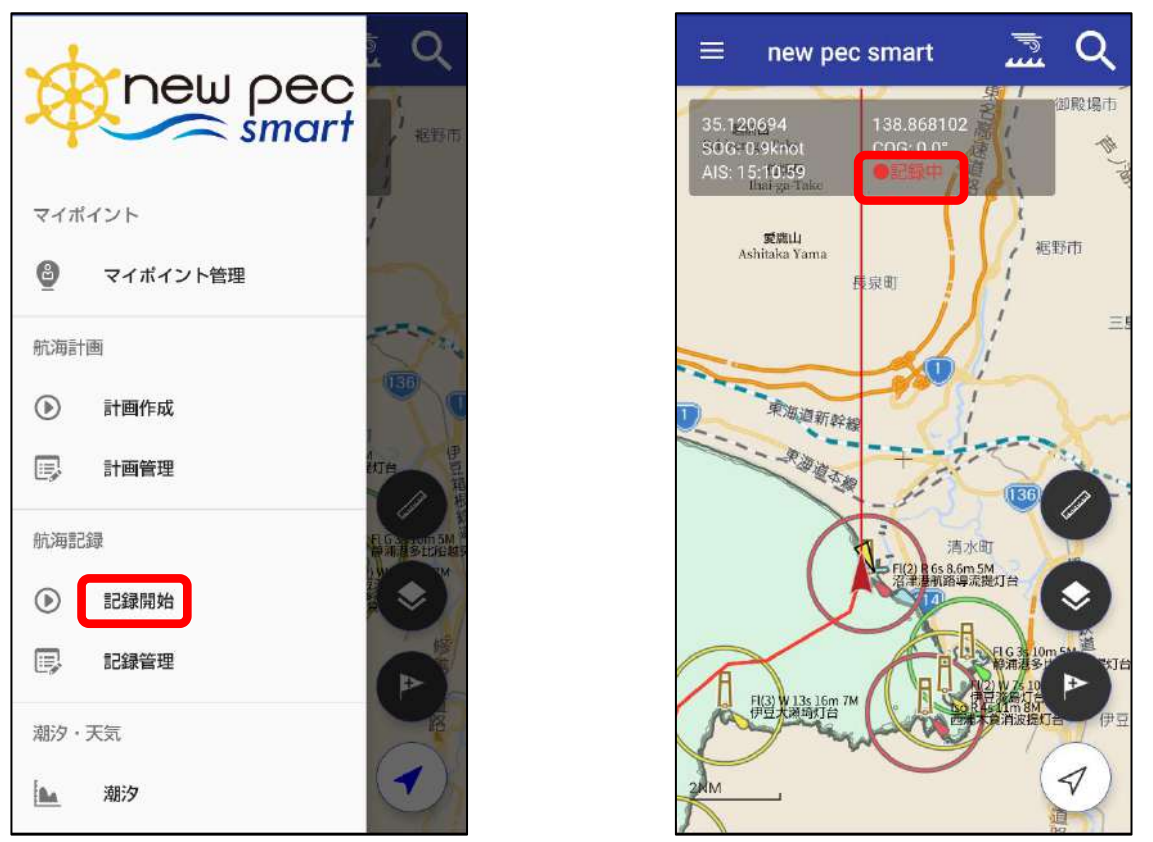

※航海記録の取得はバッテリー消費が大きいため、ご利用にあ たってはバッテリーの残量にご注意ください。

| 航海調     | 記録          | X              |
|---------|-------------|----------------|
| ۲       | 記録停止        |                |
|         | 記録管理        |                |
| AND ST. | Angle Alice | Provide 12m 11 |

帰航したら「記録停止」をタップ して終了します。 記録は記録管理に入ります。 停止を忘れないようにご注意ください。

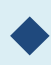

### 航海記録の編集

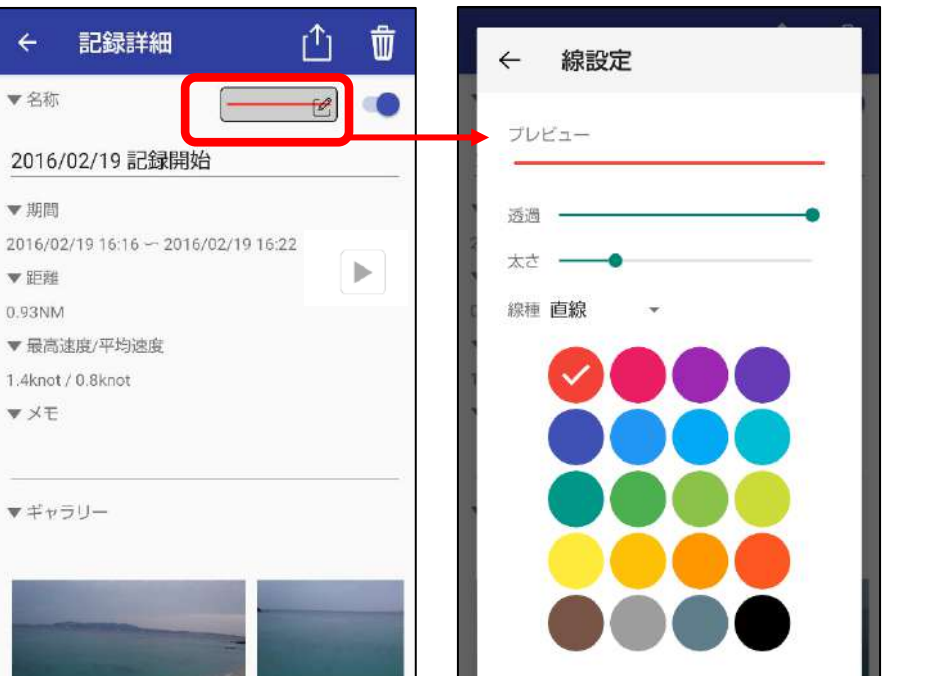

詳細ページでは名称 やメモの編集、ライ ンの種類変更ができ ます。

ギャラリーは、その 日撮影した画像が自 動的に表示されます。

画像をタップすると、 大きなサイズで閲覧 できます。

※端末に保存されている画像を日付に紐づけて表示しています。 アプリ内に画像を保存していないため、端末から画像を削除するとギャラリーか らも消えます。また、バックアップファイルに画像は含まれません。

## ◆ ギャラリーの編集

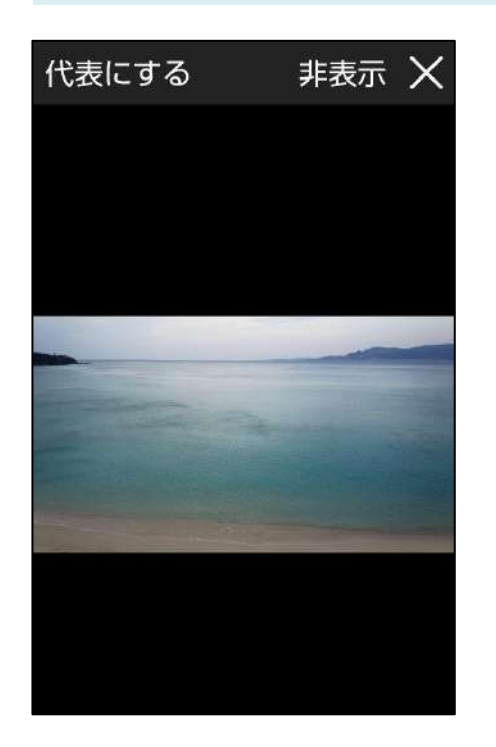

代表にする 航海記録一覧ページに表示されます。

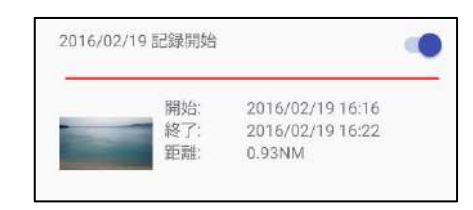

非表示 ギャラリーに表示されなくなります。 ※ギャラリーの「非表示画像のリセット」で再表示し ます

× 記録詳細画面に戻ります

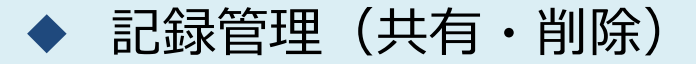

記録管理ページでは、取得した航海記録の共有や削除を一括 で行います。

記録管理→選択をタップすると、各記録の左側に選択ボタン が表示されます。チェックを入れて画面下の共有アイコン・ ゴミ箱アイコンをタップして共有・削除を行います。

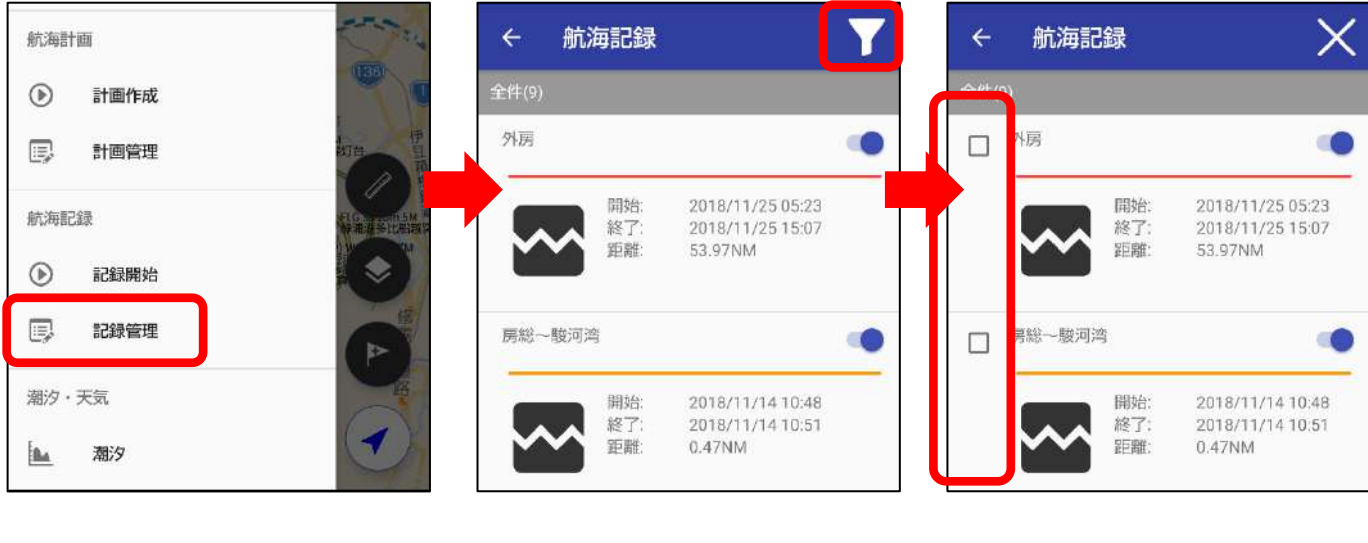

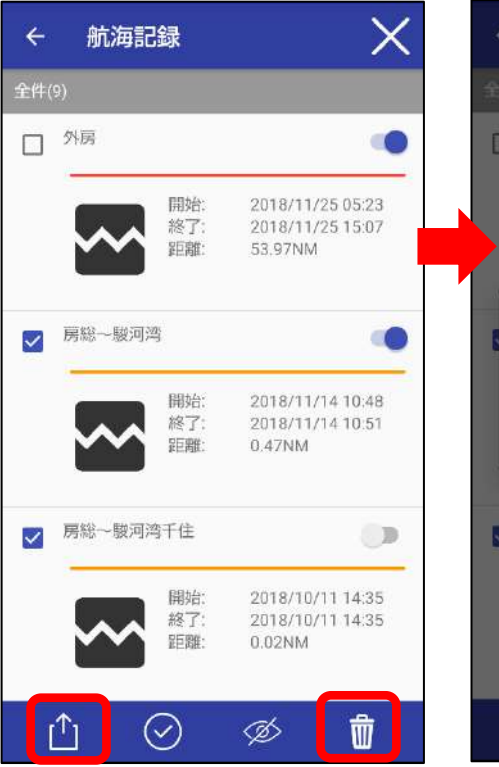

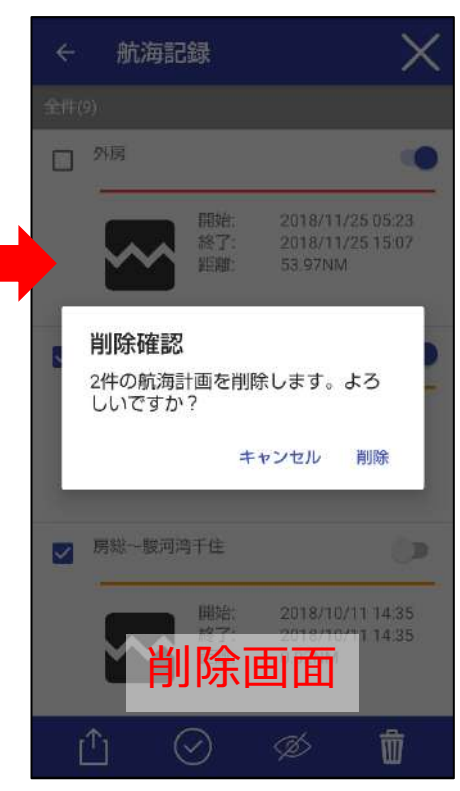

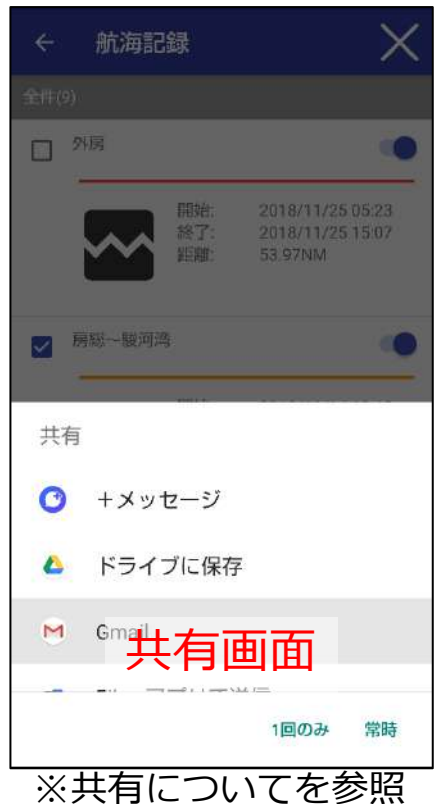

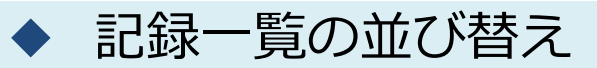

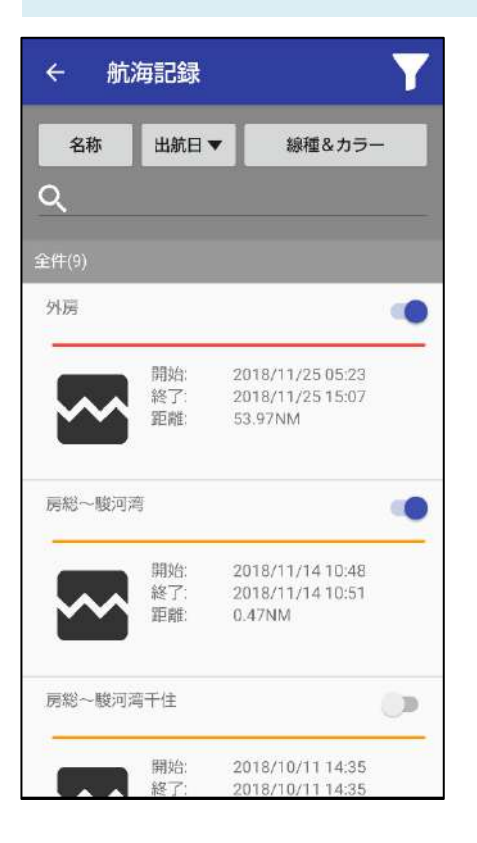

#### 【名称】

タイトルを昇順/降順に並び替えます

#### 【出航日】

出航日を昇順/降順に並び替えます ※通常は出航日が新しい順に並んでいます

【線種&カラー】 航跡の線種や色ごとに並び替えます

【検索ボックス】 タイトルから検索します

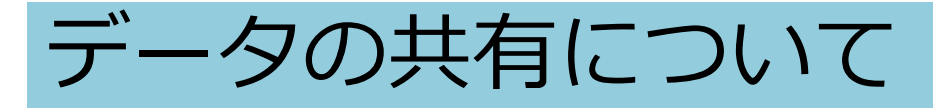

マイポイントや航海記録は、new pec smartをお使いの他 ユーザーと共有ができます。

◆ マイポイントの共有

«マイポイント情報を送る人の操作» 共有したいマイポイントをタップ→ ① 共有ボタンをタップ→メー ルを選択、マイポイント情報(gpxファイル)が添付されたメールア プリが立ち上がります。メールアドレスを設定して相手に送信して ください。

| $\equiv$ new pec smart $\overline{\underline{x}}$ Q                 | $\equiv$ new pec smart $\Box Q$                   | ← 作成                       |
|---------------------------------------------------------------------|---------------------------------------------------|----------------------------|
| 34"32.2477'N 138"57.3848'E<br>SOG: 0.7Knot COG: 0.0"                | 34'39'8698'N 138'29'8357 E 1                      | From                       |
| AIS: 09/45:29                                                       | AIS: 10.59:00                                     | то   🗸                     |
| 2020/06/10 作成     ▲       距離:12.52NM     メモ:<br>-未登録 -              | 2020/05/16 作成<br>距離:89.07NM メモ:<br>締成経度: -未登録ー // |                            |
| 34"32.2477 N       138"57.3848'E       登録日時:       2020/06/10 09:39 | 34*39.8598*N<br>138*29.8357 E<br>登録日時:<br>        | メールを作成                     |
| +                                                                   | A Chan                                            | newpecsmart616110054.gpx × |
|                                                                     | M Gmailで共有                                        |                            |
| Ø                                                                   | 1回のみ 常時                                           |                            |
|                                                                     | 別のアプリを使用                                          |                            |
| 5000.0ft_,                                                          | ▲ ドライブに保存                                         |                            |
|                                                                     | ロー クリップボードにコピー                                    |                            |

複数送信したい時は、マイポイント管理→選択でマイポイントを複 数選択し共有ボタンをタップすると、マイポイント情報をまとめて 送信できます。

※選択方法は、操作案内「マイポイントについて」内のマイポイント管理をご 参照ください。 «マイポイント情報を受け取る人の操作»

メールに添付されたマイポイント情報 (gpxファイル) をタップ→ new pec smartを選んで「1回のみ」をタップ→アプリが自動的に 起動します。

データ取り込み画面で「取り込み」をタップします。

取り込み後マイポイント管理を開き、ポイントが追加されていることを確認してください。

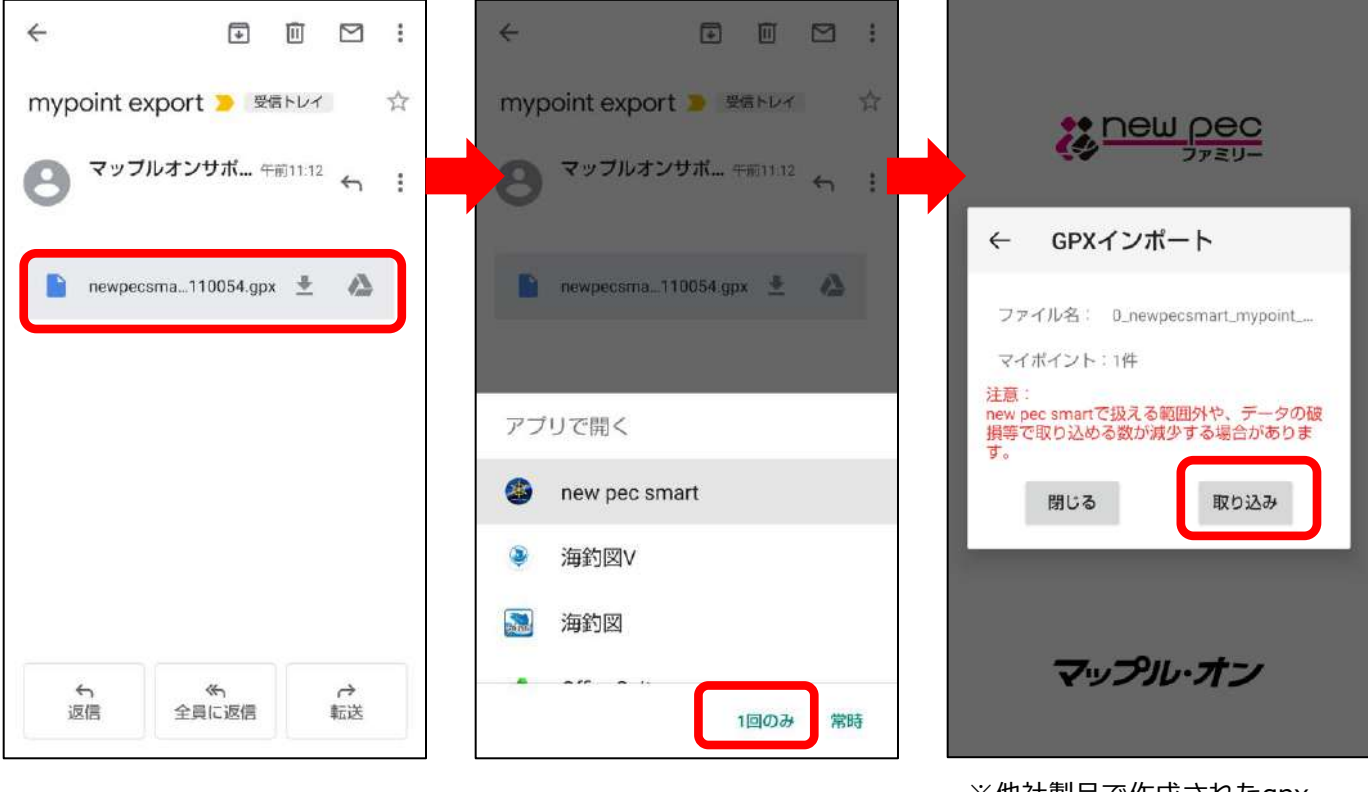

※他社製品で作成されたgpx ファイルや、new pec smart対 象エリア外にプロットされた gpxファイルは取り込めない場 合があります

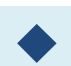

#### 航海記録・航海計画の共有

«航海記録・計画を送る人の操作»

記録(計画)管理→共有したい航海記録・航海計画の詳細ページを 開き、画面右上の共有ボタンをタップ→メールを選択、航海記録 (gpxファイル)が添付されたメールアプリが立ち上がります。メー ルアドレスを設定して相手に送信してください。

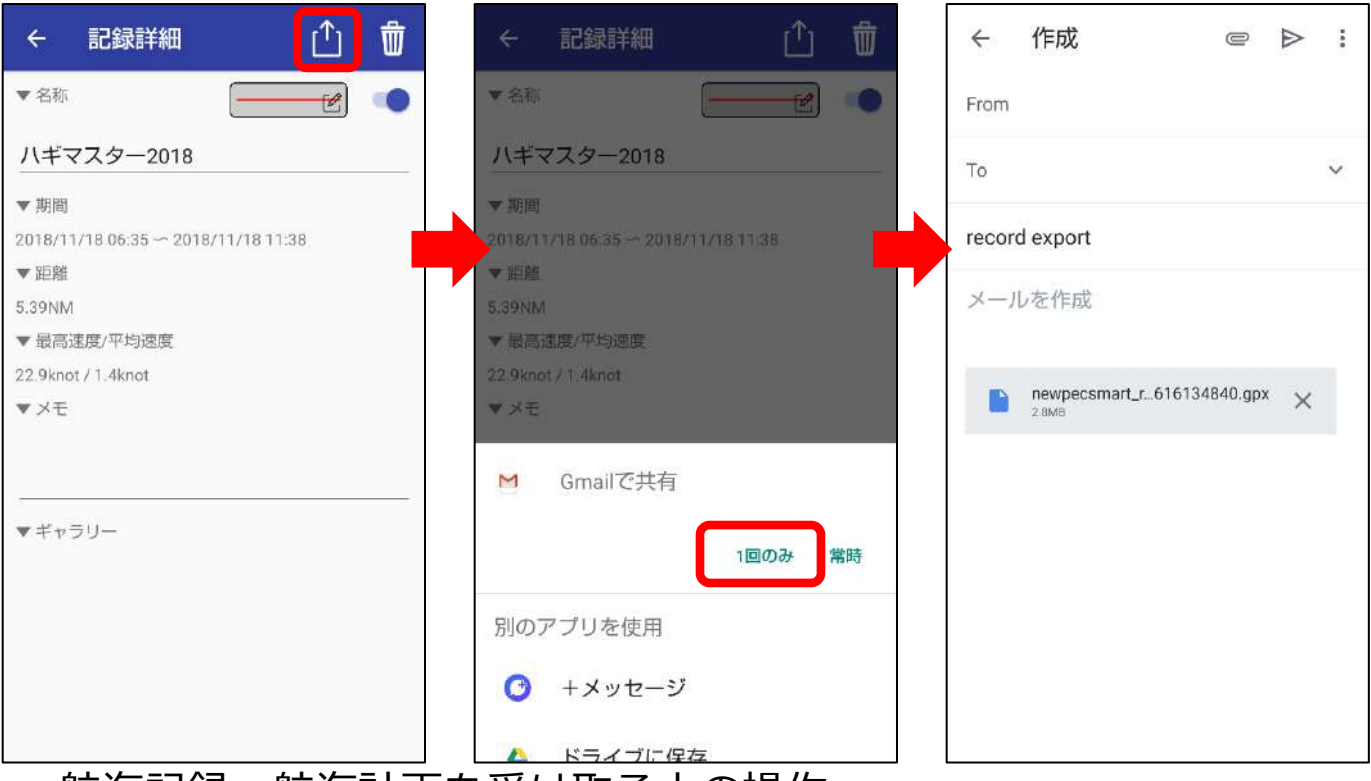

«航海記録・航海計画を受け取る人の操作»

メールに添付されたgpxファイルをタップ→new pec smartで開く 「1回のみ」を選択→取り込みをタップします。記録管理もしくは 計画管理を開き、記録が追加されていることをご確認ください。

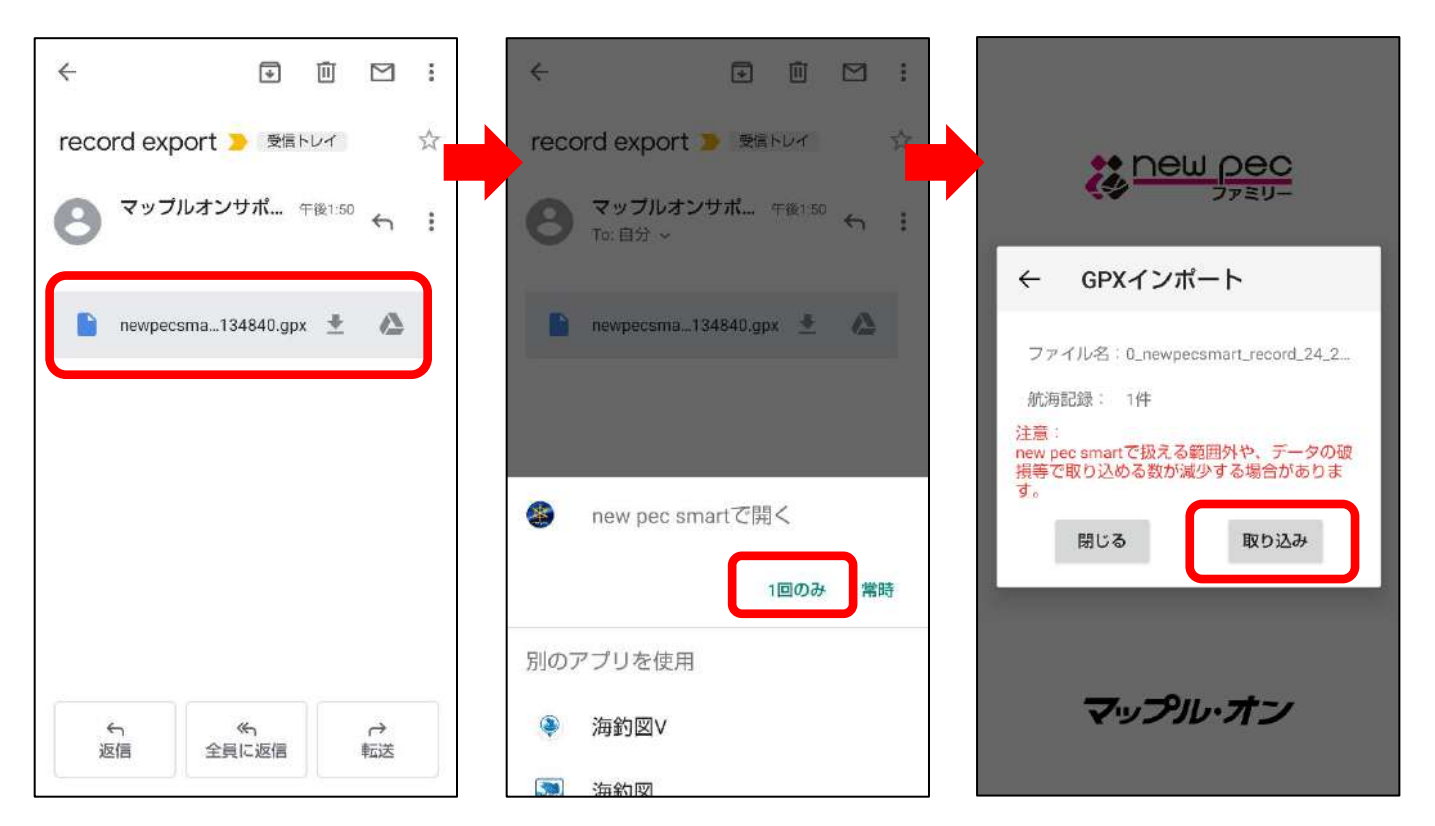

# 海況・天気・潮汐情報の表示

> 海況予報

画面上部 <u></u>をタップで、MAP→風速→波高→海面水温 →MAPの順に切り替わります。下部のスライドバーで予報時 刻の切り替えができます。※一部情報が無い地域があります。

#### 《風速》

★1時間間隔の予報です。

«波高»

★3時間間隔の予報です。矢印の色は波周期を、海面の色は波高を 表しています。

#### «海水温»

★1日間隔の予報です。

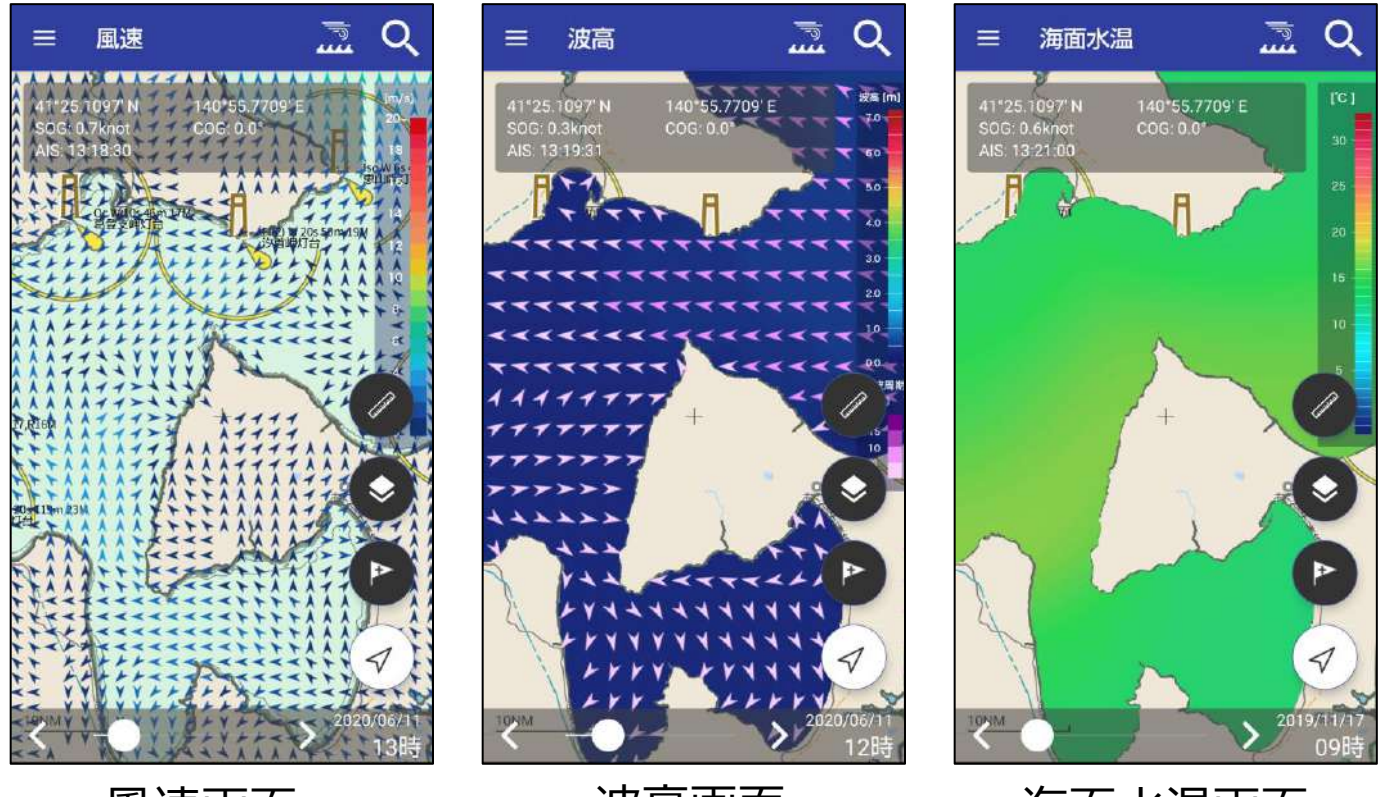

風速画面

波高画面

海面水温画面

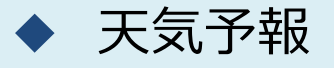

メニュー→天気予報から週間天気と一時間ごとの天気を閲覧で きます。

《週間天気》

★地図中心エリア周辺域が対象です。
★陸地は1週間、海上は3日間先までの予報を表示します。
★風は、その日の最大値となる風速とその風向を表示します。

≪1時間毎の天気≫ ★表示中のエリア周辺域が対象です。 ★3日間先までの予報を表示します。 ★波高は3時間ごとの表示になります。

|          | ÷          | 大気                  | 予報           |      |      |                    |
|----------|------------|---------------------|--------------|------|------|--------------------|
|          |            | 週間天気                |              | 18   | 間毎の9 | EXT.               |
| 1        | 时          | 天気                  | 気温           | 隆水確率 | 波窗   | 風向/風速              |
| 06<br>(1 | 5/11<br>木) | <b>了</b> 雨          | 25°0<br>22°0 | 90%  | -m   | <b>∢</b><br>8.0m/s |
| 06<br>(  | 5/12<br>金) | <b>今</b> 4<br>第205番 | 28°C<br>24°C | 80%  | -m   | ≁<br>9.0m/s        |
| 06<br>(  | 5/13<br>土) |                     | 29%<br>24%   | 80%  | -m   | ≠<br>8.0m/s        |
| 06<br>(  | 5/14<br>日) | くもり一時<br>間          | 32°0<br>23°0 | 50%  | -m   | ≠<br>14.0m/s       |
| 06       | 5/15<br>月) | くもり一時<br>雨          | 32m<br>23m   | 50%  | -m   | ►<br>11.0m/s       |
| 06<br>(  | 5/16<br>火) | くもり時々<br>晴れ         | 31%<br>21%   | 30%  | -m   | ►<br>8.0m/s        |
| 06<br>(1 | i/17<br>水) | الله الله الم       | 26°c<br>20°c | 40%  | -m   | <b>5</b> .0m/s     |
| 06<br>(  | 5/18<br>木) | (5D                 | 24°c<br>20°c | 40%  | -m   | ₩<br>8.0m/s        |

调間:陸地

天気予報 ~ 调剧天気 1時間毎の天気 隐水確率 日付 天気 気温 菌向/風速 250 06/11 1 2.3m J (木) 13.0m/s 28°c 06/12 1 2.5 (金) 14.0m/s 鹿のち藤 06/13 29% 1 1.4m  $(\pm)$ 24°C 8.0m/s 雨のち曇 06/14 ⊗ 不明 -10 1 (日) 14.0m/ 3-3-06/15 >  $\otimes$ (月) 11.0m/ 不用 06/16 > (火) 8.0m/s 不明 -10 06/17  $\otimes$ (水) 5.0m/s 不明 06/18  $\otimes$ 1 (木) 8.0m/s 不用

调間:海上

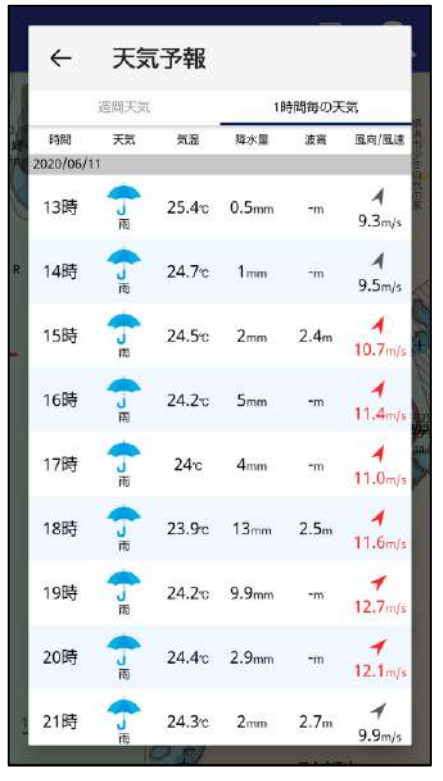

1時間毎

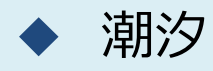

メニューの潮汐から、潮汐グラフ・潮名・天気を確認できます。 潮汐グラフ画面下の **く** > で日付を送ることができます。

レイヤー表示切り替えで潮汐をオンにすると、各エリアの潮汐 グラフを選択することができます。 <mark>…</mark> アイコンタップで各地 域のグラフを閲覧できます。

じをタップすると、日付を選択してグラフを表示できます。

※newpec版の潮汐情報は、日本水路協会が提供する情報を表示してい ます。大潮や中潮などの潮名が、気象庁発表の情報と異なることがあ ります。

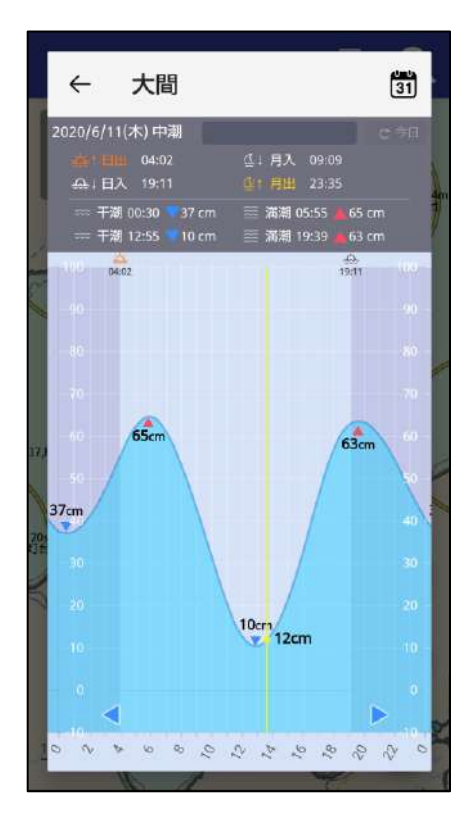

 す非表示となります

 潮汐

 潮汐を表示します。アイコンをタップすることでその地点の潮汐テータを開きます

 潮流

 潮流

 潮流を表示します。画面

 ブザのファくどのですか

レイヤー表示切り替え

6

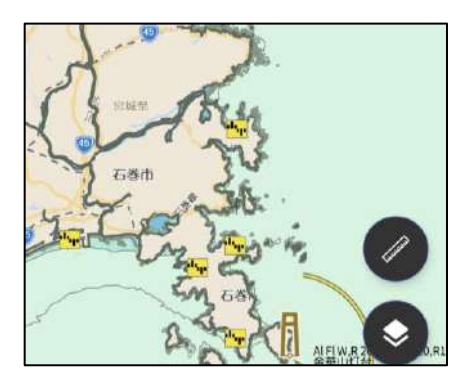

潮汐グラフ

潮汐グラフ選択

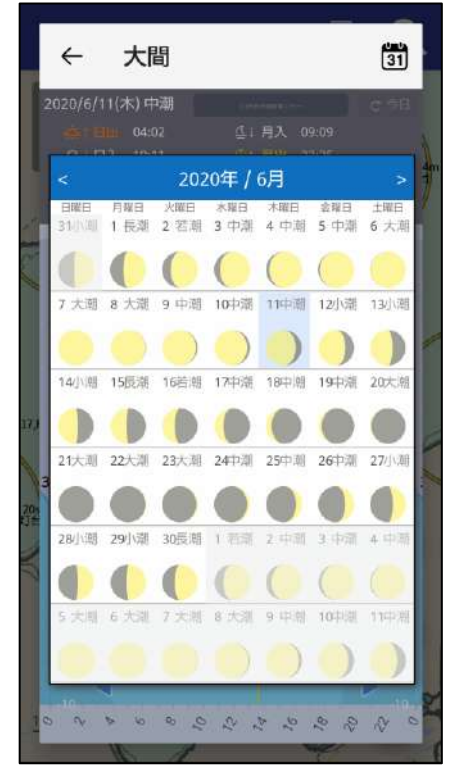

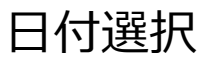

# Sガイドを表示する

◆ 表示方法1:検索機能を使う

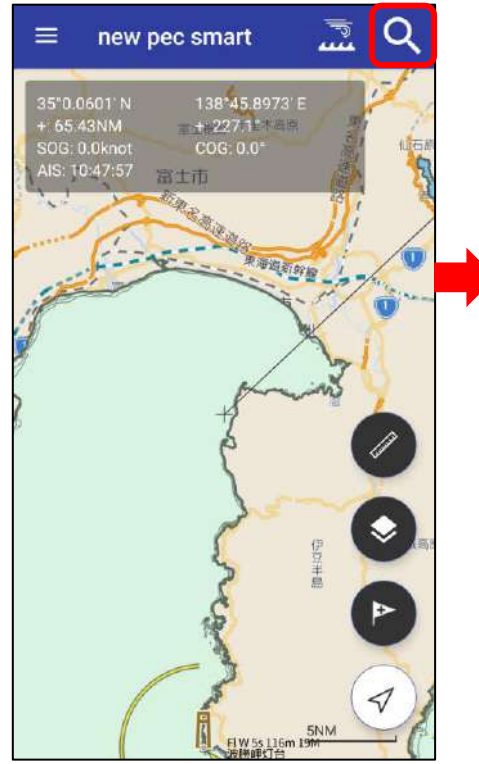

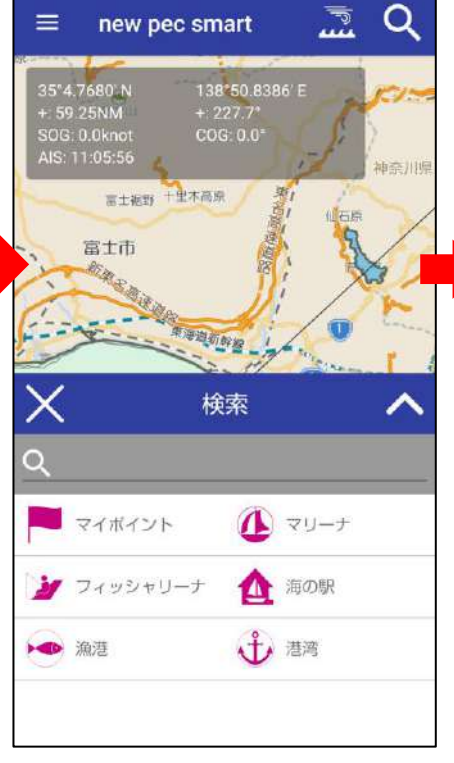

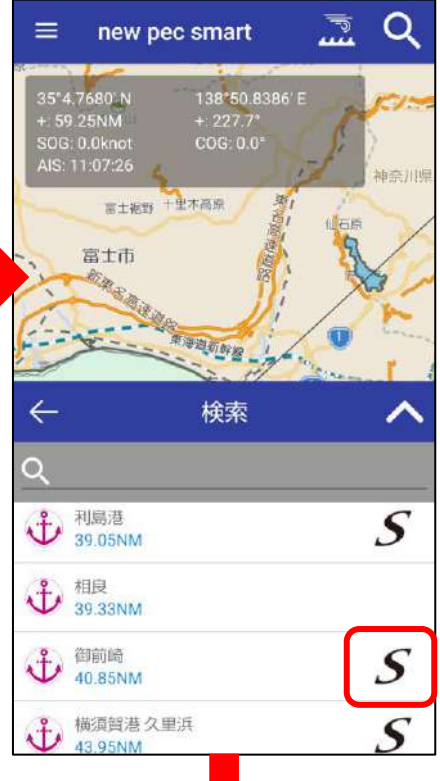

- 1. 画面右上の検索ボタンをタップ
- 2.フリーワード検索もしくはカテゴ リ検索で目的の港や施設を検索
- 検索結果右横にあるSアイコンを タップ
   ※アイコンが無い時はSガイドはありません
- 4. Sガイドが表示されます

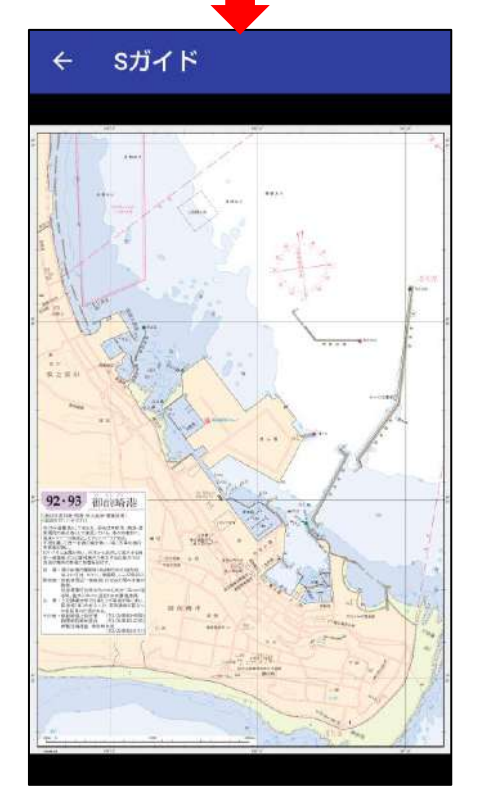

## 表示方法2:シンボルから表示する

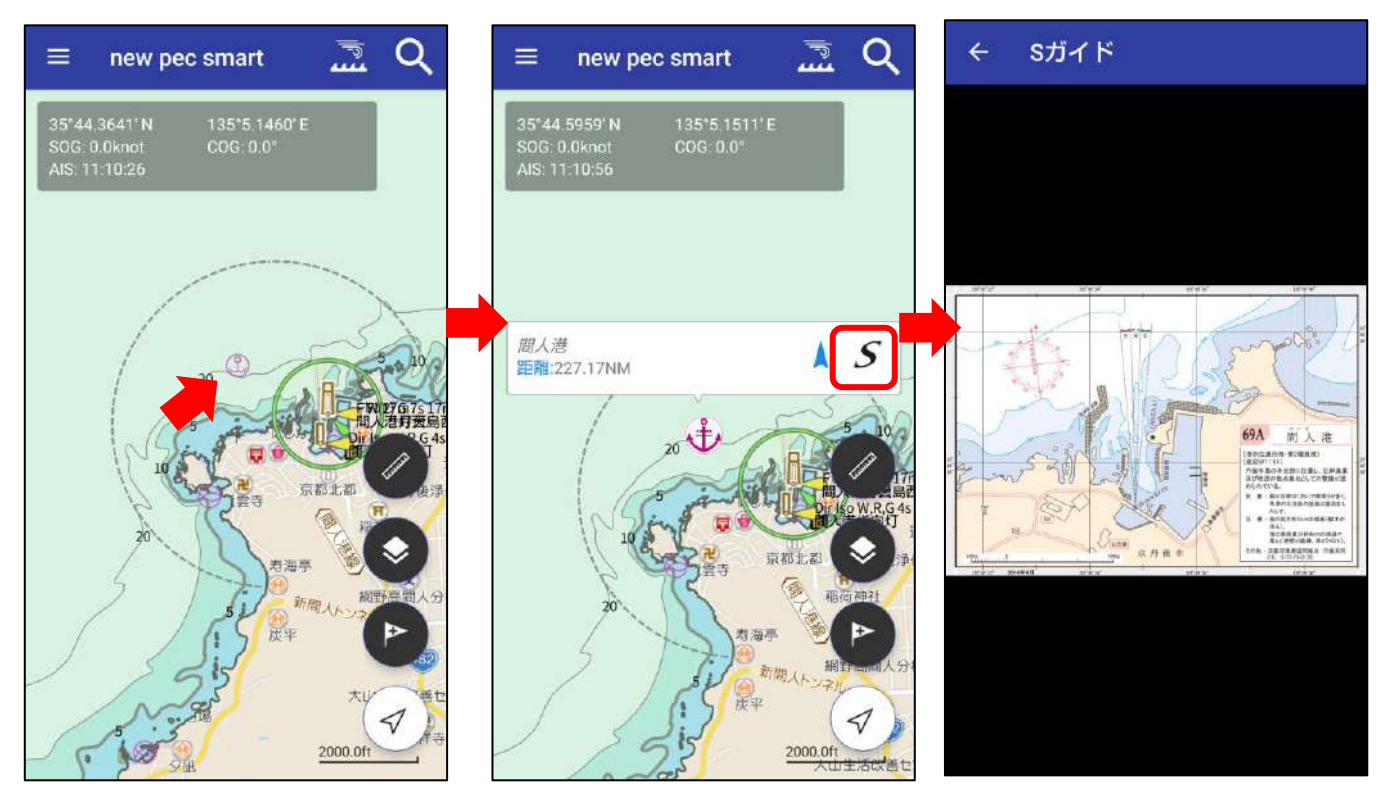

- 1. マリーナや港湾などのシンボルアイコンをタップ
- 2. 名称の右横にあるSアイコンをタップ ※アイコンが無い時はSガイドはありません
- 4. Sガイドが表示されます
データのバックアップとリストア

機種変更や端末初期化、別の端末にデータを移行する時は、 バックアップとリストア機能をご利用ください。

## データのバックアップ

【バックアップ方法その1】※Google Driveを例にします

- 1. メニュー項目のバックアップ・機種変更→バックアップデータ の作成をタップします(古いVerのアプリをご使用の場合は、お知らせ/へ ルプ内にバックアップ項目があります)
- 2. Google Driveを選択します※「1回のみ」「常時」が出たら、「1回のみ」をタップ
- 3. 画面右下の保存ボタンをタップしてファイルを保存します

4. 保存後、Google Driveを起動しバックアップファイルが保存されていることを確認してください

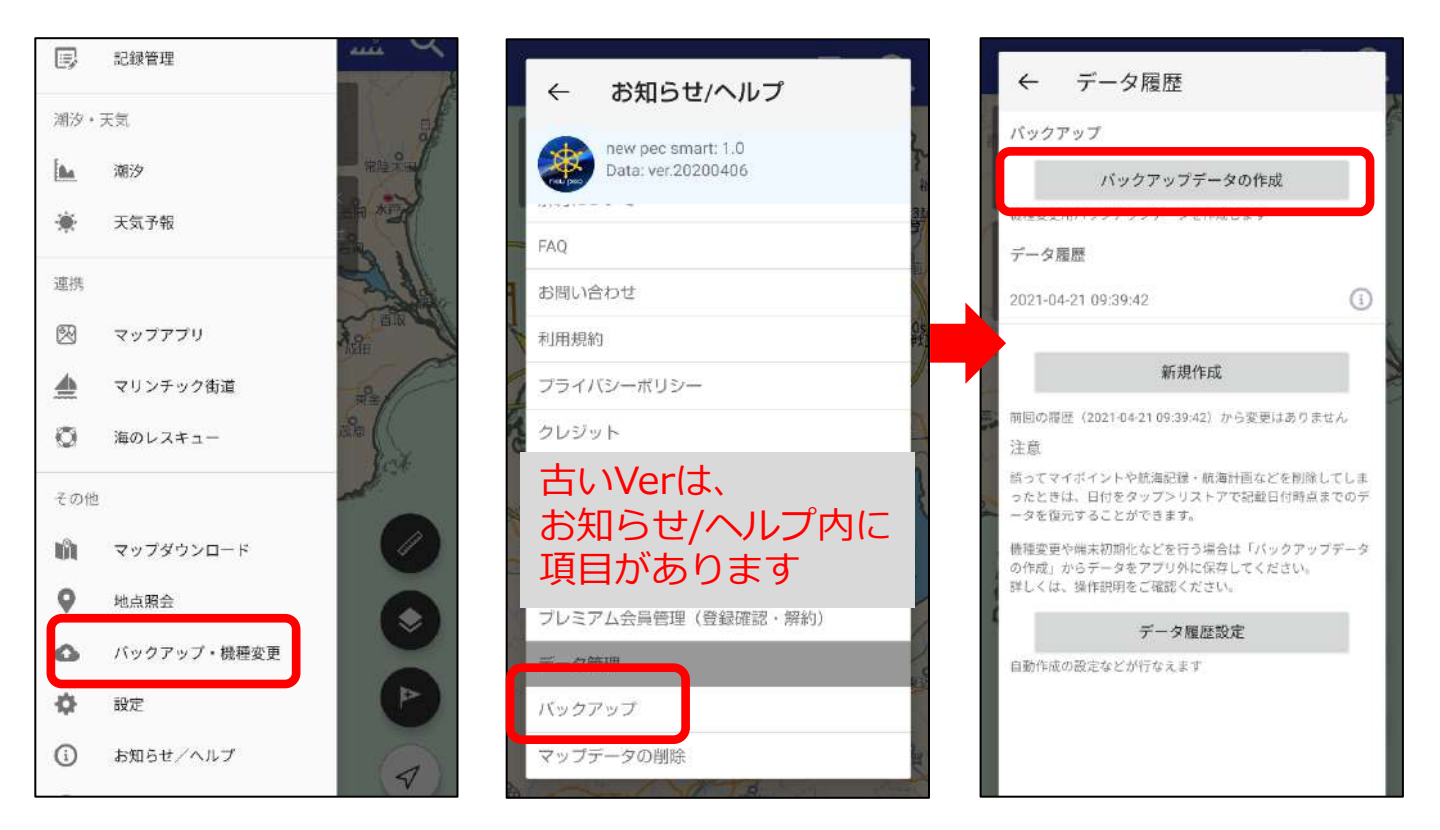

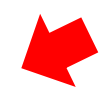

| ← データ履歴                                                   | ドライブに保存                   | Ē             |                    |          |   | マイドライブ パソコン                                       |        |
|-----------------------------------------------------------|---------------------------|---------------|--------------------|----------|---|---------------------------------------------------|--------|
| 🛕 ドライブで共有                                                 | ドキュメントのタイ<br>nps_backup 2 | トル<br>2021042 | 1 093942           | zip      |   | nps_backup_20210421_093942.zip<br>最終更新(自分):10:04  | :      |
| 1回のみ (時                                                   | アカウント                     |               | _                  |          |   | nps_backup_20210416_100619.zip<br>最終更新(自分): 4月16日 | 1      |
| 別のアプリを使用                                                  | フォルダ                      |               |                    |          |   | 無題の地図<br>最終更新(自分):3月30日                           | :      |
| 逆 Send Anywhere                                           | ■ マイドライブ                  |               |                    |          | Q | <b>無題の地図</b><br>墨終更新(自分): 3月30日                   | :      |
| ニアバイシェア                                                   |                           |               | キャンセル              | 保存       |   | <b>無題の地図</b><br>最終更新(自分):3月30日                    | :      |
| M Gmail                                                   |                           | ۵             |                    | 🌵        | ٥ | nps_backup_20210311_093057.zip<br>最終更新(自分): 3月11日 | :      |
| FCで保存<br>FILE Commander<br>MobiDitys に保存                  | ← <b>あ</b>                | か             | さ                  | ×        |   | kaichouzuV_route_291_20210301_1<br>最終更新(自分): 3月1日 | :      |
| Tアイルマネージャー+                                               | ▲ た                       | な             | は                  |          | ۵ | KaichouzuV_backup_20210218_082<br>最終更新(自分): 2月18日 | :      |
| 8 Bluetooth                                               | 5 S                       | や             | 6                  | <b>L</b> |   | golfnavisu.gsi<br>墨絵東朝(自公)・2月15日                  | :      |
| <ul> <li>Files by Google</li> <li>Files アプリで送信</li> </ul> | <b>B</b> a1 🕀             | わ             | - <del>2</del><br> | 1        |   | 20210208 162847 mp4                               | e<br>e |

【バックアップ方法その2】※メールを例にします

- 1. メニュー項目のバックアップ・機種変更→バックアップデータ の作成をタップします(古いVerのアプリをご使用の場合は、お知らせ/へ ルプ内にバックアップ項目があります)
- 2. メールを選択します
- 3.ファイルが添付されたメールアプリが立ち上がります
- 4. 機種変更後の端末やデータを移したい端末、PC等に送信します
- 5. 機種変更を後日行う場合は、データを復元するまでファイルを 削除しないようご注意ください
- ※ファイルサイズが大きいとメール送信ができない場合があります。 送信エラーが起きる時は、Google Driveなどにバックアップをしてください。

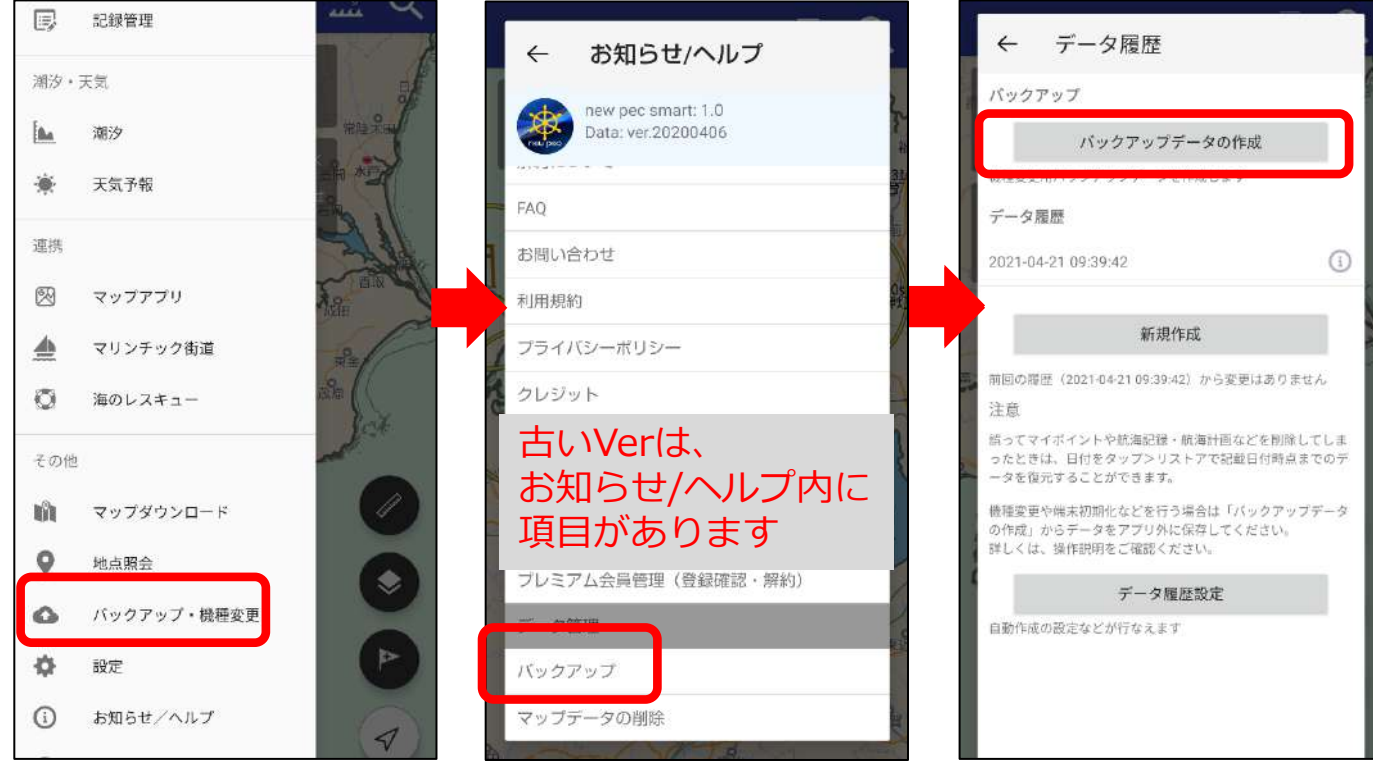

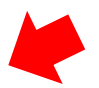

@ Þ :

~

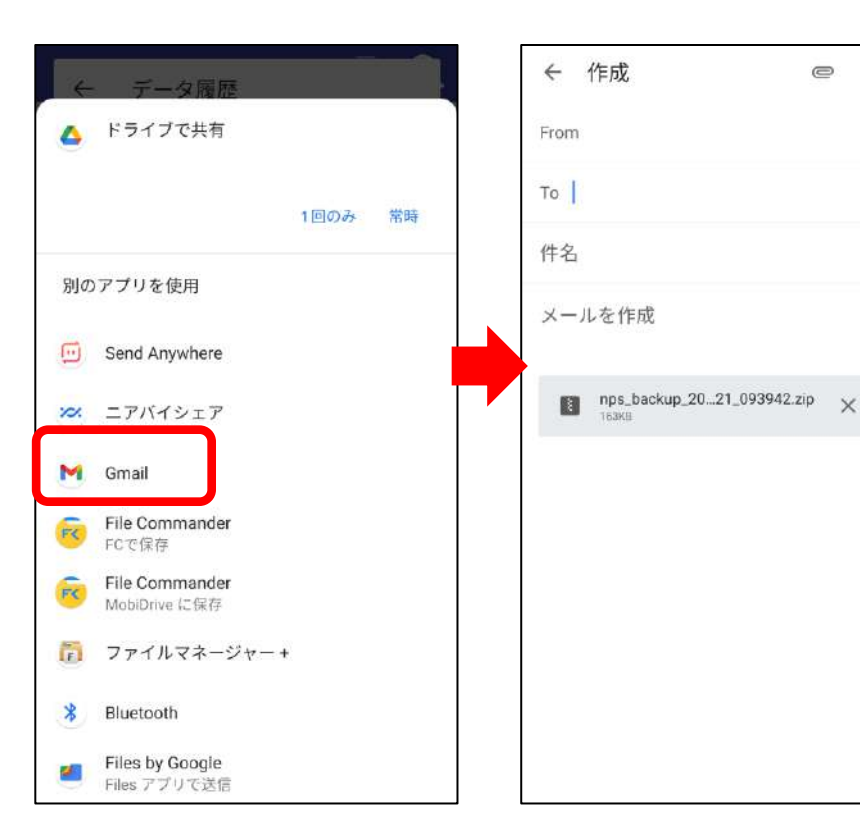

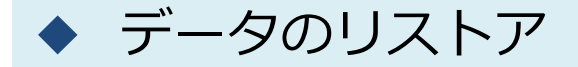

アプリの再インストールや機種変更を行った時や別の端末で データを閲覧したい時などに、バックアップデータをリスト アします。

※リストアは上書き保存されます。アプリ内にデータがある場合は、 リストアデータで上書きされ消えてしまいますのでご注意ください。

【リストア方法】※Google Driveを例にします

- 1. Google Driveを開き、バックアップファイルをタップ
- 2. アプリの選択で「new pec smart」を選択
- 3. アプリが起動するので、「リストアする」ボタンをタップ
- 4. リストアが完了するとご利用上の注意画面に遷移します

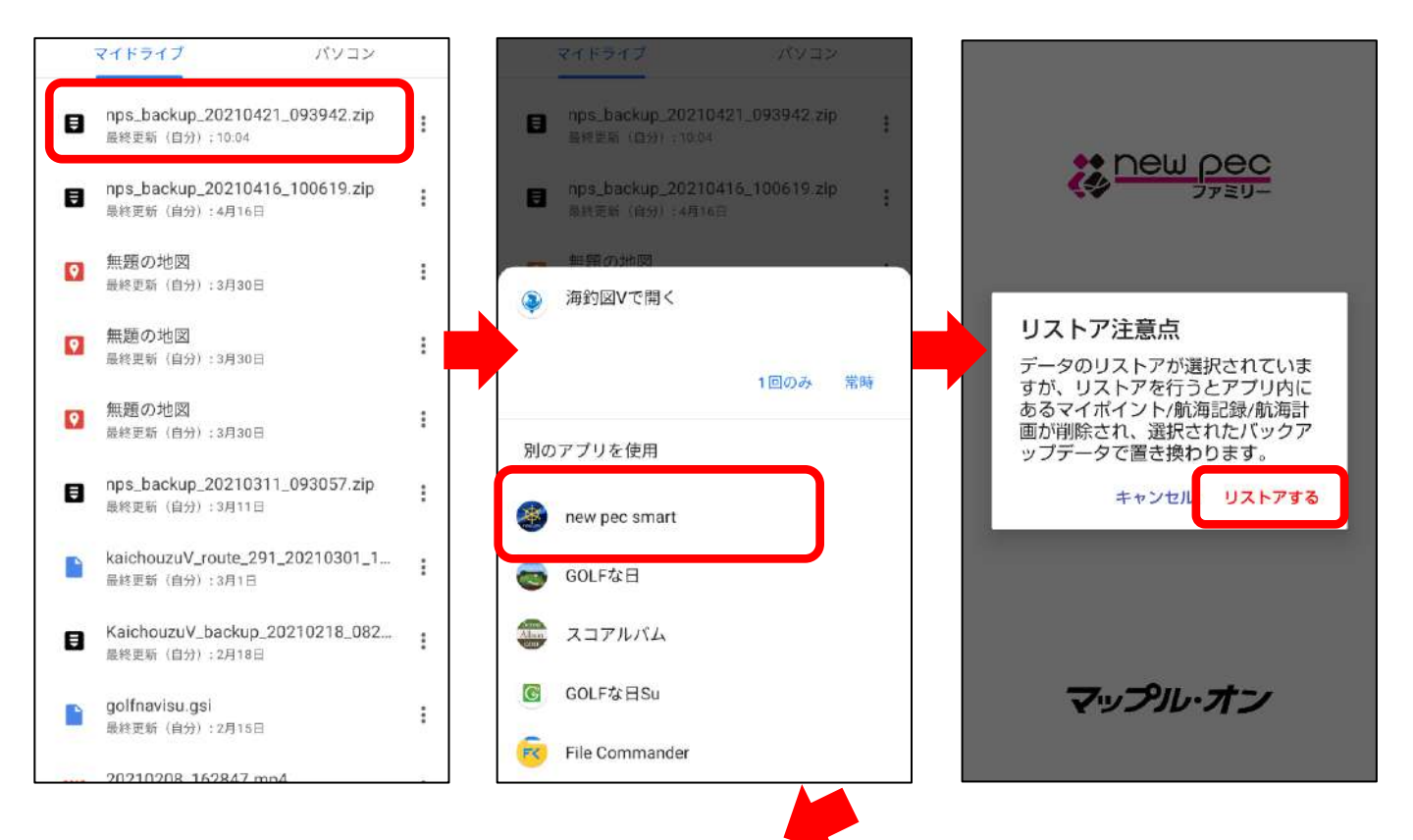

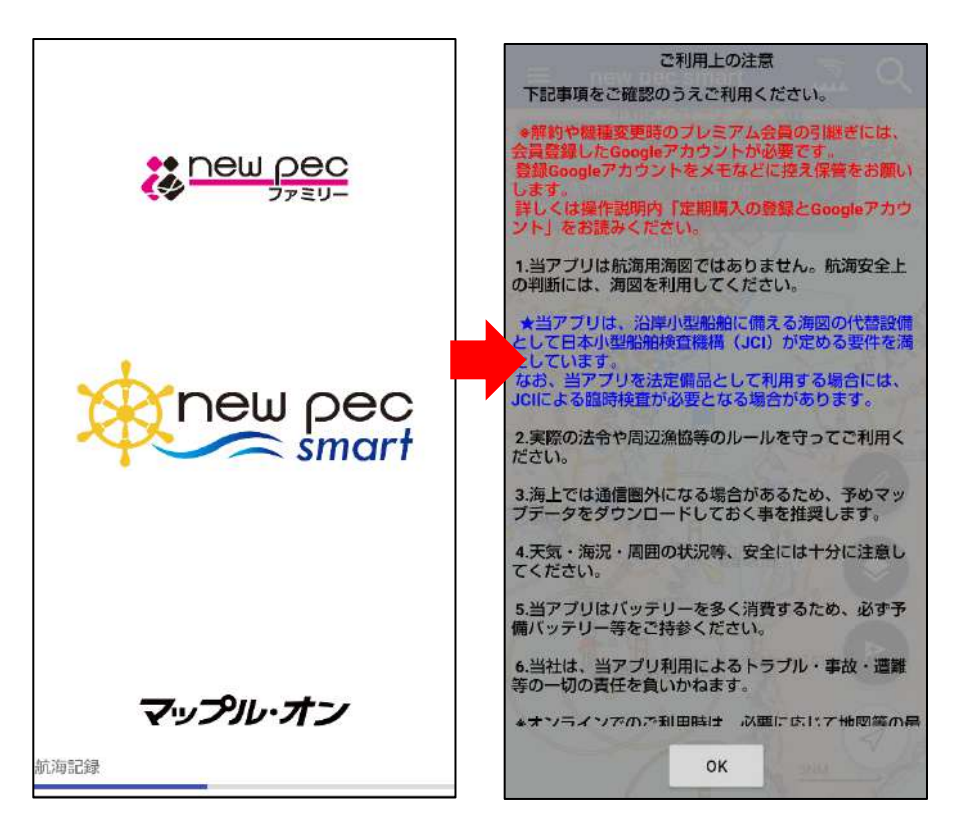

リストア完了後、データが復元されているかご確認ください。

不意の端末故障や紛失、不具合に備え、定期的なバックアップをお願 いします。

【リストア方法その2】※メールを例にします

- 1. 受信したメールに添付されているバックアップファイルをタップ
- 2. 共有先の一覧の中からnew pec smartを選択します
   ※「1回のみ」「常時」が表示される場合は「1回のみ」を選択
- 3. アプリが起動するので、「リストアする」ボタンをタップ
- 4. リストアが完了するとご利用上の注意画面に遷移します

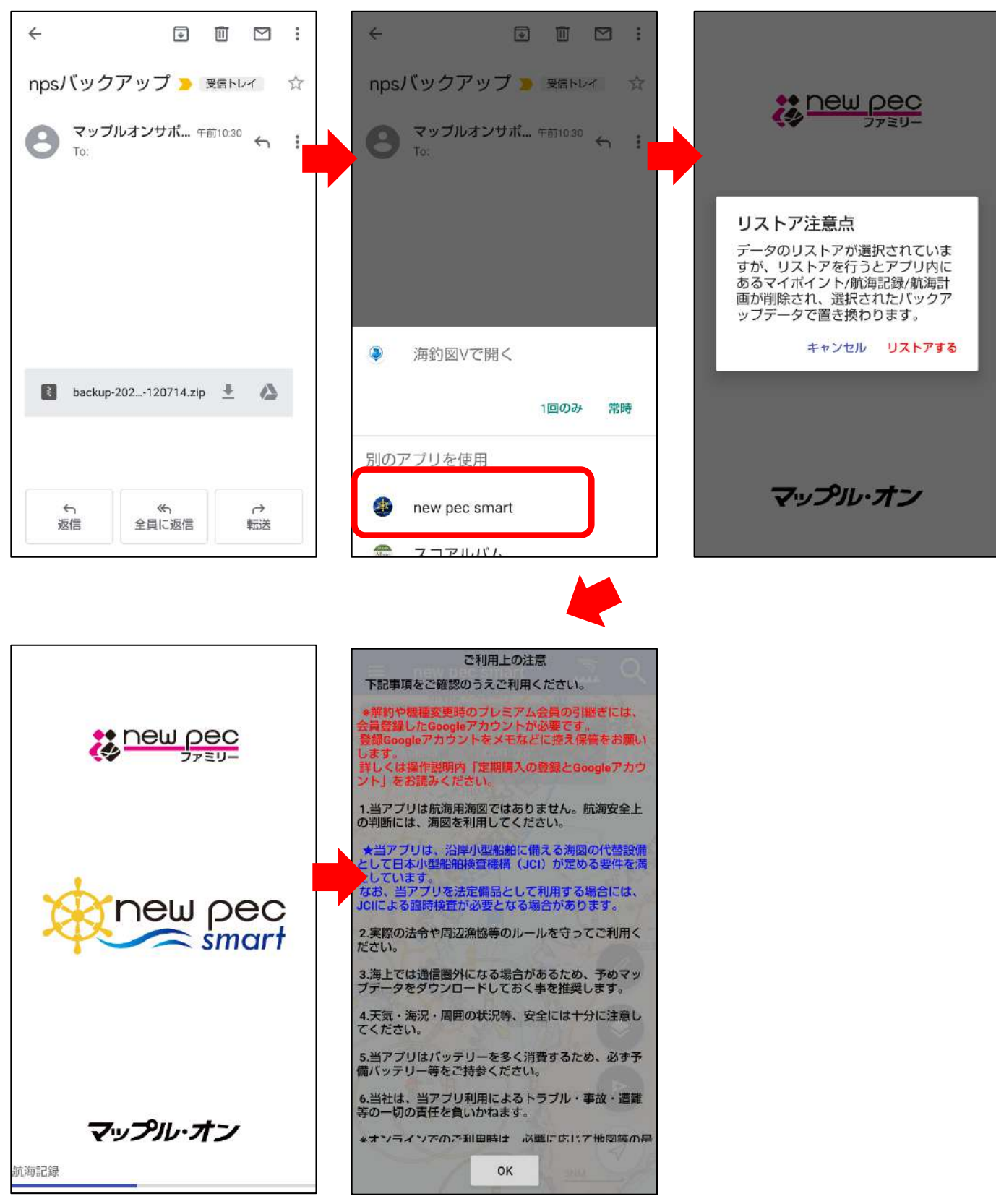

リストア完了後、データが復元されているかご確認ください。

不意の端末故障や紛失、不具合に備え、定期的なバックアップをお願いします。

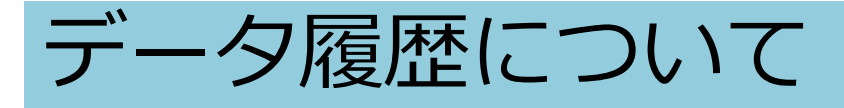

データ履歴機能を利用すると、意図せずデータが消えてし まった時に、過去日付のデータを復元することができます。

 ・マイポイント→全て選択→共有をする予定が誤って削除を 選択してしまった時

・知人から送られて来たバックアップファイルを復元し、自 分のデータが消えてしまった時 など

※機種変更を行う時は「バックアップデータの作成」から ファイルの作成を行ってください

## ◆ データ履歴の設定

メニュー項目のバックアップ・機種変更を開き、画面下にあるデータ履歴設定から、必要に応じて各種設定を行います。 ※古いVerをお使いの場合は「バックアップ」項目がお知らせ/ヘルプ内にあります

| ← データ履歴                                  | 歷設定                     |             |
|------------------------------------------|-------------------------|-------------|
| データ履歴                                    |                         |             |
| 保持件数                                     | 5件                      | *           |
| アプリ内に保存するデータ題<br>設定によっては端末の容量を<br>注意下さい。 | 夏歴の件数を設定し<br>を圧迫する恐れがあ  | ます。<br>るのでご |
| 現在保存されている数より少<br>合、削除を確認するダイアロ           | いない設定に変更さ<br>コグが表示されます。 | れた場         |
| 自動作成設定                                   |                         |             |
| 作成間隔                                     | 毎日                      | *           |
| データ履歴の生成を自動で行                            | テうかを選択します               |             |
| 期間は前回履歴作成の試行日                            | 日から数えてになり               | ます。         |
|                                          |                         |             |

### 1. 保持件数

履歴の保持数を設定します

## 2. 作成間隔

データ履歴を自動作成に設定している時に、作成間隔を設定します。 ※前回の取得から変更がある時のみ作成

◆ データ履歴の利用

データ履歴は、端末内にデータを保存する機能です。

主な用途としては、誤ってアプリ内のデータを削除した場合や、古いバックアップファイルや友人から送られてきたバックアップファイルを復元操作し、自分のデータに上書きしてしまった時などに利用します。

※データ履歴は端末内に保存されています。アプリ削除や端 末故障、紛失などをされた場合は履歴も無くなりますのでご 注意ください

※機種変更を行う時は「バックアップデータの作成」をご利 用ください。詳しくは操作説明内「データのバックアップ」 をご参照ください

| ← データ履歴                                                              |                     |
|----------------------------------------------------------------------|---------------------|
| バックアップ                                                               |                     |
| バックアップデータの作成                                                         |                     |
| 機種変更用バックアップデータを作成します                                                 |                     |
| データ履歴                                                                |                     |
| 2020-07-29 15:22:57                                                  | (j)                 |
| 2020-07-31 09:22:53                                                  | (j)                 |
| 新規作成                                                                 |                     |
| 前回の履歴(2020-07-31 09:22:53)から変更<br>ん                                  | はありませ               |
| 注意                                                                   |                     |
| 誤ってマイボイントや航海記録・航海計画な<br>てしまったときは、日付をタップ>リストア<br>時点までのデータを復元することができます | どを削除し<br>で記載日付<br>。 |
| 機種変更や端末初期化などを行う場合は「バ<br>データの作成」からデータをアプリ外に保存                         | ックアップ 31<br>してくださ   |
| い。<br>詳しくは、操作説明をご確認ください。                                             |                     |
| データ履歴設定                                                              | 8,                  |

各履歴右横にあるインフォメー ションマーク ① をタップする と、ファイルの詳細を確認でき ます。

日付欄をタップすると、処理選 択が表示されます。 その日付時点のデータをバック アップファイルとして取り出し たり、リストアすることができ ます。

「新規作成」は、新たな履歴を 手動で作成します。

リストア 日付時点までのデータをアプ リ内に復元します。

他のアプリで開く データをバックアップファイ ルとして取り出し、他アプリ に保存や送信ができます

削除 履歴を削除します

# 機種変更について

Android端末同士の機種変更手順をご案内いたします。 ※Android→iOS、iOSからAndroidへの機種変更は「異なる OSへの機種変更について」をご覧ください。

機種変更前の端末で行う操作

【Googleアカウントの確認】 ① Playストアを開きます

- ② 画面右上のプロフィールアイコンをタップします
- ③ 「お支払いと定期購入」→「定期購入」を選択します
- ④ 定期購入にnew pec smartが表示されていることを確認
- ⑤ 左上の←からPlayストアTOP に戻ります
- ⑥ 画面右上のプロフィールアイコンをタップ、表示メール アドレスが、プレミアム 会員に登録したGoogleアカウ ントです

このアカウントを機種変更後の端末に登録します。

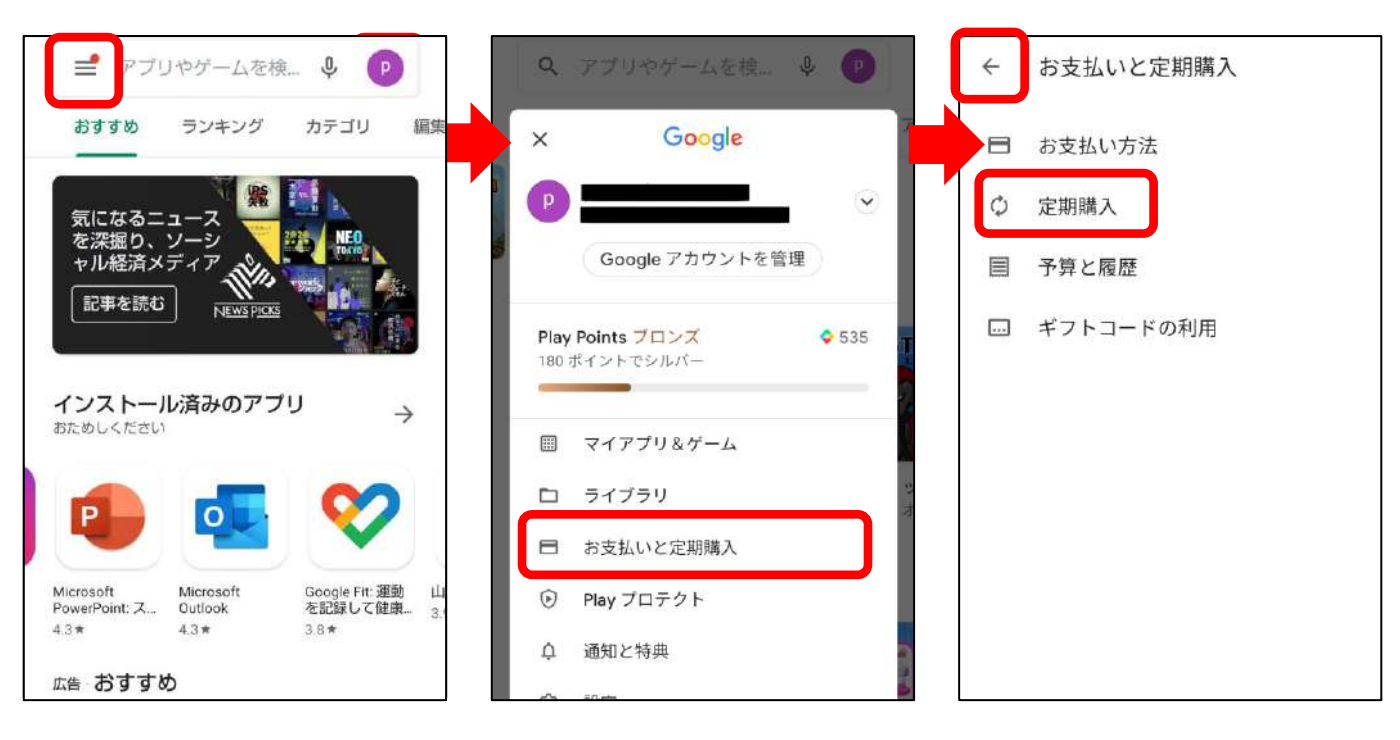

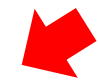

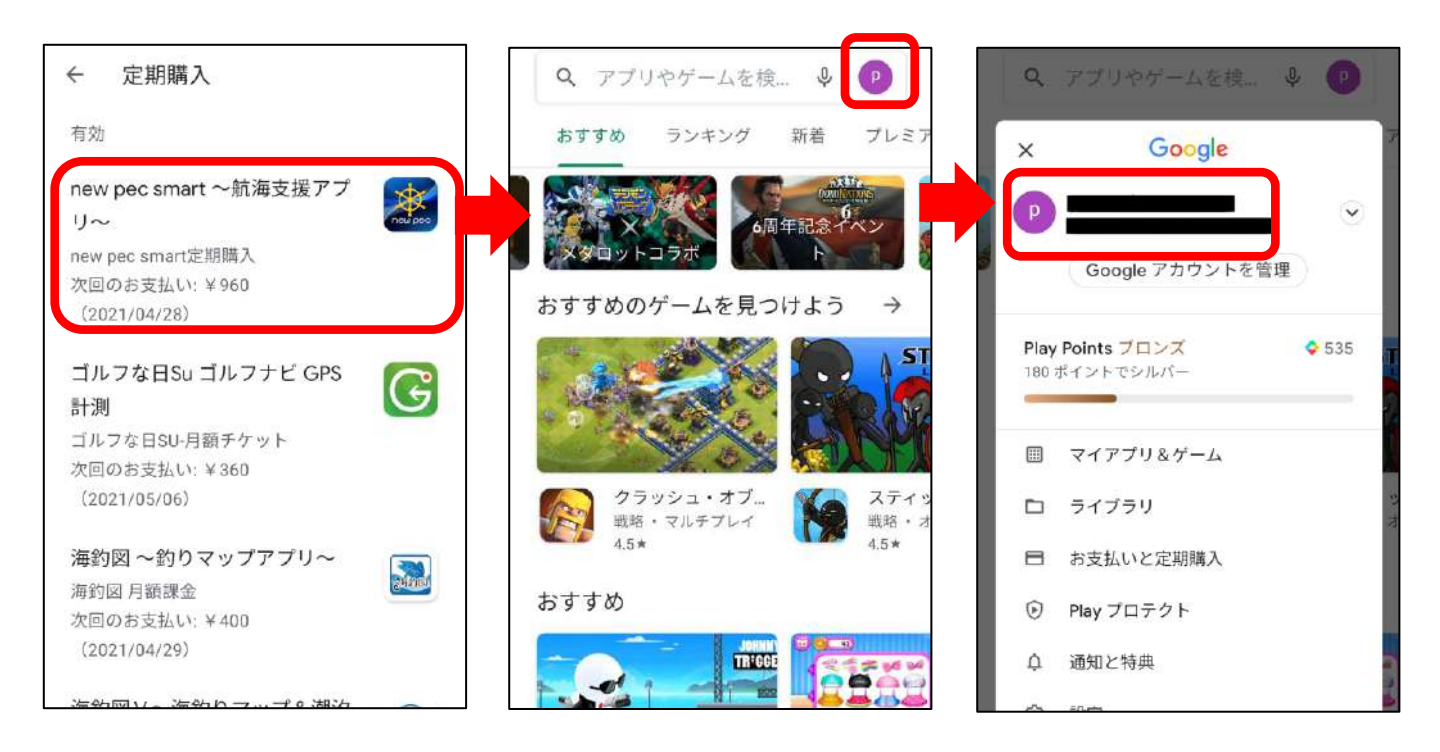

【データのバックアップ】※Googleドライブを例にします

- メニュー項目のバックアップ・機種変更をタップします ※古いVerのアプリをご使用の場合は、お知らせ/ヘルプ内にバック アップ項目があります
- ② バックアップデータの作成をタップします
- ③ 共有先の一覧でドライブを選択し、保存します
- ④「ドライブ」を開き、バックアップデータの保存を確認し ます

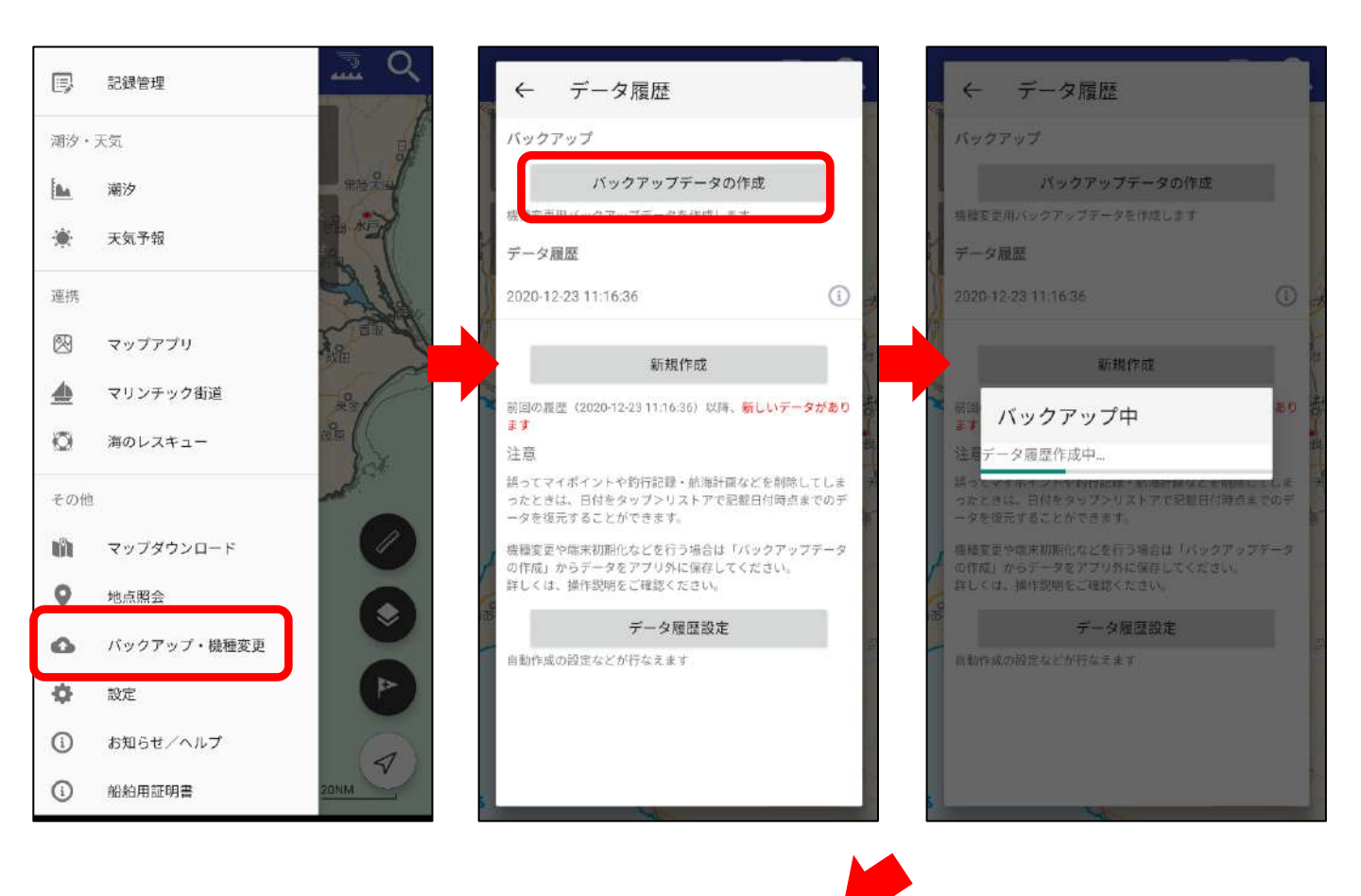

| ← データ履歴                         | ドライブに保存                                   | マイドライブ パソコン                                            |
|---------------------------------|-------------------------------------------|--------------------------------------------------------|
| ▲ ドライブで共有                       | ドキュメントのタイトル<br>nps_backup_20210421_093942 | ■ nps_backup_20210421_093942.zip<br>最终更新(自分): 10:04    |
| 1回のみ 常時                         | アカウント                                     | pnps_backup_20210416_100619.zip<br>最終更新(自分):4月16日      |
| 別のアプリを使用                        | フォルダ                                      | ◎ 無題の地図<br>最終更新(自分):3月30日                              |
| ニアバイシェア                         | マイドライブ                                    | <ul> <li>無題の地図</li> <li>最終更新(自分):3月30日</li> </ul>      |
| Send Anywhere                   | キャンセル                                     | 保存         無題の地図            最終更新(自分):3月30日         :   |
| M Gmail                         | < 9 ê <b>\$</b> @                         | ■ nps_backup_20210311_093057.zip :<br>最終更新(自分):3月11日 : |
| File Commander                  | ◆ あかさ                                     | kaichouzuV_route_291_20210301_1 :<br>最終更新(自分):3月1日     |
| File Commander<br>MobiDrive に保存 | ▲ た な は                                   | ▶ KaichouzuV_backup_20210218_082 :<br>最終更新(自分):2月18日   |
| 8 Bluetooth                     | ◎記 ま や ら                                  | Golfnavisu.gsi<br>局体策等(白分)→2月15日                       |
| Files by Google<br>Files アプリで送信 | <b>あ</b> อ1 🌐 わ 🗐 🤃                       | 20210208 162847 mp4                                    |

※「ドライブ」は一番上ではなく 一覧の中にある場合もあります

## ・ 機種変更後の端末で行う操作

機種変更前の端末で確認したGoogleアカウントを新端末に追加します。追加後、new pec smartをインストールします。

【Googleアカウントの追加】 ① 端末の設定→アカウントを選びます

- ② アカウントを追加→Googleを選択します
- ③ ログイン画面が表示されるので、機種変更前の端末で確認 したGoogleアカウントでログインを行います
- ④ ページに従って、アカウント追加を完了します
- ⑤ Playストアを開き、プロフィールアイコンをタップして登録したアドレスが表示されていることを確認します
- ⑥ 定期購入ページを開き、new pec smartが表示されていることを確認します
- ⑥ 確認後、new pec smartをインストールします
- ⑦ お知らせ/ヘルプ→プレミアム会員登録をタップ「すでに プレミアム会員です」と表示されたら課金認証の完了です

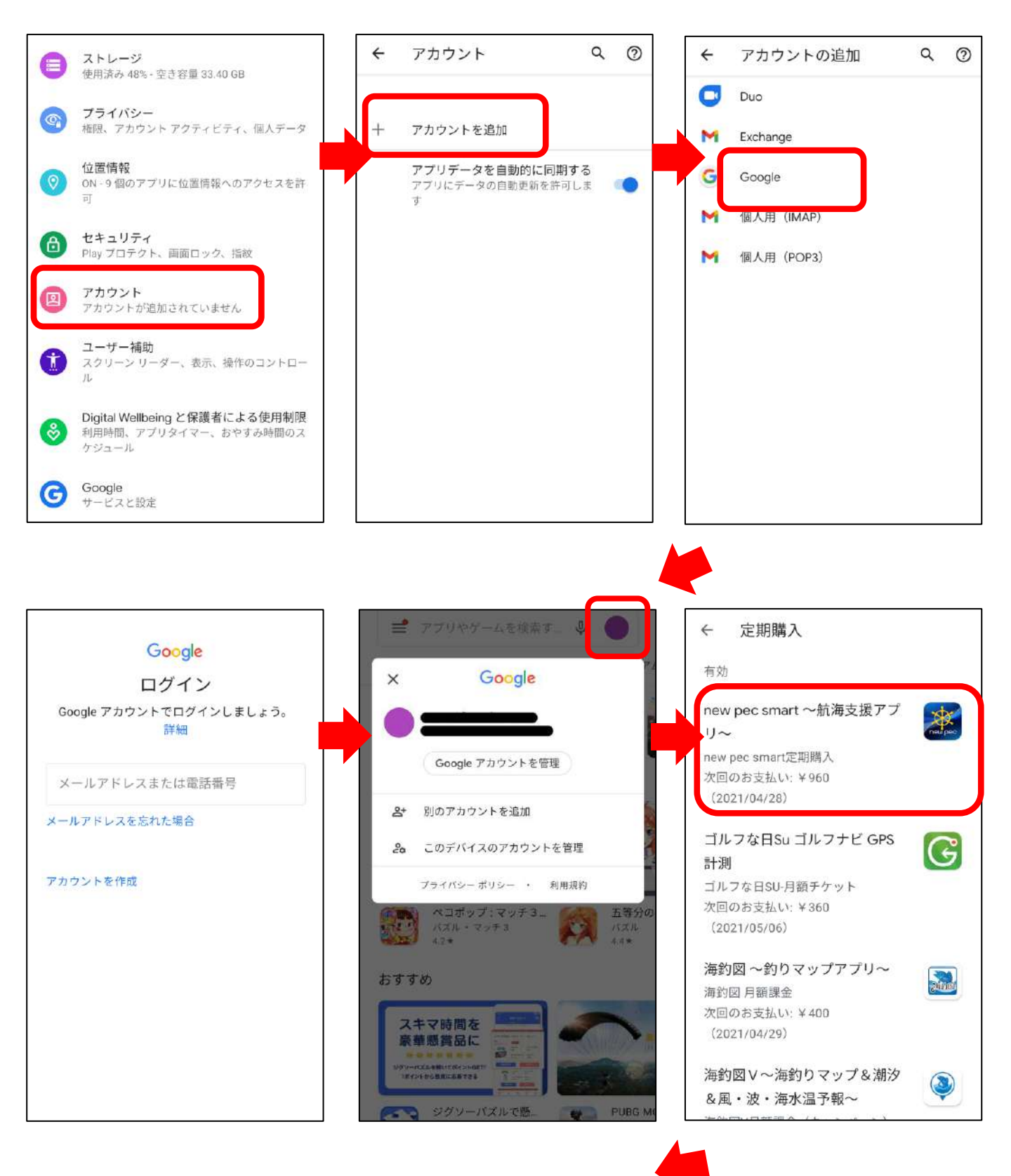

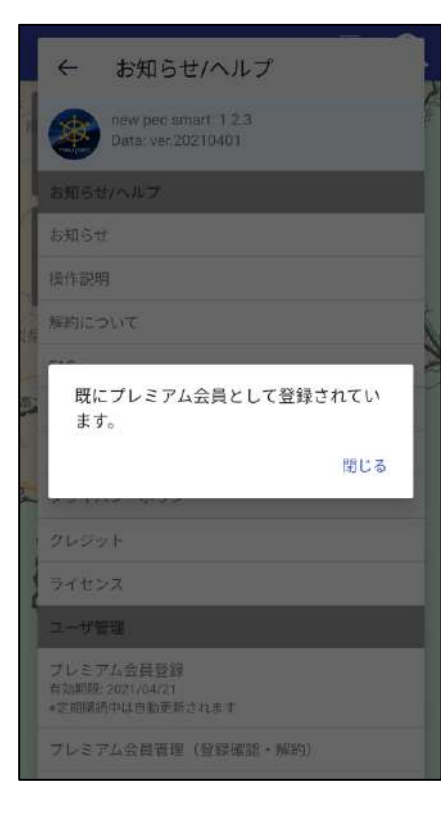

【データのリストア】※Google Driveを例にします ① Google Driveを開き、バックアップファイルをタップ ② アプリの選択で「new pec smart」を選択 ③ リストア注意点を確認し「リストアする」をタップ

④ リストアが完了するとご利用上の注意画面に遷移します

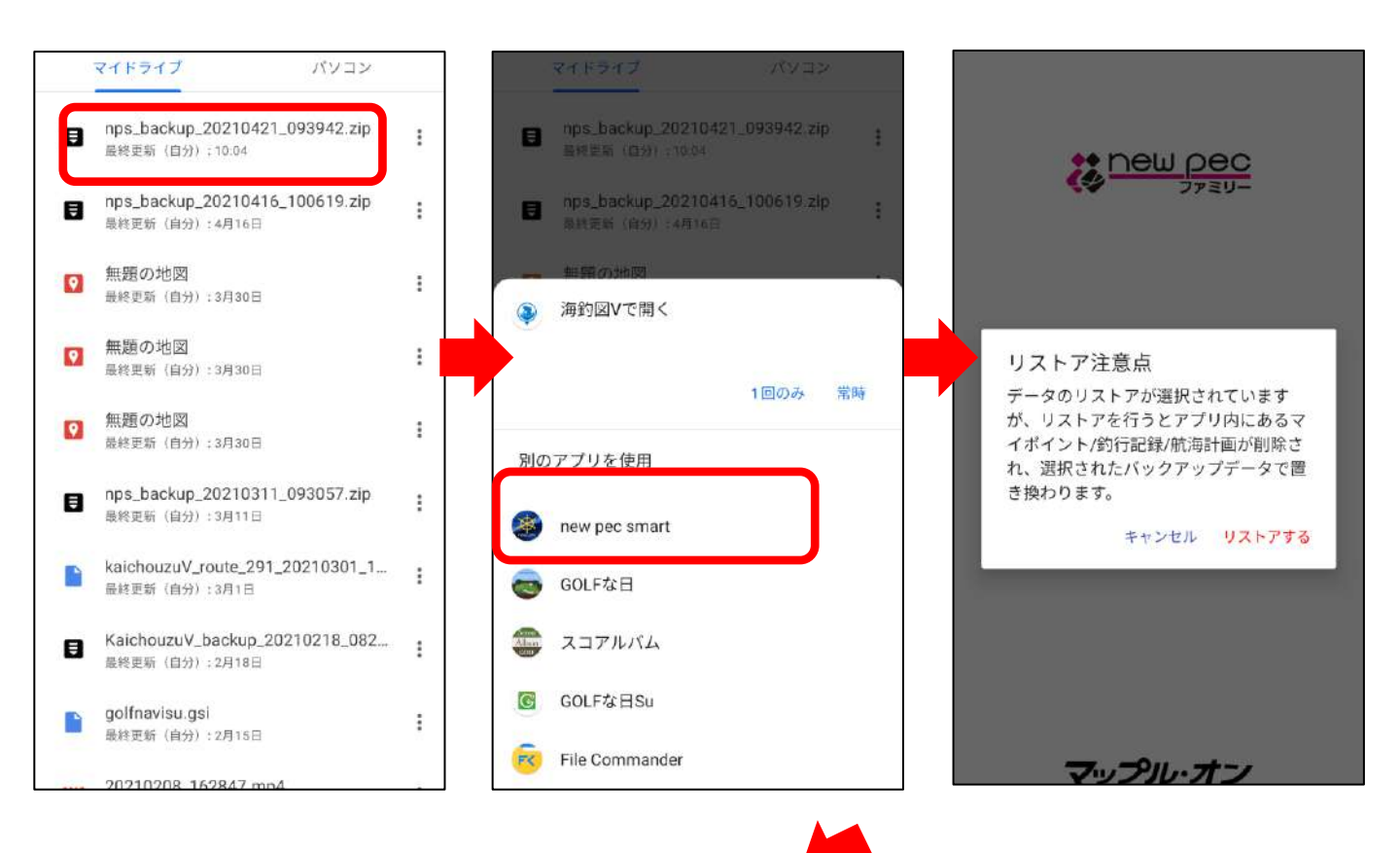

| ご利用上の注意                                                                                                    |
|----------------------------------------------------------------------------------------------------|
| 下記事項をご確認のうえご利用ください。                                                                                                    |
| ◆解約や機種変更時のプレミアム会員の引継ぎには、<br>会員登録したGoogleアカウントが必要です。<br>登録Googleアカウントをメモなどに控え保管をお願い<br>します。<br>詳しくは操作説明内「定期購入の登録とGoogleアカウ<br>ント」をお読みくだざい。 |
| 1.当アブリは航海用海図ではありません。航海安全上<br>の判断には、海図を利用してください。                                                                                           |
| ★当アブリは、沿岸小型船舶に備える海図の代替設備<br>として日本小型船舶検査機構(JGI)が定める要件を満<br>たしています。<br>なお、当アプリを法定備品として利用する場合には、<br>JCIによる臨時検査が必要となる場合があります。                 |
| 2.実際の法令や周辺漁協等のルールを守ってご利用く<br>ださい。                                                                                                    |
| 3.海上では通信圏外になる場合があるため、予めマッ<br>ブデータをダウンロードしておく事を推奨します。                                                                                      |
| 4.天気・海況・周囲の状況等、安全には十分に注意し<br>てください。                                                                                                    |
| 5.当アプリはバッテリーを多く消費するため、必す予<br>備バッテリー等をご持参ください。                                                                                             |
| 6.当社は、当アプリ利用によるトラプル・事故・遭難<br>等の一切の責任を負いかねます。                                                                                              |
| *オンラインでのご利田時は、以重に広じて地図等の昇                                                                                                    |
| ОК                                                                                                    |
|                                                                                                    |

# 異なるOSへの機種変更について

Android→iOS、iOSからAndroidへの機種変更へ行う場合の 手順をご案内します。

◆ Android端末からiPhone(iPad)への機種変更

① データの取り出し ※Googleドライブを例にします

- ・メニュー項目のバックアップ・機種変更をタップします
- ・バックアップデータの作成をタップします
- ・共有先の一覧でドライブを選択し、保存します
- ・「ドライブ」を開き、バックアップデータの保存を確認
- ・ドライブのプロフィールアイコンをタップして、Googleア カウントを確認します

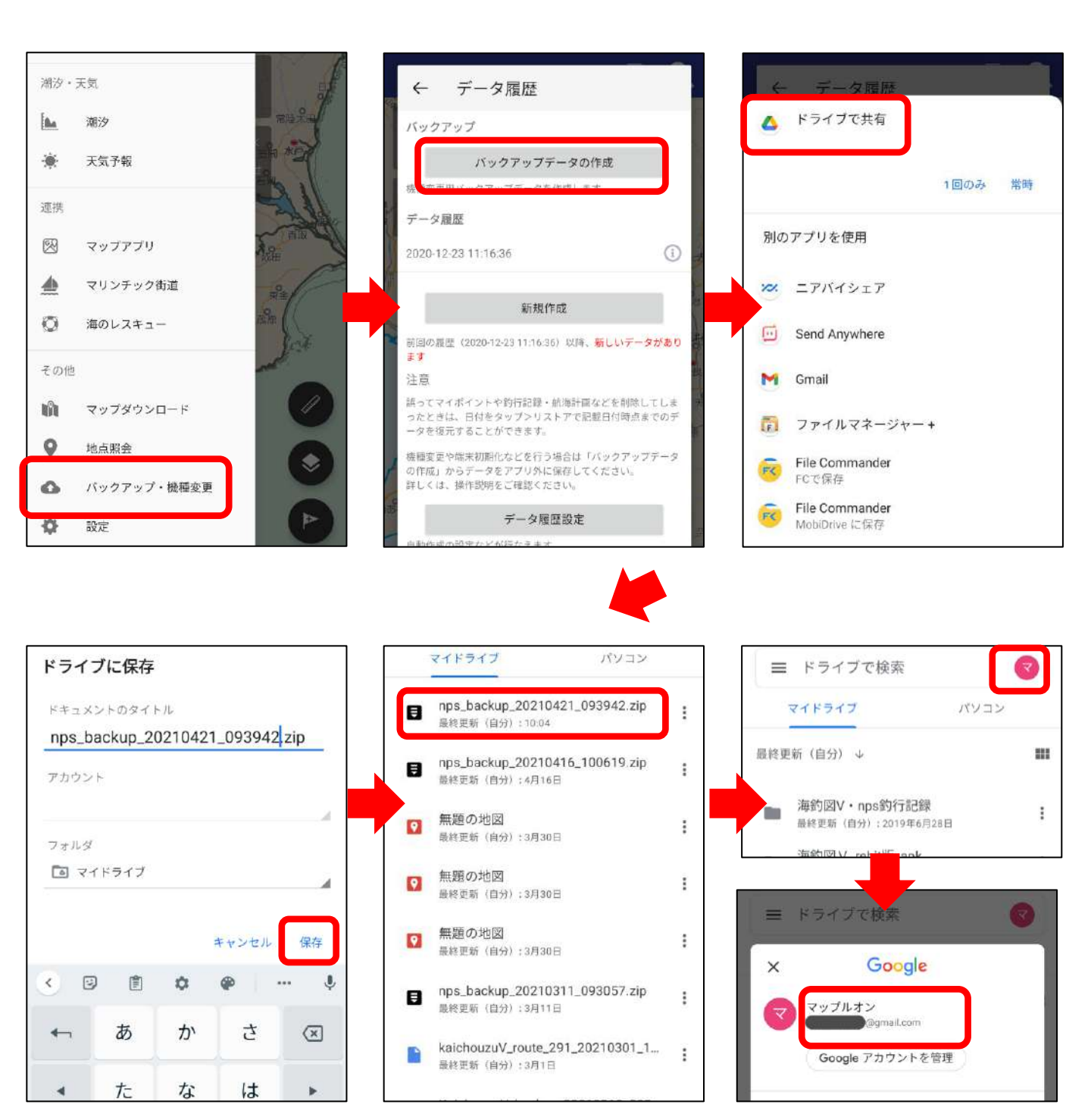

## ② Android版new pec smartの解約

OSが異なる端末への機種変更の場合、プレミアム会員の引き 継ぎができないため、Android版new pecs smartを解約し、 iOS版new pec smartで新規登録を行います。

・Playストアを起動し、画面右上のプロフィールアイコンを タップします。

- ・お支払いと定期購入→定期購入→new pec smartを選択。
- ・定期購入の管理ページ一番下にある「定期購入を解約」を タップします。
- ・表示に従って進み「定期購入を解約」ボタンから解約します
- ・解約完了画面に変わるので、ご確認ください。

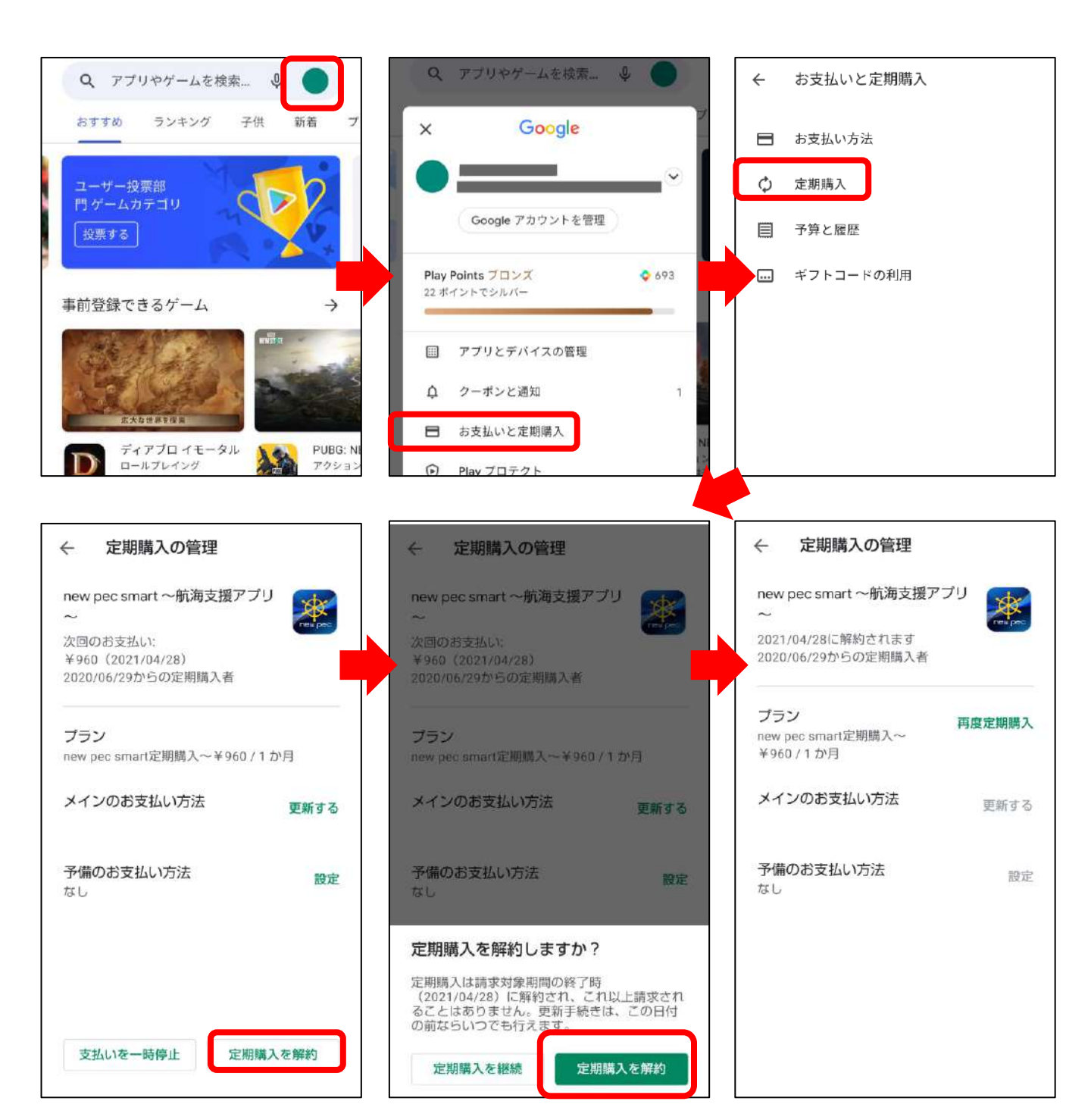

## ③ iOS版new pec smartの新規会員登録

iPhone(iPad)にnew pec smartをインストール後、新規会 員登録を行います。

プレミアム会員は、Apple IDに紐づきます。IDをお忘れない ようご注意ください。

## ④ データのリストア ※Googleドライブを例にします

- ・iPhoneにGoogleドライブをインストールします
- ・Android端末で使用していたGoogleアカウントでログイン
- ・バックアップファイル名の右横にある「…」をタップ
- ・アプリで開く→new pec smartを選択
- ・データ取り込み画面の「取り込み」からリストアします
- ・マイポイントや記録が復元されているか確認します

|                                                                                                    | ■ ドライブ内を検索    マ                      | 過走すが用以内に開きました                  |
|----------------------------------------------------------------------------------------------------|--------------------------------------|--------------------------------|
|                                                                                                    | 遊去1か月以内に開きました                        |                                |
|                                                                                                    | nps_backup_20210311_093057.zip ····  | nps_backup_20210311_093057.zip |
|                                                                                                    |                                      | 名 <sup>4</sup> 共有              |
|                                                                                                    |                                      | ☆ スターを追加                       |
|                                                                                                    |                                      | 🖉 オフラインで使用可能にする                |
| Google Drive                                                                                                    | 過去1か月以内に開きました                        | シ リンクの共有がオフです                  |
|                                                                                                    | user_KaichouzuV_b26_092214hase.zip … | L リンクをコピー                      |
|                                                                                                    |                                      | → コピーを送信                       |
| ログイン                                                                                                    |                                      | 🄄 アプリで開く                       |
|                                                                                                    |                                      | 2 名前を変更                        |
| SIMなし 🗢 午前11:35 9 68% 🗊<br>三 ドライブ内を検索 🜍                                                                                                    | <del>デー</del> タ取り込み                  |                                |
|                                                                                                    | リストア                                 |                                |
| JEEZ 1. D'ANNUNCE E. S. U.Y.                                                                                                    |                                      |                                |
| Image: https://www.action.org/action/action/actio |                                      |                                |
| nps_backup_20210311_093057         ×           ZIP2         217.7         158 h           Image: State of the state of the s                                                                                | 開じる取り込み                              |                                |

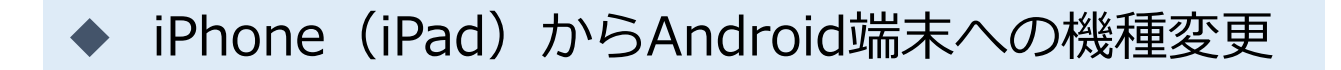

## ① データの取り出し ※Googleドライブを例にします

- ・App StoreからGoogleドライブをインストールします
- ・Android端末で使用するGoogleアカウントでログイン
- ・new pec smartのお知らせ/ヘルプ→バックアップをタップ
- ・バックアップデータの作成をタップします
- ・共有先の一覧でドライブを選択し、アップロードします
- ・「ドライブ」を開き、バックアップファイルの保存を確認

|                                                    | 閉じる お知らせ / ヘルプ                             | く お知らせ / ヘルプ データ履歴                                                             |
|----------------------------------------------------|--------------------------------------------|--------------------------------------------------------------------------------|
|                                                    | new pec smart: 1.9.6<br>Data: ver.20210105 | バックアップ                                                                         |
|                                                    | お知らせ / ヘルプ                                 | パックアップデータの作成                                                                   |
|                                                    | FAQ                                        | 機種 みつかい インインシン シーム (Find One) -                                                |
|                                                    | お問い合わせ                                     | データ履歴                                                                          |
|                                                    | 利用規約                                       | 2021-04-19 15:09:54 3                                                          |
|                                                    | プライパシーポリシー                                 | 2021-04-09 09:13:31                                                            |
| Google Drive                                       | クレジット                                      | 新規作成                                                                           |
|                                                    | ライセンス                                      | 前週の履歴(2021-04-19 15:09:54)から変更はありません                                           |
|                                                    | ユーザ管理                                      | 注意                                                                             |
|                                                    | プレミアム会員登録<br>次回更新: 2021/05/05 頃            | 履歴は、最大5件まで保存されます。既に5件の履歴がある場合は、<br>新規作成すると古い履歴から順に削除されます。                      |
| 4717                                               | プレミアム会員管理(登録確認・解約)                         | 訳ってマイポイントや新海記録・航海計画などを用除してしまった<br>時は、日付をタップンリストアで記載日付時点までのデータを復元<br>することができます。 |
|                                                    | パックアップ                                     | 機構変更や増末初期化などを行う場合は「バックアップデータの作成」からデータをアプリ外に保存してください。<br>詳しくは、操作説明をご確認ください。     |
| <b>く</b> お知らせ / ヘルプ <b>データ履歴</b>                   | キャンセル<br>アップロード                            | <ul> <li>ニ ドライブ内を検索</li> <li>マ</li> </ul>                                      |
| バックアップ                                             | 149 ке                                     | Backup_20210108_140741.210                                                     |
| パックアップデータの作成                                       |                                            |                                                                                |
| 機種変更用パックアップデータを作成します。<br>データ履歴                     | T                                          | 8                                                                              |
| 2021-04-19 15:09:54                                |                                            |                                                                                |
| 2021-04-09 09:13:31                                |                                            | <b>数沙面にアップロードしたファイル</b>                                                        |
| <b>backup_20210419_150954</b> ×<br>2/Pアーカイブ 153 KB |                                            | backup_20210108_140741.zip                                                     |
| (         )         )                              |                                            |                                                                                |
| "ファイル"に保存                                          |                                            | 過去1週間以内にアップロードしました                                                             |
| タグを追加                                              | • • •                                      | backup_20210108_140721.zip                                                     |
| 1. A 18.44                                         |                                            |                                                                                |

## ② iOS版new pec smartの解約

OSが異なる端末への機種変更の場合、プレミアム会員の引き 継ぎができないため、iOS版を解約しAndroid版で新規登録を 行います。

・アプリ内お知らせ/ヘルプ→プレミアム会員管理(登録確 認・解約)をタップしApple サポートページの「サブスクリプ ションを確認・解約する」ページを開きます

・「サブスクリプションを確認・解約」ボタンをタップします

new pec smartを選択し「サブスクリプションをキャンセルする」→キャンセルの確認「確認」をタップします

・「サブスクリプションをキャンセルする」の表示が消えた
 ら、解約完了です

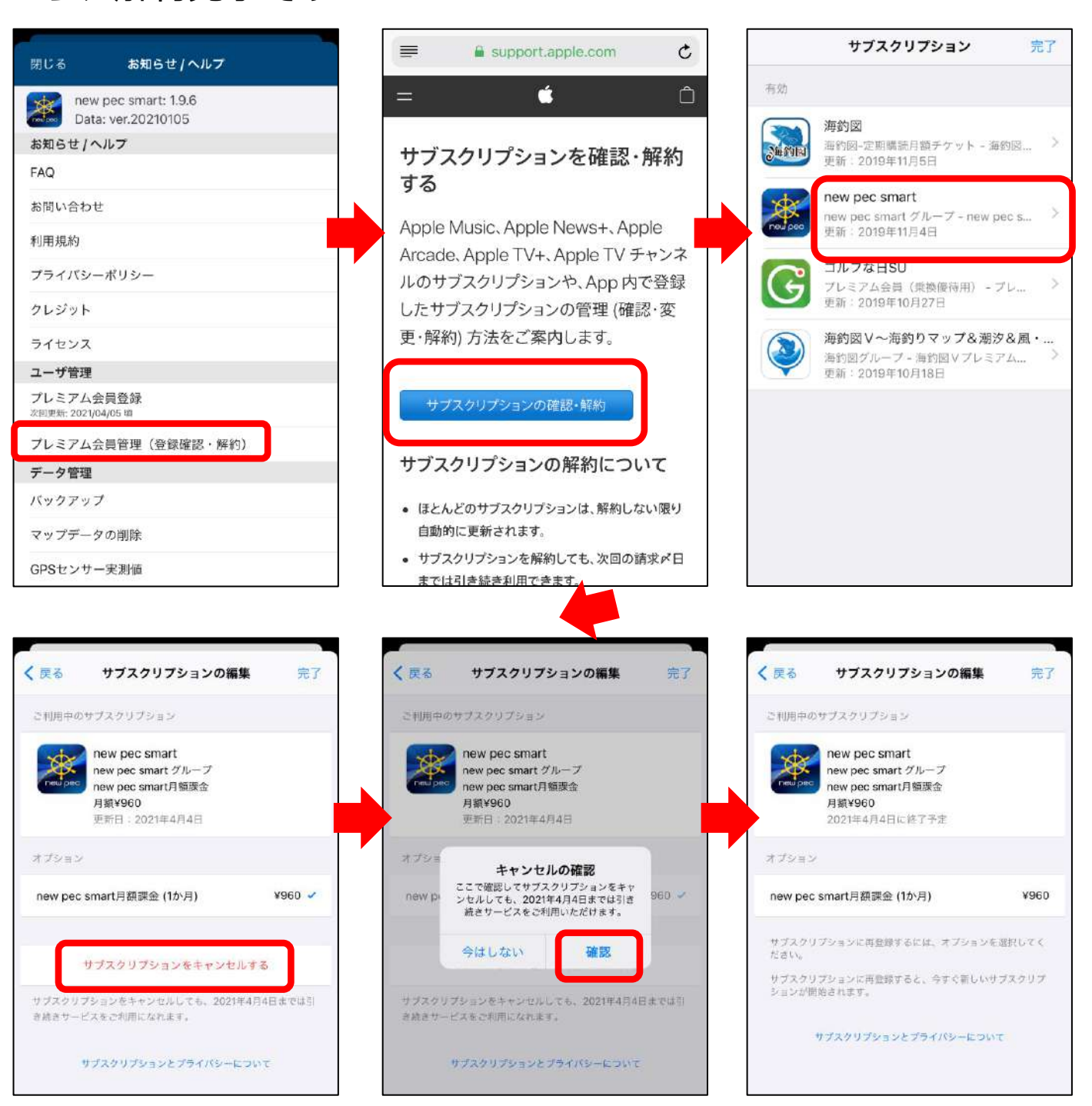

## ③ Android版new pec smartの新規会員登録

Android端末にnew pec smartをインストール後、新規会員登録を行います。

プレミアム会員は、Googleアカウントに紐づきます。アカウ ントをお忘れないようご注意ください。 アカウントは、①でGoogleドライブにログインしたアカウン トをご利用ください。

## ④ データのリストア ※Googleドライブを例にします

- ・Google Driveを開き、バックアップファイルをタップ
- ・アプリの選択で「new pec smart」を選択
- ・リストア注意点を確認し「リストアする」をタップ
- ・リストアが完了するとご利用上の注意画面に遷移します
- ・マイポイントや記録が復元されているか確認します

| N. | マイドライブ パソコン                                        |   | <del>711517</del> //ya>                                                        | ×                                                                       |
|----|----------------------------------------------------|---|--------------------------------------------------------------------------------|-------------------------------------------------------------------------|
|    | nps_backup_20210311_093057<br>最終更新(自分): 午前9:32     | : | nps_backup_20210421_093942.zip<br>基地定等 (自分):10/04                              |                                                                         |
|    | kaichouzuV_route_291_2021030<br>最終更新(自分):3月1日      | : | <ul> <li>nps_backup_20210416_100619.zip<br/>無約回転(自分):4月16日</li> <li></li></ul> | 3 i 372U-                                                               |
| ٦  | <ul><li>無題のドキュメント</li><li>最終更新(自分):2月24日</li></ul> | - | 海釣図Vで開く                                                                        | リストア注意点                                                                 |
| ٨  | KaichouzuV_backup_20210218<br>最終更新(自分): 2月18日      | - | 1回のみ (                                                                         | <sup>常時</sup> データのリストアが選択されていま<br>すが、リストアを行うとアプリ内に<br>あるマイポイント/航海記録/航海計 |
|    | golfnavisu.gsi<br>最終更新(自分):2月15日                   | : | 別のアプリを使用                                                                       | 回が別味され、選択されにパッジア<br>ップデータで置き換わります。<br>キャンセル リストアする                      |
|    | 20210208_162847.mp4<br>最終更新(自分):2月8日               | : | ew pec smart<br>の GOLFな日                                                       |                                                                         |
|    | golfnavisu_morita.gsi<br>最終更新(自分): 2月8日            | : | スコアルバム                                                                         |                                                                         |
|    |                                                    | [ |                                                                                |                                                                         |

# 複数端末での利用

複数の端末で併用したい時の手順をご案内いたします。 ※同じOSの端末でのみ1契約で複数台利用できます。iOSとAndroid端末との 併用はできません、OS毎に契約が必要です。

## ◆ 会員登録した端末で行う操作

【Googleアカウントの確認】 ① Playストアを開きます

- ④ 画面右上のプロフィールアイコンをタップします
- ③ 「お支払いと定期購入」→「定期購入」を選択します
- ④ 定期購入にnew pec smartが表示されていることを確認
- ⑤ 左上の←からPlayストアTOP に戻ります

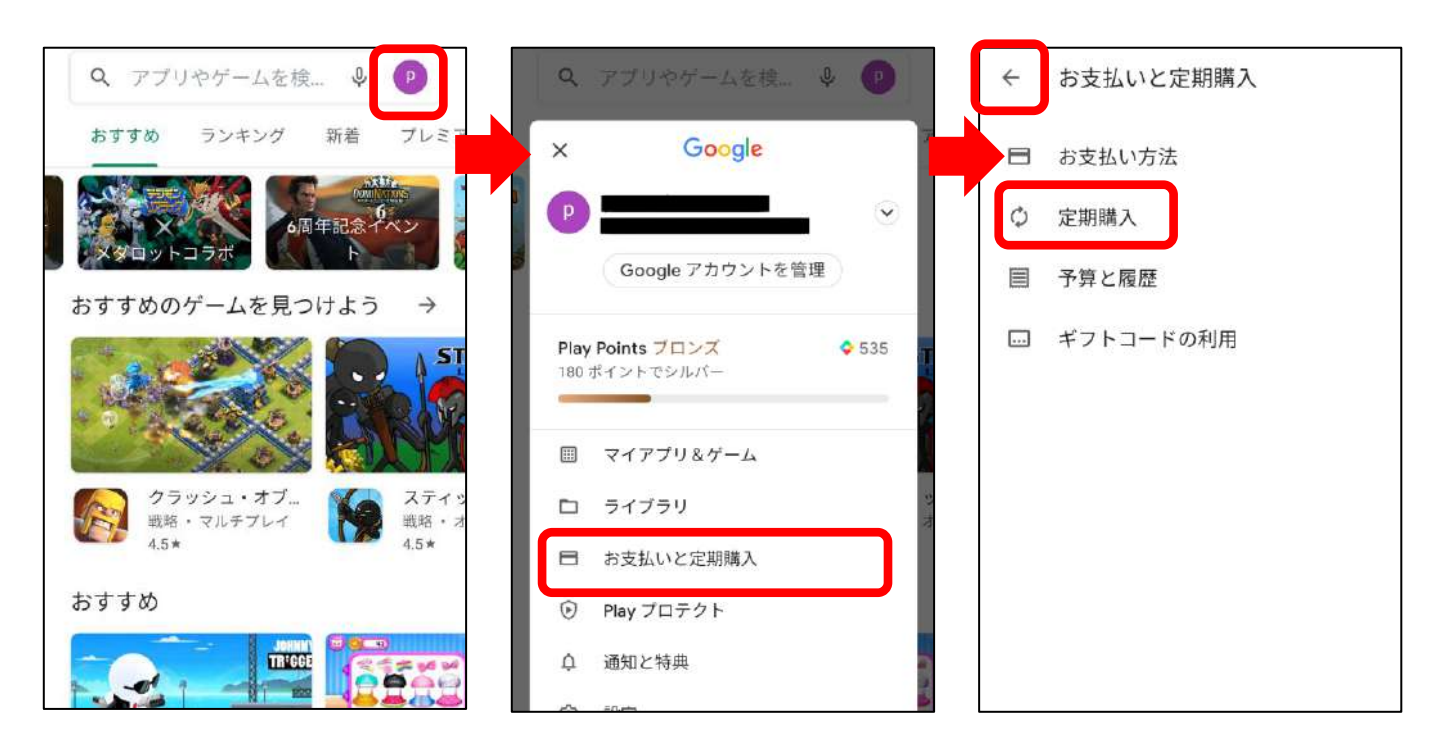

⑥ 画面右上のプロフィールアイコンをタップ、表示メール アドレスが、プレミアム 会員に登録したGoogleアカウ ントです

# このアカウントを2台目の端末に登録します。

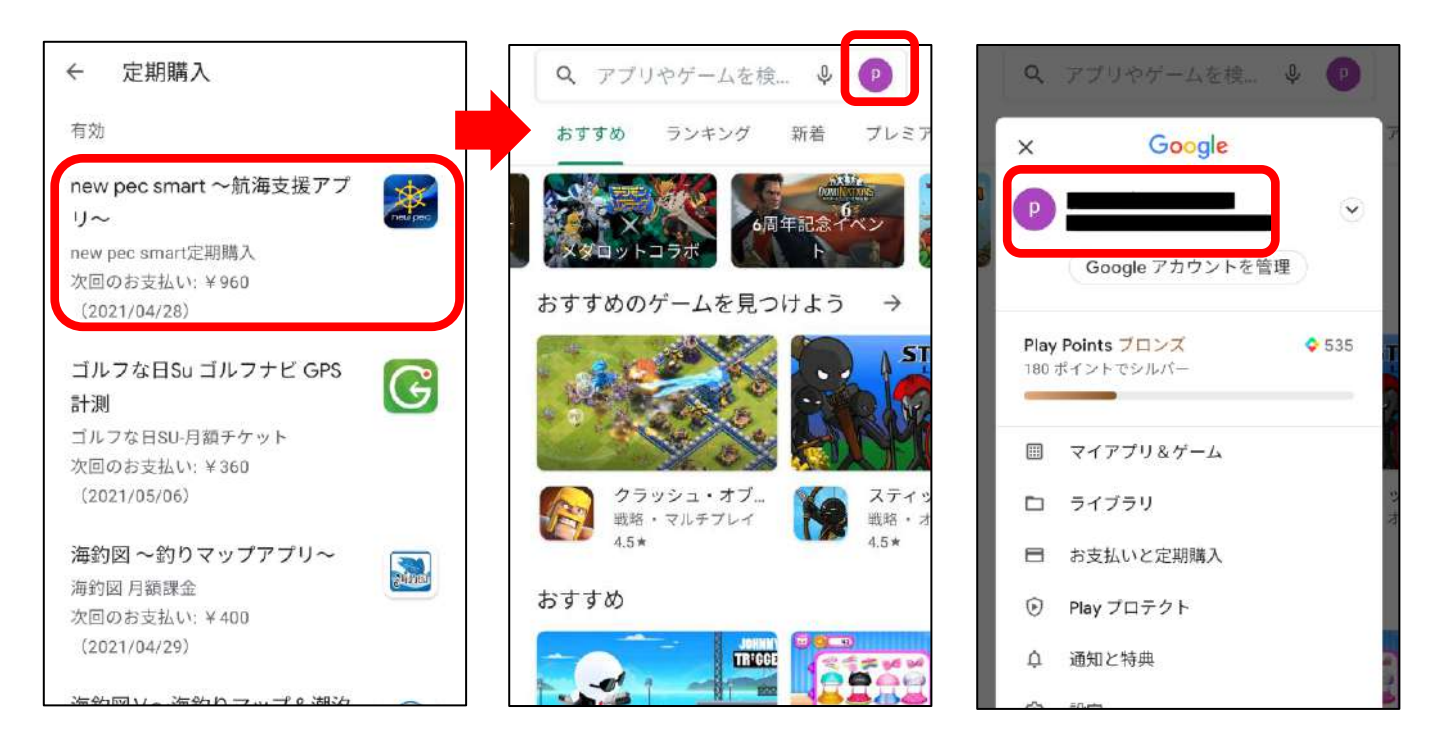

## ◆ 2台目以降の端末で行う操作

会員登録を行った端末で確認したGoogleアカウントを併用し いたい端末に追加します。追加後、new pec smartをインス トールします。

【Googleアカウントの追加】 ① 端末の設定→アカウントを選びます

② アカウントを追加→Googleを選択します

③ ログイン画面が表示されるので、会員登録を行った端末で 確認したGoogleアカウントでログインを行います

④ ページに従って、アカウント追加を完了します

- ⑤ Playストアを開き、プロフィールアイコンをタップして登録したアドレスが表示されていることを確認します
- ⑥ 定期購入ページを開き、new pec smartが表示されていることを確認します
- ⑥ 確認後、new pec smartをインストールします
- ⑦ お知らせ/ヘルプ→プレミアム会員登録をタップ「すでに プレミアム会員です」と表示されたら課金認証の完了です

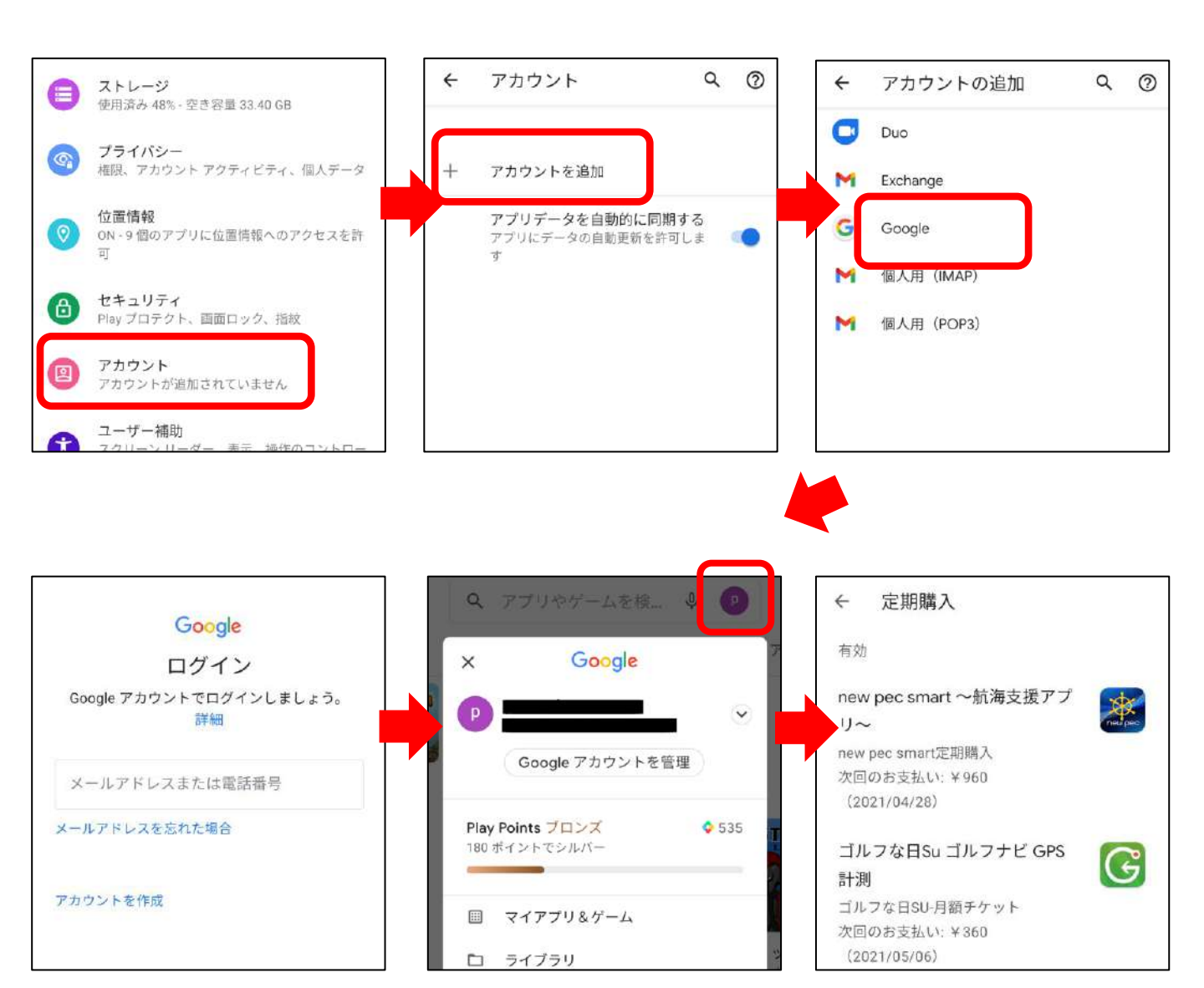

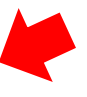

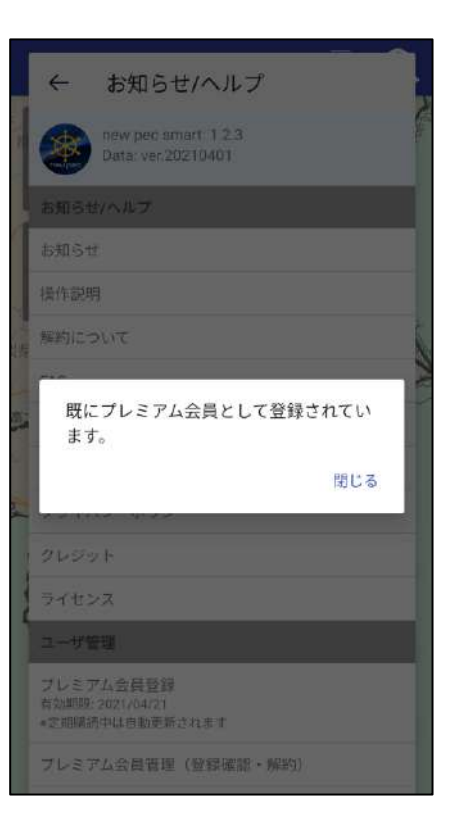

## 端末内にアカウントを2つ以上設定している時は、アカウント 追加後、Playストアの表示アカウントを切り替えてからnew pec smartのインストールを行ってください

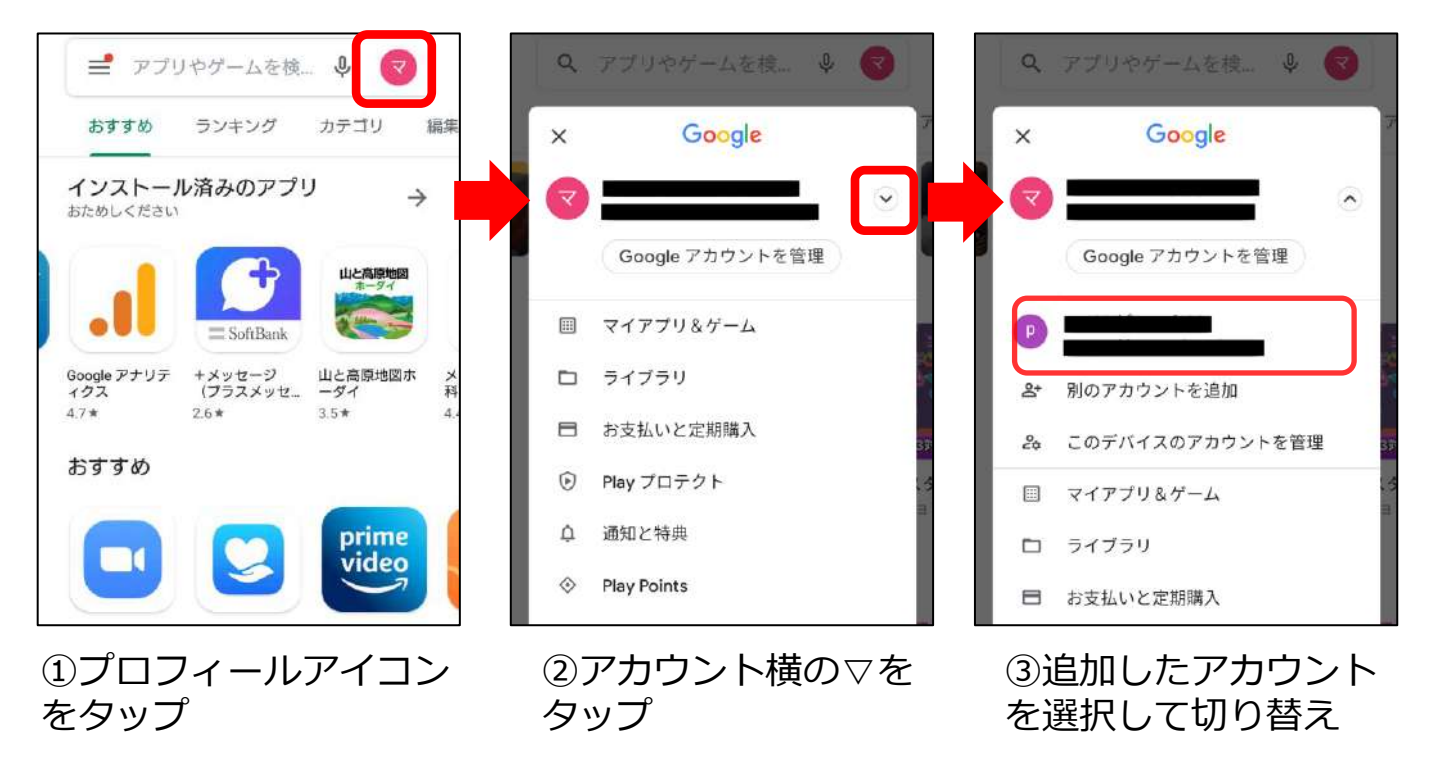

◆ データの移行方法

データは自動では同期しません、手動で操作を行います。 移行方法は2種類あります。

① バックアップ・リストア機能を利用する

データを丸ごと同期したい時に利用します。 使用方法は、操作説明の「データのバックアップ」をご参照く ださい。

データの入っている端末でバックアップを、データを取り込み たい端末でリストアを行います。

リストアは上書き方式です。 取り込む側の端末に別のデータが入っている場合、バックアッ プデータで上書きされ元々入っていたデータは消えてしまいま すのでご注意ください。

(2) 共有機能を利用する

ご家族で利用している、用途によって使い分けをしているなど、 端末ごとに別の記録やマイポイントが入っていて、特定のデー 夕だけを移したい場合は、共有機能を利用します。 個別に記録やマイポイントデータの取り出し・取り込みができ ます。

使用方法は、操作説明の「共有について」をご参照ください。

# 解約について

アプリを削除しても解約はできません。

Playストアの定期購入ページからnew pec smartの解約手続 きをする必要があります。

解約が完了するまで課金が発生しますので、ご注意ください。

◆ 解約方法

①Playストアを起動し、画面右上のプロフィールアイコンを タップします。

②お支払いと定期購入→定期購入→new pec smartを選択。

③定期購入の管理ページ一番下にある「定期購入を解約」を タップします。

※複数の定期購入アプリをご利用の場合は、npsを選択して定期購入の管理ページを開きます。

④表示に従って進み「定期購入を解約」ボタンで解約します。

⑤Google Playから解約メールが届くのでご確認ください。

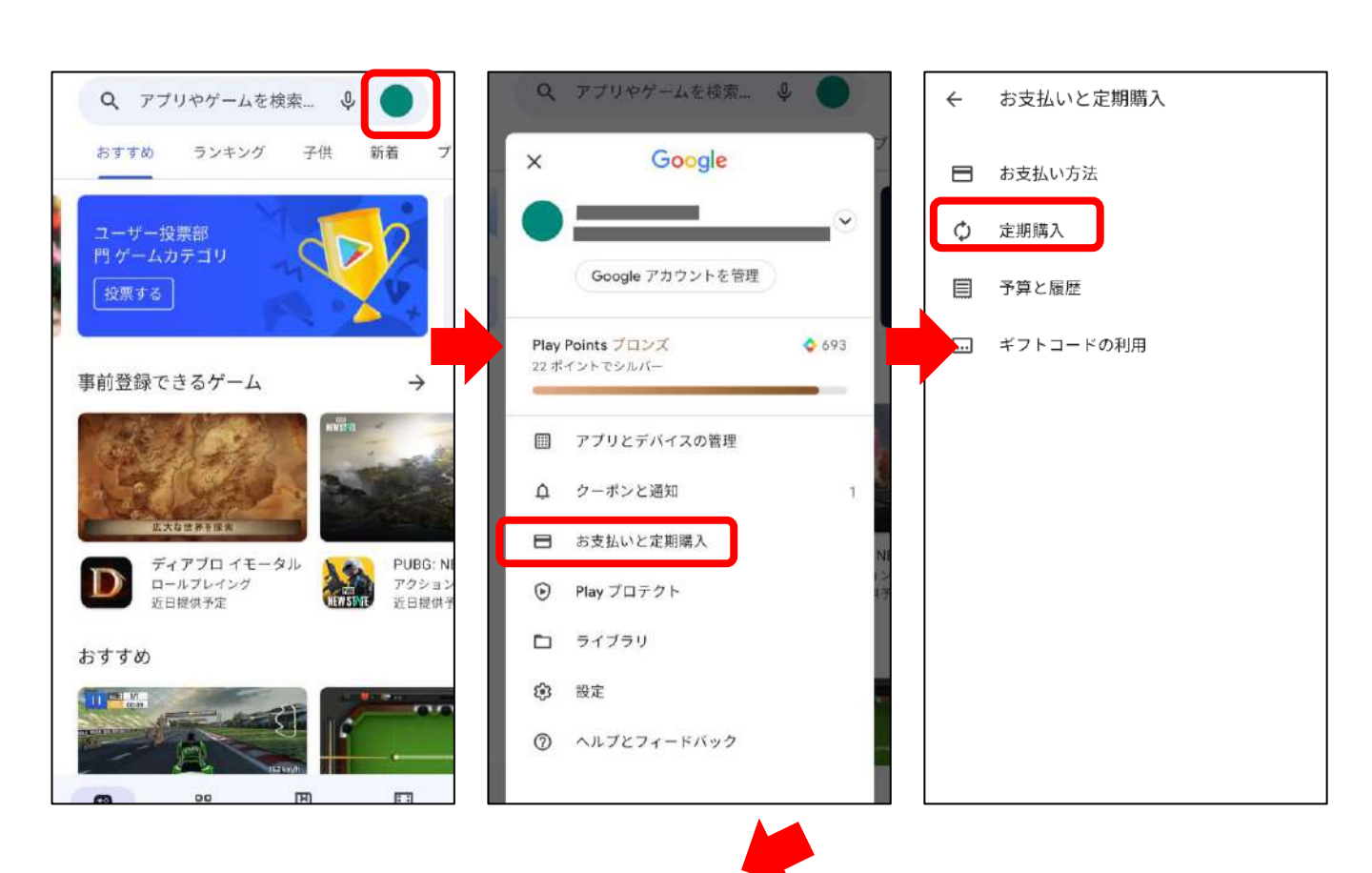

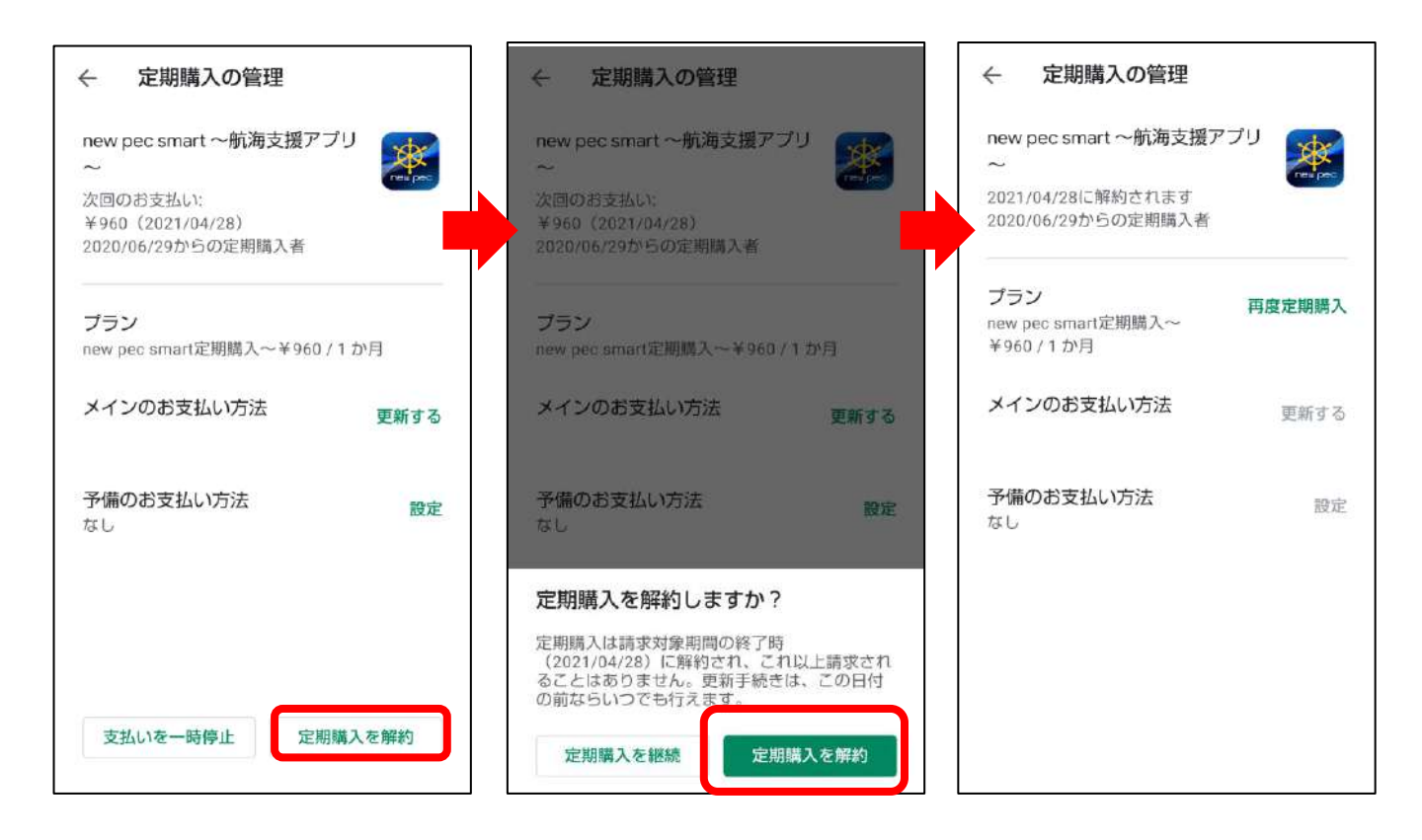

## ◆ 複数のアカウントをお持ちの方

複数のアカウントをお持ちで別のアカウントで端末にログイン 中の方は、ご契約時のアカウントを端末に設定のうえ、解約手 続きを行ってください。

【Googleアカウントの追加】 ① 端末の設定→アカウントを選びます

- ② アカウントを追加→Googleを選択します
- ③ ログイン画面が表示されるので、会員登録を行った Googleアカウントでログインを行います
- ④ ページに従って、アカウント追加を完了します
- ⑤ Playストアを開き、プロフィールアイコンをタップして登録アカウントに切り替えます
- ⑥ アカウント切り替えを確認後、ご解約お手続きをお願いいたします

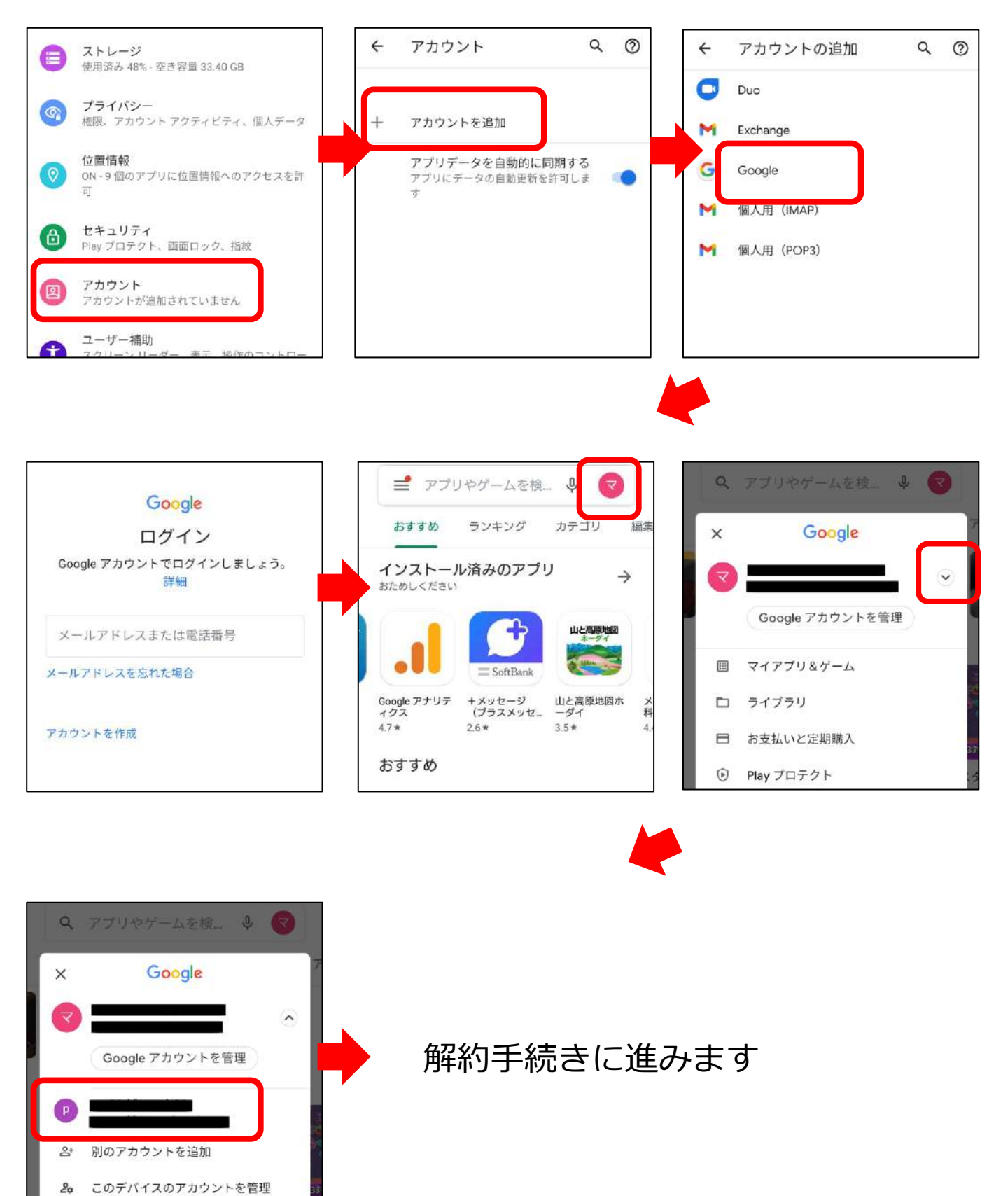

### 支払いが続いているのにPlayストアから解約できない場合...

new pec smartの定期購読は、Googleアカウントに紐づいています。

Playストアのnew pec smartに「定期購入を管理」が表示されない時は、 Googleアカウントがプレミアム会員に登録したアカウントと異なっているこ とが考えられます。

new pec smartに登録中は、 Googleアカウントに設定したメールアドレス宛 てに毎月Googleから「注文明細メール」が届きます。 この宛先メールアドレスがご登録Googleアカウントになります。

ご登録Googleアカウントを端末に設定のうえ、再度お手続きをお願いします。

iPhoneで契約していたnew pec smartを解約したい場合は、アプリ内お知ら せ/ヘルプ→FAQ→iOS版のnew pec smartを解約したい、をご参照ください。

| 分類                         | 詳細 | シンボル       |
|----------------------------|----|------------|
| 煙突                         |    | Ĩ          |
| 塔、やぐら、風車                   |    | <b>₽</b>   |
| 海事関係署                      |    |            |
| 漁業協同組合                     |    |            |
| 税関                         |    |            |
| コンビニエンスストア                 |    | ۲          |
| 陸上顕著物(観覧車等)                |    | ×          |
| 山頂                         |    | 举          |
| 管制信号所                      |    | SS         |
| その他(記念碑等)                  |    | IJ         |
| パイロットステーション                |    |            |
| 一般港湾(港則法区域、重要港湾)           |    |            |
| 小港湾(避難港、地方港湾)              |    |            |
| 漁港                         |    |            |
| マリーナ                       |    |            |
| フィッシャリーナ                   |    | 2          |
| 海の駅                        |    |            |
| 底質                         |    |            |
| 検疫錨地                       |    | \$         |
| 錨泊(指定)地<br>(左:大縮尺用、右:小縮尺用) |    | 1 1        |
| 制限区域                       |    | $\bigcirc$ |
| 航路横断等禁止区域                  |    |            |

| 航泊禁止区域              |           | $\overline{}$   |
|---------------------|-----------|-----------------|
| 錨泊禁止区域              |           | 之之              |
| 進路矢印(法律による)         |           | ${\Rightarrow}$ |
| 進路矢印(指導による)         |           | CII]>           |
| 水源方向                |           | 22              |
| 沿岸灯台(15Mover)       | 沿岸灯台      |                 |
| 港湾灯台                | 港湾灯台      |                 |
|                     | 防波堤灯台     |                 |
|                     | 防波堤灯台(緑)  | <b>A</b>        |
| 防波堤灯台               | 防波堤灯台(赤)  | ļ               |
|                     | 防波堤灯台(黄色) | I.              |
|                     | 防波堤灯台(白色) | L               |
| シーバース灯              | シーバース灯    | *               |
|                     | 導灯(緑)     | l l             |
| 導灯                  | 導灯(赤)     |                 |
|                     | 導灯(黄、白)   | Ļ               |
|                     | 灯(一般)     | *               |
| <i>ا</i> لار (۱۰۰۰) | 灯(緑)      | *               |
| χ] (Lτ)             | 灯(赤)      | *               |
|                     | 灯(黄、白)    | *               |
| 航空・飛行場灯台            | 航空灯台      | A               |
| 無線局・レーダー局           | 無線局・レーダー局 | $\bigcirc$      |
| 指向灯/照射灯             | 指向灯       | ₽               |

| 立標         | 立標       |                                                                                                    |
|------------|----------|----------------------------------------------------------------------------------------------------|
|            | 灯標(緑)    | J.                                                                                                    |
|            | 灯標(赤)    | *                                                                                                    |
|            | 灯標(黄、白)  | J.                                                                                                    |
|            | 左舷標識灯標   | Į,                                                                                                    |
|            | 右舷標識灯標   | Ĵ,                                                                                                    |
| ルT +西      | 北方位標識灯標  | ,                                                                                                    |
| 入 伝        | 東方位標識灯標  | ,                                                                                                    |
|            | 西方位標識灯標  | Ì.                                                                                                    |
|            | 南方位標識灯標  | Ĭ,                                                                                                    |
|            | 孤立障害標識灯標 | i                                                                                                    |
|            | 安全水域標識灯標 | i                                                                                                    |
|            | 特殊標識灯標   | Ĭ,                                                                                                    |
|            | 灯浮標(緑)   | Q                                                                                                    |
|            | 灯浮標(赤)   | A                                                                                                    |
|            | 灯浮標(黄、白) | A                                                                                                    |
|            | 左舷灯浮標    | International Action of the second second seco |
|            | 右舷灯浮標    | Â                                                                                                    |
|            | 左航路優先灯浮標 | Â                                                                                                    |
| 気はす(とういうま) | 右航路優先灯浮標 | J.                                                                                                    |
| 内庁院(ててり生)  | 北方位灯浮標   | 4                                                                                                    |
|            | 東方位灯浮標   | 4                                                                                                    |
|            | 西方位灯浮標   | Å                                                                                                    |

|                                          | 南方位灯浮標    | Å            |
|------------------------------------------|-----------|--------------|
|                                          | 孤立障害灯浮標   | Å            |
|                                          | 安全水域灯浮標   | Å            |
|                                          | 特殊標識灯浮標   | ×            |
|                                          | その他浮標     | Q            |
|                                          | 左舷浮標      | ū            |
|                                          | 右舷浮標      | Q            |
|                                          | 北方位浮標     |              |
|                                          | 東方位浮標     | ₽.•          |
| () () () () () () () () () () () () () ( | 西方位浮標     | <b>1</b>     |
| 子悰(ヤマら生)                                 | 南方位浮標     | ₽ <b>.</b> • |
|                                          | 孤立障害浮標    | ₽••          |
|                                          | 安全水域浮標    | Å            |
|                                          | 特殊標識浮標    | <b>لا</b> ح  |
|                                          | 係船浮標      | ធំ           |
|                                          | 大型資料灯浮標   | ц            |
| 十刑运营                                     | 特大浮標      | ц<br>Т       |
| 人主は信                                     | 大型係船浮標    | ц            |
| 大型灯浮標                                    | 大型灯浮標     | 4            |
| 大型灯標                                     | 特大灯標      | <b>≞</b>     |
| タワー型標識                                   | タワー型標識    | Ţ            |
|                                          | タワー型灯標(緑) | D.           |
|                                          | タワー型灯標(赤) | Д            |
|                                          |           |              |

| タワー型灯標(黄、白)         タワー型灯標(左舷標識)         タワー型灯標(右舷標識) |        |
|-------------------------------------------------------|--------|
| タワー型灯標(左舷標識)<br>タワー型灯標(右舷標識)                          | Ĺ      |
| タワー型灯標(右舷標識)                                          | Â      |
|                                                       | TH N   |
| タワー型灯標(左航路優先標識)                                       | â      |
| タワー型灯標識タワー型灯標(右航路優先標識)                                | Å      |
| タワー型灯標(北方位標識)                                         | â      |
| タワー型灯標(東方位標識)                                         | ¢.     |
| タワー型浮標(西方位標識)                                         | Å      |
| タワー型灯標(南方位標識)                                         | Ţ.     |
| タワー型灯標(孤立障害標識)                                        | Å      |
| タワー型灯標(特殊標識)                                          | Ď      |
| 橋りょう灯(右側端灯)                                           | 0      |
| 橋梁灯橋りょう灯(左側端灯)                                        | 0      |
| 橋りょう灯(中央灯、橋脚灯)                                        | 0      |
| 球型浮標 球形浮標                                             | С<br>С |
| 球型灯浮標 球形灯浮標(安全水域標識)                                   | Q      |
| 円柱型浮標 円柱形浮標                                           | l      |
| 円柱形灯浮標(緑)                                             | L      |
| 円柱形灯浮標(赤)                                             | L.     |
| 円柱形灯浮標(黄色、白)                                          | I      |
|                                                       |        |
| 円柱形灯浮標(左舷標識)                                          | i      |
| 円柱形灯浮標(左舷標識)<br>円柱形灯浮標(右舷標識)                          | l<br>l |

| 円柱型灯浮標 | 円柱形灯浮標(右航路優先標識) | Ļ                                                                                                    |
|--------|-----------------|----------------------------------------------------------------------------------------------------|
|        | 円柱形灯浮標(北方位)     | Î                                                                                                    |
|        | 円柱形灯浮標(東方位)     | , Line and Contraction of the second second s |
|        | 円柱形灯浮標(西方位)     | Ĭ,                                                                                                    |
|        | 円柱形灯浮標(南方位)     | Ĭ                                                                                                    |
|        | 円柱形灯浮標(孤立障害)    | į                                                                                                    |
|        | 円柱形灯浮標(安全水域)    | i                                                                                                    |
|        | 円柱形灯浮標(特殊標識)    | Ĭ                                                                                                    |
| 円筒型浮標  | 円筒形浮標           | <b>G</b>                                                                                                    |
|        | 円筒形灯浮標(緑)       | Ŗ                                                                                                    |
| 円筒型灯浮標 | 円筒形灯浮標(赤)       |                                                                                                    |
|        | 円筒形灯浮標(黄色、白)    | Д<br>Д                                                                                                    |
| 円錐型浮標  | 円錐形浮標           | Q                                                                                                    |
|        | 円錐形灯浮標(緑)       | A                                                                                                    |
| 円錐型灯浮標 | 円錐形灯浮標(赤)       | A                                                                                                    |
|        | 円錐形灯浮標(黄、白)     | A                                                                                                    |
| その他    | その他浮標           | Q                                                                                                    |
| 小型浮標   | 小型標識            | T                                                                                                    |
|        | 小型ビーコン(緑)       | T                                                                                                    |
|        | 小型ビーコン(赤)       | μ,                                                                                                    |
| 小刑灯浮煙  | 小型ビーコン(黄、白)     | L                                                                                                    |
| う、大之子で |                 | Ľ                                                                                                    |
|        | 小型ビーコン(右舷標識)    | 1                                                                                                    |

|                                       | 小型ビーコン(特殊標識) | Ĭ            |
|---------------------------------------|--------------|--------------|
| 水上岩(露出岩)                              |              | ×            |
| 干出岩                                   |              | ×            |
| 洗岩                                    |              | *            |
| 暗岩                                    |              | ÷            |
| 掃海済みの危険物                              |              | $\oplus$     |
| 海底火山                                  |              |              |
| サンゴ礁(干出)                              |              | the second   |
| サンゴ礁(暗岩)                              |              | ANS<br>NOS   |
| 孤立危険物                                 |              | $\bigotimes$ |
| 船体露出沈船                                |              | ×            |
| マスト露出沈船                               |              | ¥            |
| 危険全沈没船                                |              | ۲            |
| 測定済みの沈船                               |              | ++           |
| 掃海済みの沈船                               |              |              |
| 全沈没船(危険なし)                            |              | +++          |
| 険悪物                                   |              | #            |
| サンドウェーブ                               |              | ~            |
| 急潮・波紋・激潮                              |              | ~~           |
| 渦流                                    |              | 0            |
|                                       |              | ~~~          |
|                                       |              | 7            |
| ····································· |              | ۲            |

| 魚礁            | Q |
|---------------|---|
| 魚礁(危険なもの)     | Q |
| 石油開発台         | • |
| 塔、やぐら、測台      |   |
| ポンツーン、パイル、杭   |   |
| ドルフィン         |   |
| 海底設置物、放水口、取水口 |   |
| 未分類点          |   |

底質情報

|    | 修飾語            | -  | 海底の種類      |
|----|----------------|----|------------|
| f  | fine 細カッレ ヽ    | Μ  | Mud 泥      |
| m  | meduium 中位の    | Су | Clay 粘土    |
| с  | coarse 粗い      | Si | Silt シルト   |
| SO | soft 軟らかい      | S  | Sand 砂     |
| sf | stiff 堅い       | St | Stones 石   |
| V  | volcanic 火山質   | G  | Gravel 礫   |
| ca | calcareous 石灰質 | Р  | Pebbles 中礫 |
| h  | hard 堅い        | R  | Rock 岩     |
|    |                | Lv | Lava 溶岩    |
|    |                | Со | Coralサンゴ   |
|    |                | Sh | Shells 貝殻  |

"/"は、2層を表す。(例 S/M 泥の上に砂)

(本書で使用している主な記号・略語を示しています)

#### 海岸線

|                            | 平たん海岸     |
|----------------------------|-----------|
| ماللد ماللد مالد مالد      | がけ海岸      |
|                            | 砂浜        |
| <u> </u>                   | 石浜        |
| <u>Alle Alle Alle Alle</u> | くさむら海岸    |
| 0mS                        | 干出浜(砂)    |
| munne                      | 干出浜(岩)    |
| Whithhavenver              | 干出浜(さんご礁) |
|                            |           |

#### 等深線

| 0 m | 0メートル  |
|-----|--------|
| 2m  | 2メートル  |
| 5m  | 5メートル  |
| 10m | 10メートル |
| 20m | 20メートル |

#### 底質

| S  | 砂 | Sh | 貝がら |
|----|---|----|-----|
| М  | 泥 | Wd | 海草  |
| G  | 礫 | Со | さんご |
| R  | 岩 | f  | 細かい |
| St | 石 | С  | 粗い  |

### 危険物

| <b>o</b> (4)                | 水上岩 (数字は平 | 均水面からの高さ)        |
|-----------------------------|-----------|------------------|
| ∞( <u>15</u> ) <del>×</del> | 干出岩(数字は最  | 低水面からの高さ)        |
|                             | 洗岩        |                  |
| +                           | 暗岩        |                  |
| * 🛞                         | 沈船        | コンパ              |
| ~                           | 海草        | 7#41+1-          |
| 10000                       | 急潮        | 122. #1 7 12     |
| Ô                           | 渦流        | 11/1             |
|                             | 破浪        | 02               |
| 0                           | 魚礁        |                  |
| $\langle \rangle$           | 危険界線      | 10 1 , 1 ,<br>21 |
|                             |           |                  |

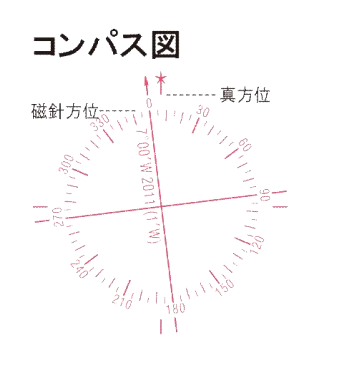

| 境界線等             |                         |
|------------------|-------------------------|
| <u>027° 020°</u> | 指導線<br>(赤字は磁針方位、黒字は真方位) |
|                  | 推薦経路                    |
|                  | 禁止制限区域                  |
|                  | 港界                      |
|                  | 海上境界一般                  |
|                  | 漁具定置区域                  |
|                  | 大縮尺図区域                  |

#### 施設·建造物

| n presta da dedeska konste ko konste ka konste da da sedeska<br>G | 道路                                      |
|-------------------------------------------------------------------|-----------------------------------------|
|                                                                   | 鉄道                                      |
|                                                                   | トンネル                                    |
| ,,,,,,,,,,,,,,,,,                                                 | 堤防                                      |
| <b>J</b>                                                          | 送電線                                     |
|                                                                   | 橋 (数字は、最高水面から橋下までの高さを示す)<br>(左の例では6.8m) |
|                                                                   | 建物                                      |
| ъ                                                                 | 仏閣                                      |
| X                                                                 | 神社                                      |
|                                                                   | 郵便局                                     |
| f                                                                 | 煙突                                      |
| I                                                                 | 塔                                       |
| (L)) (L))                                                         | 無線塔(柱)                                  |
| (1)                                                               | 風力タービン(括弧内は旧図式)                         |
| Sch                                                               | 学校                                      |
| •                                                                 | 油タンク                                    |
| +                                                                 | 水難救済所                                   |
| Mon                                                               | 記念碑                                     |
| <b>S</b> -3m                                                      | 小型船係船施設・泊地                              |
| Ŷ                                                                 | 錨地                                      |
|                                                                   | マリーナ・フィッシャリーナ                           |
| 3                                                                 | 釣ポイント                                   |
| ►                                                                 | 海水浴場                                    |
| ۲                                                                 | 漁港                                      |
| *                                                                 | 灯台                                      |
| 1 0                                                               | 灯浮標·浮標                                  |
| <ul> <li></li></ul>                                               | 係船ブイ                                    |
|                                                                   | 立標                                      |
|                                                                   | 顕著な目標                                   |
|                                                                   | パイロットステーション                             |
AIS情報凡例

| ○全長(length) |      |
|-------------|------|
| 条件          | シンボル |
| 25m未満       | Δ    |
| 50m未満       | 4    |
| 100m未満      | Δ    |
| 200m未満      |      |
| 200m以上      |      |

| ○状況 |      |
|-----|------|
| 状態  | シンボル |
| 停船中 | Δ    |
| 航行中 |      |
| 回頭中 |      |